# **EPSON**

| $\int$ | ROBOT CONTROLLER |                  |  |  |
|--------|------------------|------------------|--|--|
|        | SRC-320          |                  |  |  |
|        |                  | External E. STOP |  |  |
|        | Rev.9            | EM01OC897F       |  |  |

ROBOT CONTROLLER SRC-320

Rev. 9

# ROBOT CONTROLLER

<u>SRC-320</u>

Rev. 9

## WARRANTY

The robot and its optional parts are shipped to our customers only after being subjected to the strictest quality controls, tests and inspections to certify its compliance with our high performance standards.

Product malfunctions resulting from normal handling or operation will be repaired free of charge during the normal warranty period. (Please ask your Regional Sales Office for warranty period information.)

However, customers will be charged for repairs in the following cases (even if they occur during the warranty period):

- 1. Damage or malfunction caused by improper use which is not described in the manual, or careless use.
- 2. Malfunctions caused by customers' unauthorized disassembly.
- 3. Damage due to improper adjustments or unauthorized repair attempts.
- 4. Damage caused by natural disasters such as earthquake, flood, etc.

Warnings, Cautions, Usage:

- 1. If the robot or associated equipment is used outside of the usage conditions and product specifications described in the manuals, this warranty is void.
- 2. If you do not follow the WARNINGS and CAUTIONS in this manual, we cannot be responsible for any malfunction or accident, even if the result is injury or death.
- 3. We cannot foresee all possible dangers and consequences. Therefore, this manual cannot warn the user of all possible hazards.

## SERVICE CENTER

Contact the following service center for robot repairs, inspections or adjustments.

Please have the model name, "Serial No." or "M.CODE", software version and a description of the problem ready when you call.

If service center information is not indicated here, please contact the supplier office for your region as listed in the following SUPPLIERS section.

# SUPPLIERS

| Japan & Others           | SEIKO EPSON CORPORATION<br>Okaya Plant No. 2<br>1-16-15, Daiei-cho<br>Okaya-shi, Nagano-ken, 394-0025<br>Japan                                                                                                    |  |  |  |
|--------------------------|----------------------------------------------------------------------------------------------------|--|--|--|
|                          | TEL:       81-266-23-0020 (switchboard)         81-266-24-2004 (direct)         FAX:       81-266-24-2017                                                                                                    |  |  |  |
| North & South<br>America | EPSON AMERICA, INC.<br>Factory Automation/Robotics<br>18300 Central Avenue<br>Carson, CA 90746<br>TEL: (562) 290-5900                                                                                                    |  |  |  |
|                          | FAX: (562) 290-5999<br>E-MAIL: info@robots.epson.com                                                                                                    |  |  |  |
| Europe                   | <b>EPSON DEUTSCHLAND GmbH</b><br>Factory Automation Division<br>Zuelpicher Str. 6 D-40546 Duesseldorf                                                                                                    |  |  |  |
|                          | TEL: (++) 49 - 211 - 5603 391 (Inside Sales)<br>FAX: (++) 49 - 211 - 5603 444<br>E-MAIL: robot.infos@epson.de                                                                                                    |  |  |  |
| NOTICE                   | <ul> <li>No part of this manual may be copied or reproduced without authorization.</li> <li>The content of this manual is subject to change without notice.</li> <li>We ask that you please notify us if you should find any errors in this manual or if you have any comments regarding its content.</li> </ul> |  |  |  |
| TRADEMARKS               | Microsoft is a registered trademark and Windows and Windows logo are registered trademarks of the Microsoft Corporation. Other brand and product names are trademarks or registered trademarks of the respective holders.                                                                                        |  |  |  |
|                          | Please direct any inquiries about the use of this manual to:                                                                                                    |  |  |  |
|                          | SRC-320 controller manual                                                                                                    |  |  |  |
|                          | SEIKO EPSON CORPORATION.<br>Sales Engineering Group<br>TEL:81-266-24-2004<br>FAX:81-266-24-2017                                                                                                    |  |  |  |

# Safety Precautions

Please carefully read this manual and any other manuals before installing this robot system (and definitely before connecting cables). Keep this manual in a handy location for easy access at all times.

| This sign indicates that a danger of serious injury or death will exist if the instruction thereunder is not followed.                         |  |  |
|----------------------------------------------------------------------------------------------------|--|--|
| This sign indicates that ignoring the instruction there under<br>may cause harm to people or physical damage to equip-<br>ment and facilities. |  |  |

# A WARNING

- The robot system manufacturer/supplier must design and construct robot systems in accordance with the principles described in "Safety section" of the User's manual. Please read user's manual first.
- This robot has been designed and manufactured strictly for use in a normal indoor environment. Do not use the robot in an environment that exceeds the conditions set forth in the manuals for the manipulator and controller.
- Do not use the robot outside of the usage conditions and product specifications described in the manuals. Doing so will not only adversely affect the life of the product, but may also present a serious safety problem.
- Only trained personnel should be allowed to design, install, operate, perform function testing, and maintain this robot and the robot system.
   Trained personnel are those who have taken a robot training course (held by the dealer on a regular basis) or those who have carefully read the manuals and have equivalent knowledge or skill.
- Be certain that the power has been turned off controller power before you plug or unplug any of the cables linking the manipulator and controller. Failure to do so could cause electric shock and malfunction.
- Do not touch the parts in the controller carelessly to avoid an electric shock and damage the controller. The controller has the high-voltage parts. When you maintenance the controller, refer to the maintenance volume and follow the description.
- Use PC cable with an enable switch when you connect a personal computer to the controller.

# 

- Connect the interlock switch circuit to the "normally closed" safety door input terminal of the REMOTE1 connector on the rear panel of the controller.
   Failure to do so will result in improper robot operation.
- Connect the cable firmly. Do not put a heavy thing on the cable or bend it extremely. This may damage the cable. If abnormality occurs in the signal cable, a robot may malfunction.
- When installing the cable between the manipulator and the controller, make sure the M. CODEs (matching codes) match. The M. CODEs are written on the yellow labels which appear on the back sides of both the manipulator and the controller. Also, make sure that the length of the power cable and signal cable correspond to the length which appear on the yellow labels mentioned above.

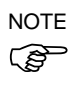

The appearance of the controller is the same for all, however, the various settings and the specifications are different depend on the manipulator models. Refer to the table on the page 2 for the details of the various combinations of controller settings and specification.

# Manuals

#### 1. User's manual

A manual that gives a general description of robots.

It describes such things as safety precautions, operating methods, teaching methods, programming methods, and file management. Please read user's manual first.

#### 2. Manipulator manual

A manual for the manipulator itself.

The basic volume describes safety tips to be observed by the user prior to/in setting up the equipment.

The maintenance volume describes the maintenance procedure and part replacement.

### 3. Robot controller manual

A manual that describes the robot controller who executes an operating software and controls I/O and the servo-mechanism.

The functions volume describes connecting the robot to the peripheral equipment and basic robot settings.

The maintenance volume describes the such things as a power supply circuit schematics, parts replacement, trouble shooting, etc.

#### 4. Reference manual

A manual that describes the commands for the SPEL III robot language.

#### 5. Operating unit manual (option)

A manual for the operating unit that describes such things as operating methods.

#### 6. Programming support software manual (option)

A manual for the program development support software. It describes such things as operating environment and operating methods of SPEL Editor or SPEL for Windows.

We provide two kinds of software, SPEL Editor (for MS-DOS) and SPEL for Windows (for Microsoft Windows). We also provide Vision Guide, the integrated robot vision system, as an option of SPEL for Windows.

#### 7. Teaching pendant manual (option)

A manual for the teaching pendant. It describes such things as how to operate the teaching pendant.

# FOREWORD

This manual specifies matters that you need to know to use the controller SRC-320 which has PNP I/O and Remote board. Please thoroughly read this and other related manuals before using the equipment.

In case that you need information about the SRC-320 which has NPN I/O and remote circuit, please request the other manual to the service center.

In this manual for the controller, some of the functional features are listed separately according to each model of manipulator it may be connected to. Please refer to the description of the relevant model as specified with the initials as follows:

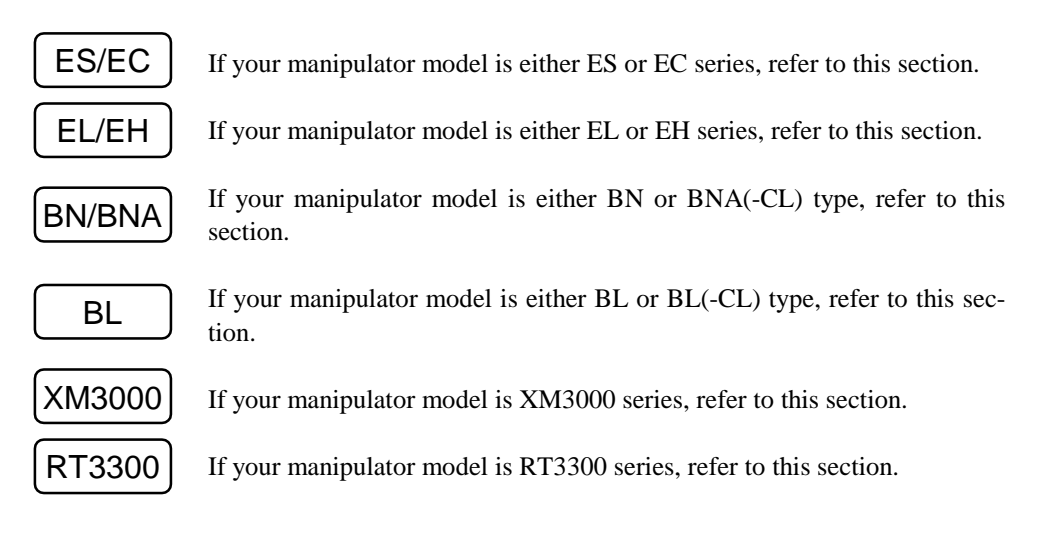

## The improvements at; Rev.3:

- New changes to the Emergency Stop Circuit to improve safety feature: The Emergency Stop Circuit which used to work on each robot cell basis, is now redesigned. The new change incorporates that an input from any emergency stop switch stops the entire system regardless of the power ON/OFF status on the RE-MOTE1 connector.
- E. STOP CANCEL switch eliminated:

The E. STOP CANCEL switch is now eliminated to avoid the danger of an operator getting too close to the robot's operation area while it is moving when s/he tries to remove the connector from the TEACH port to connect another connector.

## The improvements at Rev.4:

• Addition of a new volume specifically on the maintenance routine: A new volume detailing the maintenance procedure for the controller is added.

The improvements at Rev.5:

• The mistakes ware corrected.

The improvements at Rev.6:

• The MPU board facilitates easier installation of the Lithium battery.

The improvements at Rev.7:

- The mistakes of the circuit diagram on page 32 ware corrected.
- Information on NPN I/O and Remote circuit was moved to the other manual.

The improvements at Rev.8:

• The wrong pin assignment of X12 in the circuit diagram on page 81 is corrected.

# TABLE OF CONTENTS

# **Functions Volume**

|    |                                        | Various combinations of controller settings and specifications                                                                                                    |
|----|----------------------------------------|----------------------------------------------------------------------------------------------------|
| 1. | Par                                    | t Names and Functions                                                                                                    |
|    | 1.1<br>1.2<br>1.3<br>1.4               | Front panel3Rear panel5Controller interior7Safety features9                                                                                                    |
| 2. | Inst                                   | tallation11                                                                                                    |
|    | 2.1<br>2.2<br>2.3<br>2.4<br>2.5<br>2.6 | Unpacking.11Environmental requirements12Vertical placement13Power14Cable connections16Noise countermeasures19                                                                                                    |
| 3. | TE/                                    | ACH Port                                                                                                    |
|    | 3.1<br>3.2<br>3.3<br>3.4               | Personal computer connection21Teaching pendant TP-320 connection22TEACH port connector (E. STOP CANCEL connector)22Pin assignment of TEACH port23                                                                                  |
| 4. | RE                                     | MOTE1                                                                                                    |
|    | 4.1<br>4.2<br>4.3<br>4.4<br>4.5        | Connecting to REMOTE1 the safeguard switch and emergensy<br>stop switch25Safeguard input functions27Pin assignment of REMOTE130Circuit diagram and example wiring of REMOTE132Wiring example for external emergency stop circuit33 |
| 5. | Wh                                     | en Not Using the Operating Unit                                                                                                    |
|    | 5.1<br>5.2                             | Operating unit disconnected (REMOTE2)                                                                                                    |
| 6. | I/O<br>6.1<br>6.2<br>6.3<br>6.4        | 38Input circuit39Output circuit40Customer use power supply41Pin assignment of I/O41                                                                                                    |
| 7. | I/O                                    | Remote Set Up (REMOTE3)42                                                                                                    |
|    | 7.1<br>7.2<br>7.3<br>7.4               | Remote set up                                                                                                    |
| 8. | RS                                     | -232C                                                                                                    |
|    | 8.1<br>8.2                             | Communications cable                                                                                                    |
| 9. | Sw                                     | itch Types and Jumper Pin Set Up                                                                                                    |
|    | 9.1<br>9.2<br>9.3<br>9.4               | MPU board DIP switches59Software switches60MPU board jumper pins61Locations of DIP switches and jumper pins on MPU board62                                                                                                    |

| 10. Opt                      | ions                                                                                                    |  |
|------------------------------|----------------------------------------------------------------------------------------------------|--|
| 10.1<br>10.2<br>10.3<br>10.4 | Option types and board current consumption<br>Additional I/O board<br>Additional RAM<br>Additional RS-232C board |  |
| 11. Spe                      | cifications                                                                                                    |  |
| 11.1<br>11.2                 | Standard specifications<br>Outer dimensions                                                                      |  |

# Maintenance Volume

| 1. Ou                           | tline of Maintenance72                                                                                                    |  |
|---------------------------------|----------------------------------------------------------------------------------------------------|--|
| 1.1<br>1.2                      | Safety precautions on maintenance       72         Maintenance schedule and inspections       73                                 |  |
| 2. Ou                           | tline of Structure                                                                                                    |  |
| 2.1<br>2.2<br>2.3<br>2.4<br>2.5 | Fixing screws of panels75Location of parts76Diagram of cable connections77Connector pin assignment79Main power supply circuits81 |  |
| 3. PS                           | U                                                                                                    |  |
| 3.1<br>3.2<br>3.3<br>3.4        | PSU layout82Power supplies from PSU83PSU inspection84PSU replacement89                                                           |  |
| 4. PS                           | U Board                                                                                                    |  |
| 4.1<br>4.2<br>4.3<br>4.4        | Layout and function of PSU board parts                                                                                           |  |
| 5. Mo                           | tor Power Unit                                                                                                    |  |
| 5.1<br>5.2<br>5.3               | Layout and function of motor power unit parts                                                                                    |  |
| 6. AC                           | Servo Driver                                                                                                    |  |
| 6.1<br>6.2<br>6.3               | Layout and function of AC servo driver parts                                                                                     |  |
| 7. MP                           | PU Board                                                                                                    |  |
| 7.1<br>7.2<br>7.3               | Layout and function of MPU board parts                                                                                           |  |
| 8. RE                           | MOTE Board 117                                                                                                    |  |
| 8.1<br>8.2                      | Layout and function of REMOTE board parts                                                                                        |  |
| 9. I/O                          | Board                                                                                                    |  |
| 9.1<br>9.2                      | Layout and function of I/O board parts                                                                                           |  |

| 10. Regenerative Brake Unit (for EL, EH, BL, XM series) 121                                                     |
|----------------------------------------------------------------------------------------------------|
| 11. Manipulator Operation Check123                                                                              |
| 12. Cooling Fan         126           12.1 Fan inspection         126           12.2 Fan inspection         126 |
| 12.2 Fan replacement                                                                                            |
| 13. Front Board                                                                                                 |
| 13.1Front board inspection                                                                                      |
| 14. Option Boards                                                                                               |
| Additional RS-232C board replacement                                                                            |
| 15. Trouble Shooting                                                                                            |
| <ul> <li>15.1 Error code table</li></ul>                                                                        |
| 16. Maintenance Parts List                                                                                      |

# **Functions**

The Functions volume describes the basic functions of the controller. Please refer to sections in this volume for safety features, connection to the other peripheral equipment and standard settings.

# Various combinations of controller settings and specifications

The various settings and the specifications of the controller are different depend on the manipulator models. Therefore, be sure to connect the controller to the manipulator with the same M. CODE.

|                                                           |                                            | BN type                                               | BNA(-CL) type | BL(-CL) type | XM3000 series                 | RT series                     |
|-----------------------------------------------------------|--------------------------------------------|-------------------------------------------------------|---------------|--------------|-------------------------------|-------------------------------|
| Controller name                                           |                                            | SRC-320                                               | SRC-320 ABS   | SRC-320      |                               |                               |
|                                                           | device for absolute<br>motor specification | not exist                                             | exist         | not exist    |                               |                               |
| MPU board                                                 | ROM name                                   | MPUUas- MPUUax-<br>MPULas- MPULax-<br>DSP@as- DSP@ax- |               |              | MPUUax-<br>MPULax-<br>DSP@ax- | MPUUar-<br>MPULar-<br>DSP@ar- |
|                                                           | Setting of the jumper pins XP3             | short                                                 |               |              |                               | open                          |
|                                                           | axis #1                                    | 200W                                                  | 200W (ABS)    | 400W         | 400W                          | 400W                          |
| Driver ca-                                                | axis #2                                    | 100W                                                  | 100W (ABS)    | 200W         | 200W                          | 400W                          |
| pacity                                                    | axis #3                                    | 100W                                                  | 100W (ABS)    | 200W         | 200W                          | 400W                          |
|                                                           | axis #4                                    | 50W                                                   | 50W (ABS)     | 100W         | 100W                          | 50W                           |
| Regenerative brake unit                                   |                                            | not exist                                             | not exist     | exist        | exist                         | not exist                     |
| Setting of the jumper pins XP1<br>on the motor power unit |                                            | short                                                 | short         | open         | open                          | short                         |

See the following table of the specifications and settings for each manipulator models.

|                                                           |                                | ES series                     | EL series  | EC series  | EH series  |  |  |
|-----------------------------------------------------------|--------------------------------|-------------------------------|------------|------------|------------|--|--|
| Controller name                                           |                                | SRC-320 ABS                   |            |            |            |  |  |
| device for absolute<br>motor specification                |                                | exist                         |            |            |            |  |  |
| MPU board                                                 | ROM name                       | MPUUae-<br>MPULae-<br>DSP@as- |            |            |            |  |  |
|                                                           | Setting of the jumper pins XP3 | short                         |            |            |            |  |  |
|                                                           | axis #1                        | 200W (ABS)                    | 400W (ABS) | 100W (ABS) | 400W (ABS) |  |  |
| Driver ca-                                                | axis #2                        | 100W (ABS)                    | 200W (ABS) | 100W (ABS) | 200W (ABS) |  |  |
| pacity                                                    | axis #3                        | 100W (ABS)                    | 100W (ABS) | 100W (ABS) | 200W (ABS) |  |  |
|                                                           | axis #4                        | 100W (ABS)                    | 100W (ABS) | 50W (ABS)  | 100W (ABS) |  |  |
| Regenerative brake unit                                   |                                | not exist                     | exist      | not exist  | exist      |  |  |
| Setting of the jumper pins XP1<br>on the motor power unit |                                | short                         | open       | short      | open       |  |  |

NOTE

The controller settings are different depend on the arm length or the stroke even if the manipulators are the same types or series. Refer to the settings of the dip switch SD1 written in the "Specifications" in the manipulator manual for details.

NOTE

Also, the controller settings are different depend on the length of the power cable and signal cable. Be sure to connect the controller and the manipulator with the cables corresponds to the length appear on the M. CODE label.

# 1. Part Names and Functions

# 1.1 Front panel

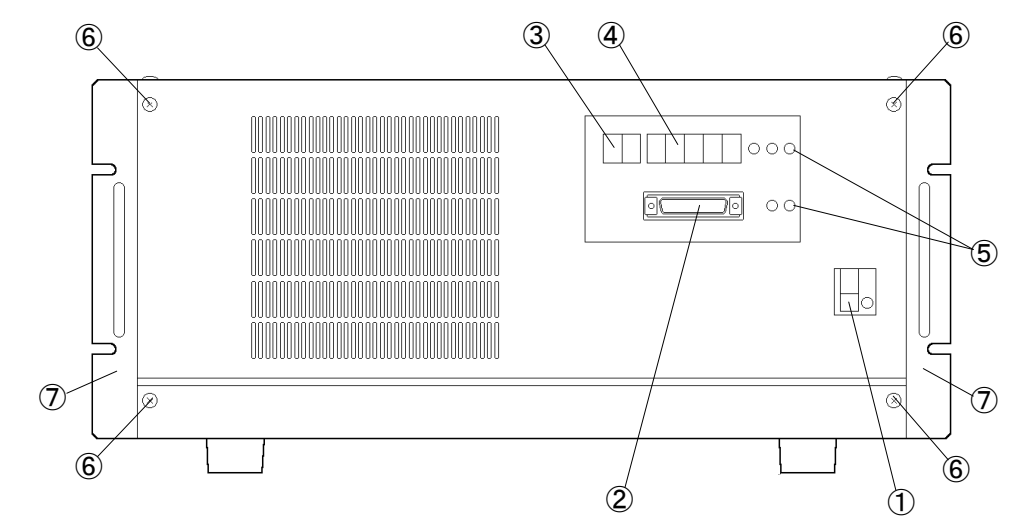

### ① POWER switch

Controller power switch. There are a leakage indication button (yellow) and a test button (red) at right of the controller power switch.

## 2 TEACH port

RS-232C connector for connecting a programming unit such as a personal computer. This can be used when in the TEACH Mode. The baud rate is 9600bps (bits per second). For safety, the robot stops functioning if this connector is disconnected. During operation, please connect any of the following devices:

TP-320 (option)

TEACH port connector (attached to the TEACH port when shipped)

PC cable for SPEL Editor or SPEL for Windows (option)

| WARNING | <ul> <li>SPEL Editor and SPEL for Windows are designed so that the robot is operated from outside the safeguarded space for program development.</li> <li>Be sure to use the teaching pendant with an enable switch and emergency stop switch when performing the teaching operation within the safeguard space.</li> </ul> |
|---------|----------------------------------------------------------------------------------------------------|
|         | Use PC cable with an enable switch when you connect a personal computer to<br>the controller.                                                                                                    |

## ③ PRG. No. LED

This is a 7-segment 2-digit LED that shows the program number under normal conditions. When an error occurs, the LED will alternately show the following information.

| Error axis number | first digit (axis 0 to 4)* |
|-------------------|----------------------------|
| Error task number | two digits                 |

\* 0 indicates that the error is not related to an axis.

#### ④ LINE NO./STATUS LED

When a program is being executed, this shows the line number of the program being executed. When an error occurs, the error number is shown.

#### 5 Indicator panel LED

The individual LEDs show the following information.

| Symbol     | Meaning        | Function                      |
|------------|----------------|-------------------------------|
| E. STOP    | Emergency stop | Lights under emergency stop   |
| SAFE GUARD | Safeguard      | Lights when safeguard is open |
| TEACH      | Teach          | Lights when in TEACH mode     |
| AUTO       | Automatic      | Lights when in AUTO mode      |
| S. ERR     | System error   | Lights when CPU is inoperable |

NOTE (P

When a system error has occurred, please be careful since LEDs other than S. ERR and E. STOP may not function properly.

#### 6 Front panel mounting screws

Removing these four screws allows front panel removal.

The front panel has a circuit board and cooling fan attached by cables. When removing the front panel, please do not pull hard.

#### ⑦ Mounting bracket

These are brackets for mounting the controller. Use these brackets to mount the controller to a post of a base table, stand or other suitable location. The brackets alone cannot support the controller.

# 1.2 Rear panel

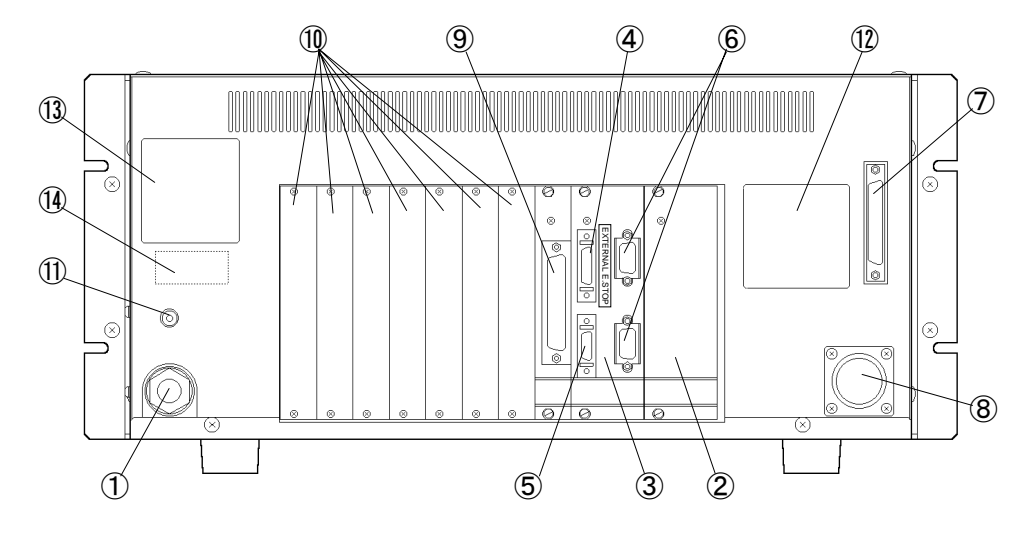

| 1 POWER cable     |                                                                                                    |
|-------------------|----------------------------------------------------------------------------------------------------|
|                   | Cable for controller AC power.                                                                                                    |
|                   | It is composed of two power leads (brown, blue) and an earth lead (green/yellow).                                                                                                    |
| 2 PSU board       |                                                                                                    |
|                   | Circuit board for controller, manipulator, and peripheral units' power.                                                                                                    |
| ③ REMOTE board    |                                                                                                    |
|                   | Interface board having four connectors for REMOTE1&2 and RS-232C #20/#21.                                                                                                    |
| ④ REMOTE1         |                                                                                                    |
|                   | Connector for safeguard and emergency stop inputs. The safeguard input has safety fea-                                                                                                    |
|                   | tures such as temporary program stop and low power mode.                                                                                                    |
|                   | The emergency stop input achieves robot emergency stop. This input terminal is "nor-<br>mally closed" so that if no cable is connected, the robot is in the emergency stop condition<br>and will not operate |
|                   | Connact a "normally closed" amorganey stop switch with the cable connector that come as                                                                                                    |
|                   | a standard accessory.                                                                                                    |
| 5 REMOTE2         |                                                                                                    |
|                   | Connector specifically for the operating unit (option: OPU-300 or OPU-320). It can be                                                                                                    |
|                   | used in the AUTO mode.                                                                                                    |
|                   | If there is no cable connected, the robot is in the emergency stop condition. If you do not                                                                                                    |
|                   | use the operating unit, connect a "normally closed" emergency stop switch with the cable                                                                                                    |
|                   | connector that came as a standard accessory. Further, it will be necessary to make a mode switching circuit or similar modification.                                                                         |
| ⑥ RS-232C #20, #2 | 1                                                                                                    |
|                   | Connector for the RS-232C serial interface. It is used for communication between robots,                                                                                                    |

peripheral units, or host computers.

| ⑦ M/C SIGNAL                                           | This is a connector for signals from such things as the robot motor encoder or calibration sensor. Connect the signal cable attached to the manipulator.                                                                                                    |  |
|--------------------------------------------------------|----------------------------------------------------------------------------------------------------|--|
| ⑧ M/C POWER                                            | Connector for robot power source. Connect the power cable attached to the manipulator.                                                                                                    |  |
| ⑨ I/O-1                                                | 50-pin D-sub input/output connector (16 inputs, 16 outputs). The cable connector is a standard attachment.                                                                                                    |  |
| ① Option slot                                          | Seven slots which can accommodate boards for such things as additional I/O and additional RS-232C boards. Any slot can be used.                                                                                                    |  |
| ① PE(F-GND) terminal                                   |                                                                                                    |  |
|                                                        | A terminal for earth lead connection (frame ground). Please use this terminal if another ground wire is used in addition to the one included with the power cable.                                                                                                    |  |
| 1 M. CODE label                                        | A label on which the M. CODE (matching code) with the manipulator is shown. Also, the length of the power cable and signal cable is shown on this label.                                                                                                    |  |
|                                                        | <ul> <li>The manipulator has the same M. CODE label affixed to it. When connecting the manipulator and the controller, make sure the M. CODEs correspond.</li> <li>When installing the cable between manipulator and controller, make sure that the length of the power cable and signal cable corresponds to the length written on the M. CODE label.</li> </ul> |  |
| <ol> <li>Serial No. label</li> <li>MT label</li> </ol> | A label on which the serial number is shown.                                                                                                    |  |

Labels that carry a special specification number. These are affixed to special specification robots. Robots having this label have special maintenance requirements. When performing maintenance, please confirm with us.

# 1.3 Controller interior

The interior of the controller as it appears after removal of the front panel is shown in the figure below.

Please do not pull hard when removing the front panel. A cooling fan and the indicator panel are attached to the front panel and connected to the interior by cables.

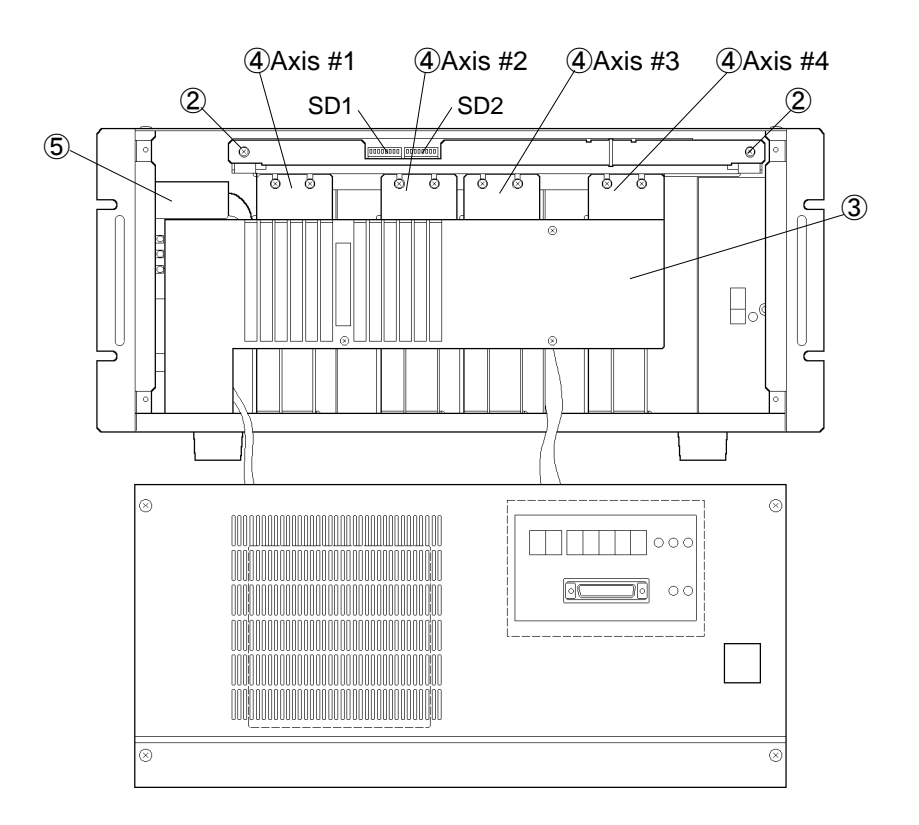

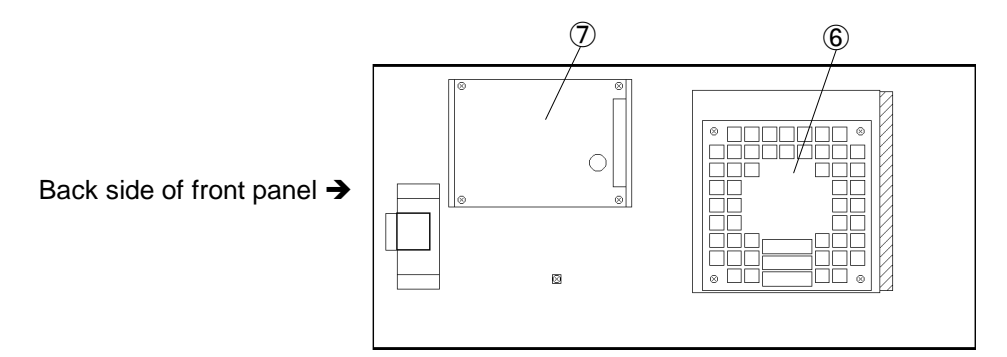

| 1 | ${f \widehat{1}}$ MPU board and mounting bracket |                                                                                                    |  |
|---|--------------------------------------------------|----------------------------------------------------------------------------------------------------|--|
|   |                                                  | This board, containing the CPU, forms the nucleus of the controller and controls the various interfaces and executes the programs. It has DIP switches SD1 and SD2.                  |  |
|   |                                                  | The MPU board and the mounting bracket are one piece, and the main body is fixed by the mounting bracket. You can remove the MPU board by pulling on the bracket.                    |  |
| 2 | MPU board mount                                  | ing screws                                                                                                    |  |
|   |                                                  | These screws affix the MPU board mounting bracket to the main body. To remove the MPU board, loosen the screws and then pull on the mounting bracket. Please do not pull the screws. |  |
| 3 | Safety cover                                     |                                                                                                    |  |
|   |                                                  | This safety cover prevents tools and such from being inserted or dropped into the interior of the controller.                                                                        |  |
| 4 | AC servo driver                                  | Unit to control the motors. Each servo-driver controls one motor.                                                                                                    |  |
| 5 | Motor power unit                                 |                                                                                                    |  |
|   |                                                  | Contains the power circuit for the servo-drivers and motors as well as the dynamic brake circuit.                                                                                    |  |
| 6 | Cooling fan                                      |                                                                                                    |  |
|   |                                                  | The cooling fan is to fan out the heat generated from the servo-drivers to the outside the controller. Attached to the back of the front panel.                                      |  |
| 7 | Front board                                      |                                                                                                    |  |
|   |                                                  | The board for indicator. Attached to the back of the front panel.                                                                                                    |  |

## 1.4 Safety features

The robot is equipped with safety features that protect it and peripheral equipment. However, these features are strictly to guard against unforeseen circumstances. To ensure safety, it is very important that you implement the maintenance inspections described in Maintenance volume of this manual and manipulator manual, and that you use the robot correctly.

The robot is equipped with the following safety features. If these features do not function properly, refer to "15. Trouble Shooting" in Maintenance volume herein and eliminate the cause of trouble.

• Emergency stop switch

The optional PC cable (for SPEL Editor or SPEL for Windows), OPU-300/OPU-320, and TP-320 are all equipped with emergency stop switch.

All the emergency stop switches are to be connected in series inside the controller unit to be output to the REMOTE 1 connector.

All the emergency stop switches are connected normally closed. When any of the emergency stop switches is pushed, the relay for the dynamic brake is activated to shut down the motor power for the robot (the emergency status).

Wiring for the emergency stop circuit in a system with multiple robots differs from the way how the circuit is connected in a system with a single robot. Refer to the "4. REMOTE1" in this volume for further details of the proper wiring.

• Temporary stop through input from the safeguard

The robot temporarily stops operating when you open and close the safeguard. Be sure to connect the safeguard switch to the REMOTE1 connector of the controller.

• Low power mode

This mode suppresses motor output. The robot automatically enters Low power mode and operates at a controlled, slower speed when it is in TEACH mode, a mode in which teaching and other operations are performed. When the safeguard is opened while the robot is in AUTO mode, the robot temporarily stops operating and enters Low power mode.

• Enable switch

The optional PC cable (for SPEL Editor or SPEL for Windows) is equipped with enable switch. The robot temporarily stops operating when both the safeguard and the enable switch are open, making it safe to perform teaching operations.

• Mode switch with key

The operating unit is equipped with a mode switch that can only be operated with the use of a key. Removing the key when the robot is in TEACH mode prevents the robot from switching to AUTO mode, making it safe to perform teaching operations. (See the operating unit manual.)

#### • Dynamic brake

Dynamic brake circuit consists of a relay that switches the connection of motor power line to make a short-circuit on the motor side or to connect to the AC servo driver. When emergency stop is input, or the following malfunction is detected, the dynamic brake activates and stops the rotation of motor.

#### • Overheating detection

A thermostat inside the controller detects overheating.

- Encoder discontinuity detection Detects discontinuity of the signal wire from the motor encoder to the controller.
- Overload detection Detects loads that exceed the capacity of the motor.
- Torque irregularity detection Detects irregular motor output.
- Speed irregularity detection Detects irregularities in motor speed.
- Servo overflow detection Detects the difference between the position reference and the current position of the manipulator.
- Motor lock detection Detects failure of the motor to respond to motion commands.
- Control power source irregularity detection
   Detects voltage irregularity of control power source of +5V, ±12V and +24V.
- Primary power source irregularity detection
   Detects dropped voltage of AC200V motor main power.

## • CPU irregularity detection Detects CPU's irregularity that controls system with a watchdog timer. System controlling CPU and motor controlling CPU always watches over each other.

• Memory irregularity detection Detects check sum error of memory.

# 2. Installation

NOTE

The controller SRC-320 is not designed for the use in clean room environments. If you use the controller in the clean room, take an adequate countermeasure. As an example, place the controller in a box having a cooling or an exhausting mechanism.

# 2.1 Unpacking

| The controller weighs 24kg (standard). When moving the controller, use a hand cart. If unavoidable to move it by hand, be sure to hold by two persons. |
|----------------------------------------------------------------------------------------------------|
| • Do not hold the pulls on the front panel of the controller when moving.                                                                              |

## Box contents

| SRC-320 main unit                                       | 1 unit   |
|---------------------------------------------------------|----------|
| 50-pin D-sub I/O connector + clamp hood                 | 1 set    |
| Jumper socket                                           | 5 pieces |
| REMOTE1 connector                                       | 1 set    |
| REMOTE2 connector                                       | 1 set    |
| TEACH Port connector (attached to controller main unit) | 1 piece  |
|                                                         |          |

# 2.2 Environmental requirements

In order to maximize the functions of the SRC-320 controller and to use it in a safe manner, an appropriate environment is necessary. Please place the controller in an environment which satisfies the following conditions.

| Ambient temperature        | 5 to 40°C (with minimal variation)                                                                                                    |  |
|----------------------------|----------------------------------------------------------------------------------------------------|--|
| Ambient relative humidity  | 10 to 80% (with no condensation)                                                                                                    |  |
| Fast transient burst noise | less than 2000V                                                                                                    |  |
| Electrostatic noise        | less than 6kV                                                                                                    |  |
| Power requirement          | Fulfill the condition described in the item No. 4. 3. 1 of European Standard EN 60204-1.                                                                                                    |  |
| Environment                | • Install indoors.                                                                                                    |  |
|                            | • Place in a well-ventilated area.                                                                                                    |  |
|                            | • Keep away from direct sunlight.                                                                                                    |  |
|                            | • Keep away from dust, oil, salinity, metal powder or other contaminants.                                                                                                    |  |
|                            | • Keep away from flammable or corrosive solvents and gases.                                                                                                    |  |
|                            | • Keep away from water.                                                                                                    |  |
|                            | • Keep away from shocks or vibrations.                                                                                                    |  |
|                            | • Keep away from sources of electronic noise.                                                                                                    |  |
|                            | If it's not avoidable to use the controller in the environment<br>that does not fulfill the above mentioned conditions, take<br>an adequate countermeasure for the actual environment.<br>As an example, cover the controller with a box having a<br>cooling mechanism. |  |
|                            | In addition, the controller is not designed for the use in<br>clean room environments. If the controller is used in the<br>clean room, place the controller in a box having a cooling<br>or an exhausting mechanism.                                                    |  |
| Base table                 | Use a base table that is at least 100 mm off the floor.<br>Placing the controller directly on the floor could allow dust<br>penetration leading to malfunction.                                                                                                    |  |
| Space                      | Allow at least 50 mm on each side.<br>There must be room in front of the controller so that the<br>entire controller can be pulled outward. There must also<br>be room behind the controller so that one can attach and<br>remove cables and boards.                    |  |
| Other                      | Do not remove the legs on the underside of the controller.                                                                                                    |  |

# 2.3 Vertical placement

Standard controller placement is horizontal. In the event that vertical placement is unavoidable, please do so following the points below.

- 1) Use the left side as the new bottom (see figure below).
- 2) Remove the four legs mounted on the original bottom. Remove them by inserting a flat screwdriver between the bottom and the legs.
- 3) Insert the legs into the four holes on the left side. Be sure to use the legs and not set the controller directly on the floor. You may remove the bottom-side mounting bracket if it is in the way.
- 4) The top surface (corresponding to the right side when the controller is placed horizontally) has two holes. Using some type of lid, be sure to cover the holes to prevent water or metal shaving penetration.
- 5) Placing the controller vertically is inherently unstable. Use the mounting bracket to mount the controller to prevent it from tipping over.

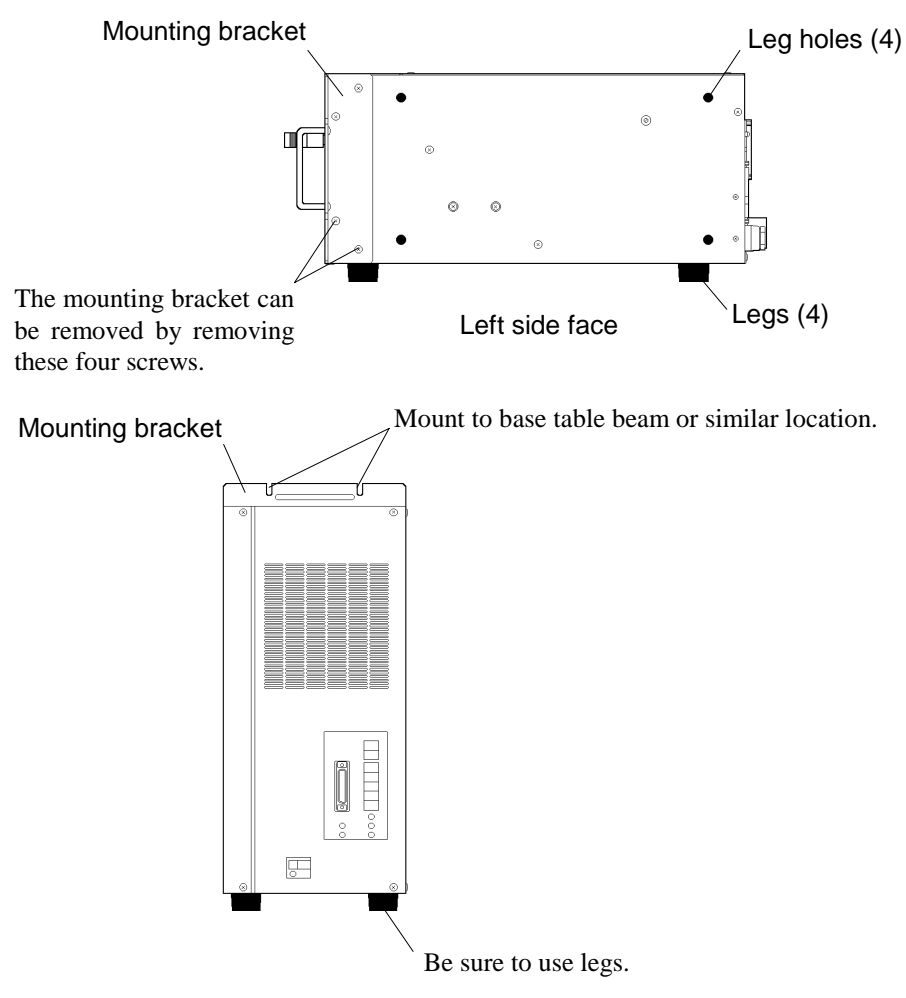

Vertical placement

# 2.4 Power

## Power specifications

Please be sure available power meets the following specifications.

| Voltage                                       | AC 200 to 230V ±10%                                                                                                    |  |
|-----------------------------------------------|----------------------------------------------------------------------------------------------------|--|
| Phase                                         | Single phase                                                                                                    |  |
| Frequency                                     | 50/60Hz                                                                                                    |  |
| Power<br>consumption                          | The controller itself consumes a maximum of approximately 200W,<br>but actual consumption depends on the manipulator motors. Please<br>refer to the manipulator manual for manipulator power consumption<br>and then use the following equation to calculate total consumption:<br>Rated consumption =200W+ total manipulator consumption $\times 1.5$ |  |
| Peak current                                  | When power is turned on: approximately 130A (1msec.)                                                                                                    |  |
|                                               | When motor is on: approximately 90A (5msec.)                                                                                                    |  |
| Leakage current                               | 3mA typical                                                                                                    |  |
| Earth leakage<br>breaker in the<br>controller | Rated current 10A                                                                                                    |  |
|                                               | Sensitivity 15mA                                                                                                    |  |
| Ground                                        | Be sure to use a grounded power source.                                                                                                    |  |

NOTEIf you install an earth leakage breaker in the AC line, please use one that doesImage: Solution of the second second

# Power plug

| WARNING | To lockout the power supply, unplug the power plug. Never directly connect<br>the robot to a factory power supply without using the power plug, as this will<br>disable power lockout. |
|---------|----------------------------------------------------------------------------------------------------|
|         | Be sure to attach the earth lead (yellow/green) of AC power cable to the plug<br>so that it shall be connected to the earth terminal of factory power supply.                          |

The AC power cable is not equipped with a plug. Please attach a plug that is suitable for the power outlets in your area. The following table shows color of the wire of the power cable.

| Wire       | Color        |
|------------|--------------|
| AC power   | Brown        |
| Open       | -            |
| AC power   | Blue         |
| Earth lead | Green/yellow |

| Item           |                | Specification                                 |
|----------------|----------------|-----------------------------------------------|
| Constant and   | Components     | 41 wires/ 0.26 mm (AWG #14)                   |
| Conductor      | Outer diameter | 1.9 mm (typical)                              |
| Color          |                | Brown, blue (AC power), green/yellow (ground) |
| Insulator      | Outer diameter | 3.5 mm (typical)                              |
|                | UL. Style No.  | 1015                                          |
| Braided shield | Braid density  | 70 %                                          |
| Sheath         | Color          | Black                                         |
|                | Diameter       | 10.5 mm (typical)                             |
| Cable length   |                | 3.5 m                                         |

For reference, specifications of the AC power cable included with the controller appear below.

# 2.5 Cable connections

# 

Be certain that the power has been turned off controller power before you plug or unplug any of the cables linking the manipulator and controller. Failure to do so could cause electrification and malfunction.

# 

When installing the cable between the manipulator and the controller, make sure the M. CODEs (matching codes) match. The M. CODEs are written on the yellow labels which appear on the back sides of both the manipulator and the controller. Also, make sure that the length of the power cable and signal cable correspond to the length which appear on the yellow labels mentioned above.

It is necessary to connect the various cables as shown in the figure below in order for the robot to operate.

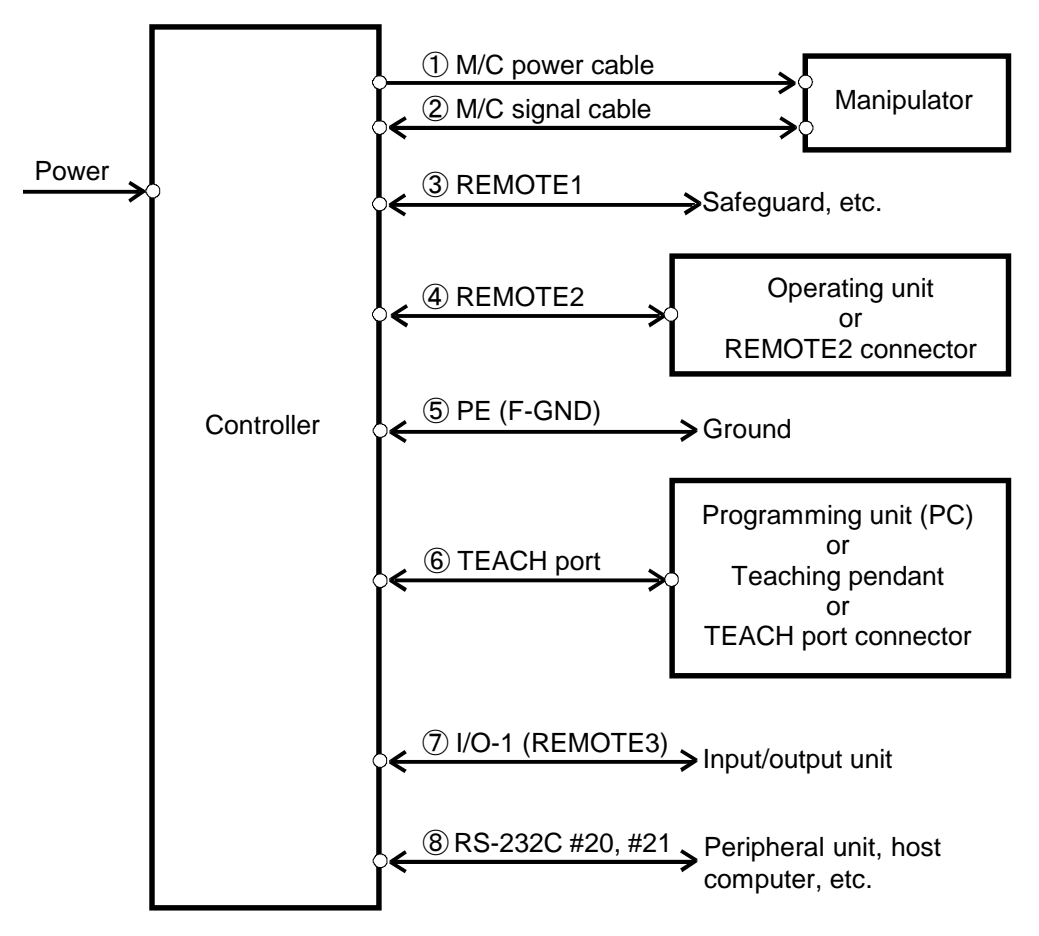

### ① M/C power cable

Cables with 17-pin, round connectors on both ends.

Connect the female connector to the manipulator POWER connector and the male connector to the controller M/C POWER connector.

Insert the connectors and rotate clockwise until you hear a "click."

#### 2 M/C signal cable

Cables with 68-pin, square connectors on both ends.

Connect the signal cable to the manipulator SIGNAL connector and controller M/C SIG-NAL, respectively. Using the two fitting screws attached to the connectors, tighten down the connectors so that they will not come loose.

#### ③ Safeguard switch connection (REMOTE1)

Please be absolutely certain to erect a safety enclosure around the robot area.

Connect that safeguard switch to the input terminal of the REMOTE1 safeguard. Since this input terminal is "normally closed," the robot will not operate normally if the safeguard switch is not installed.

Details of the connector are included in "4. REMOTE1" in this volume.

### ④ REMOTE2

Connect the optional operating unit (OPU-300 or OPU-320) to REMOTE2. Please refer to the separate manual for the operating unit for details.

If the operating unit is not being used, connect a "normally closed" emergency stop switch with the REMOTE2 connector that came as a standard accessory. If nothing is connected, the robot will be in the Emergency Stop mode and will not function. Details concerning necessary procedures when the operating unit is not being used appear in "5. When not using the operating unit" in this volume.

#### 5 PE(F-GND) terminal connections

The PE terminal is for connection to the ground (frame ground).

We recommend connecting the PE terminal when several robots are used in a line or when a peripheral control unit such as a sequencer is used in the system. Use wiring having a diameter equal to or greater than AWG #16 to connect to the PE terminal.

### ⑥ TEACH port

Connect any one of the following units. If nothing is connected, the robot will be in the Emergency Stop mode and will not function. The details of these connectors are included in "3. Teach Port" in this volume.

- PC cable for SPEL Editor or SPEL for Windows (option)
- Teaching pendant TP-320 (option)
- TEACH port connector

# 

SPEL Editor and SPEL for Windows are designed so that the robot is operated from outside the safeguarded space for program development.
 Be sure to use the teaching pendant with an enable switch and emergency stop switch when performing the teaching operation within the safeguard space.

Use PC cable with an enable switch when you connect a personal computer to the controller.

## ⑦ I/O-1

If you have input/output units, connect them to this connector.

The details regarding I/Os appear in "6. I/Os" in this volume, and details regarding RE-MOTE3 appear in "7. I/O Remote Set Up" in this volume.

### ⑧ RS-232C #20/#21

If you have communications units, connect them to this connector.

Details of this connector appear in "8. RS-232C" in this volume.

## 2.6 Noise countermeasures

Please pay attention to the following points when wiring the system.

- To ground the controller chassis is very important not only for prevention from electric shock, but also for reducing the electric noise influence around the controller. Therefore, be sure to connect the yellow/green wire in the power cable of the controller to the earth terminal of the factory power supply. (See the section "Power Plug" in "2.4 Power" in this chapter.)
- Do not tap into a power source which is supplying power to a piece of equipment which may cause noise.
- Use a twisted pair motor power line.
- Do not run AC power lines and DC power lines in the same wiring duct, and separate them by at least 200 mm.

For example, separate the AC motor power line and the controller power line by at least 200 mm from the sensor or valve I/O lines; and do not bundle both sets of wiring with the same cable tie.

Also, it is preferable to cross the different lines as shown below.

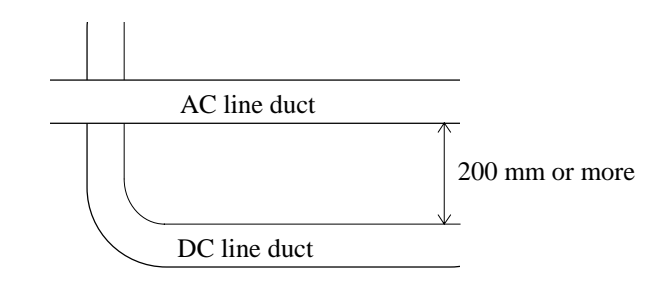

• For I/O lines, use a shield and clamp the shield to the attached I/O connector interior.

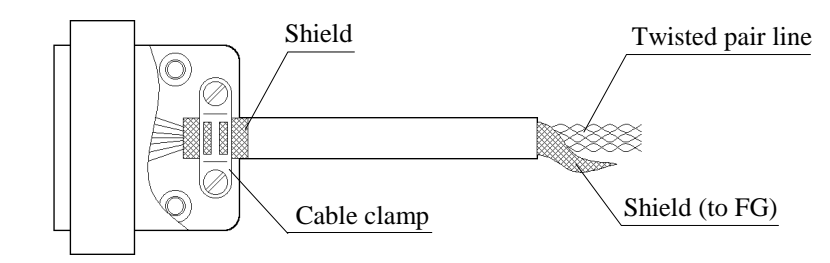

• Use a shielded wire for REMOTE1 and REMOTE2, and clamp the shield to the interior of the connectors.

• For such induction elements as relays and solenoid valves connected to an I/O, be sure to use elements which have surge suppressors. If surge suppressors are not used, insert an element such as a rectifying diode as close as possible to the inductors, as shown below. Choose rectifying diodes adequate to the inductors.

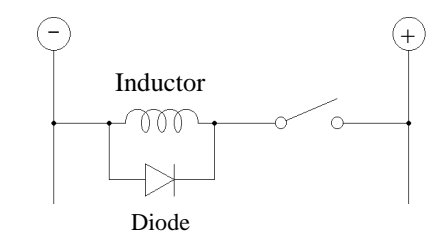

• For AC motors (induction motor, 3-phase induction units, etc.) in such things as conveyors which start, go forward and backwards regularly, install a spark killer between the lines.

The spark killer is more efficient the closer it is to the motor.

# 3. TEACH Port

This port is used for such tasks as programming, teaching, and debugging, and is connected to a personal computer or teaching pendant TP-320 (option). This port becomes a console port when in the TEACH mode.

If nothing is connected to the TEACH port, the robot will enter the emergency stop condition. If you are not using a personal computer or TP-320, connect the TEACH port connector.

The TEACH port connector is connected to the TEACH port prior to shipping.

# 3.1 Personal computer connection

| WARNING | <ul> <li>SPEL Editor and SPEL for Windows are designed so that the robot is operated from outside the safeguarded space for program development. Be sure to use the teaching pendant with an enable switch and emergency stop switch when performing the teaching operation within the safeguard space.</li> <li>Use PC cable with an enable switch when you connect a personal computer to the controller.</li> </ul> |
|---------|----------------------------------------------------------------------------------------------------|
|---------|----------------------------------------------------------------------------------------------------|

The following is information on connecting a personal computer.

Programming is done by a personal computer running the SPEL Editor or SPEL for Windows.

There is a special cable (PC cable) for use between the TEACH port and the personal computer attached to the SPEL Editor or SPEL for Windows. Connect it to the TEACH port.

This cable has a "normally closed" emergency stop switch.

Please set up the configuration of the personal computer's RS-232C port to match the following protocol for the TEACH port:

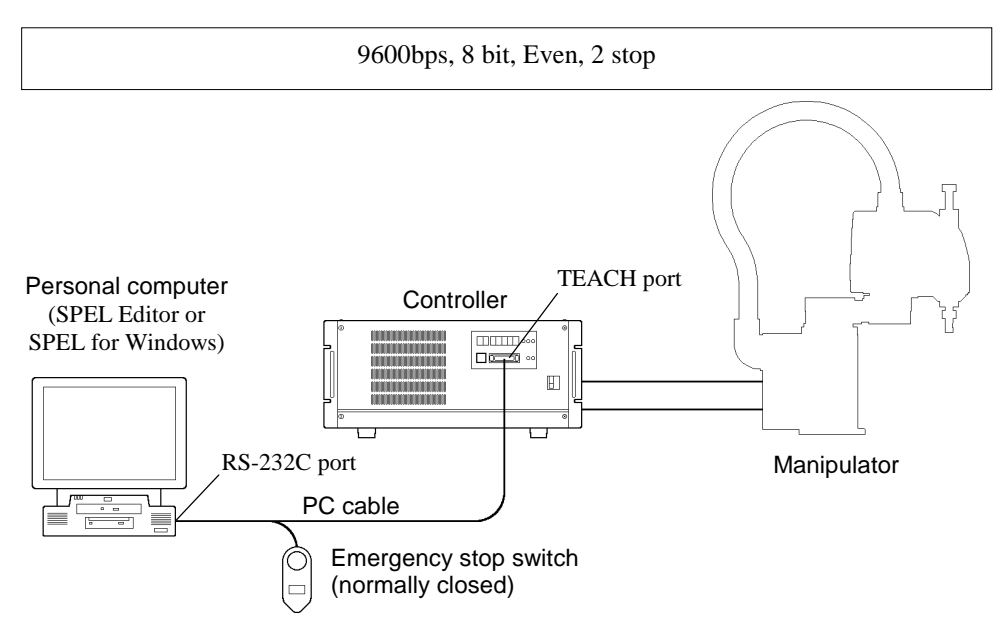

# 3.2 Teaching pendant TP-320 connection

Teaching operation is possible to be done with a handy teaching pendant TP-320 instead with a personal computer. TP-320 is employing both of an emergency stop switch (normally closed) and an enable switch (normally open). The dedicated cable for the controller is attached to TP-320. Connect this cable to the TEACH port.

In TEACH mode, the enable switch has to be pressed for robot operation. If it is not pressed, pause condition will occur as soon as a program or motion command is executed. If the enable switch is set free during motion, the robot will quickly pause and a message will be issued.

To resume robot operation from the condition, press the enable switch and [RESUME] key. Refer to TP-320 manual for details.

In AUTO mode, a program or motion command can be executed even if the enable switch is not pressed.

The condition that a robot can be operated is called the enable condition. REMOTE1 and REMOTE3 have Enable condition output terminal.

Make sure that the enable switch functions properly by the following procedure before a teaching operation.

- 1) Switch to TEACH mode.
- 2) Execute a program or motion command while pressing the enable switch.
- 3) Set the enable switch free during motion.
- 4) Make sure that the robot will quickly pause.

# 3.3 TEACH port connector (E. STOP CANCEL connector)

The TEACH port has "normally closed" emergency stop input terminals so that if the terminals are not closed, the unit will enter the emergency stop condition. If TP-320 or personal computer is not connected, install the TEACH port connector that came standard with the controller.

The internal wiring of the TEACH port connector is as shown below.

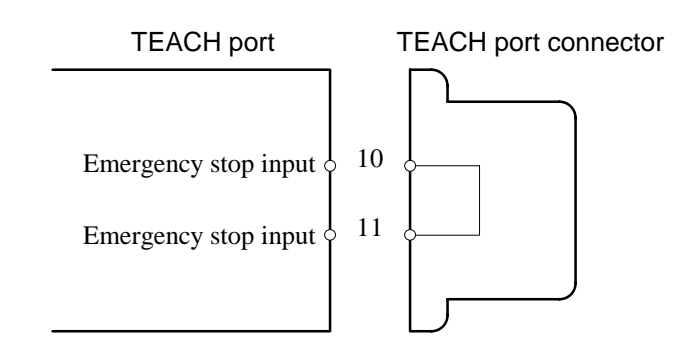

\* Compatible connector : 25-pin D-sub connector
# 3.4 Pin assignment of TEACH port

| Pin number | Signal name                    |                                         |
|------------|--------------------------------|-----------------------------------------|
| 1          | FG                             |                                         |
| 2          | SD                             |                                         |
| 3          | RD                             |                                         |
| 4          | RS                             |                                         |
| 5          | CS                             | 13 TEACH 1                              |
| 6          | -                              | ( <u>tooooooo</u> )                     |
| 7          | SG                             | ( 0000000000000000000000000000000000000 |
| 8          | CD                             | 25 14                                   |
| 10         | E STOD input (normally alogad) | 25 14                                   |
| 11         | E. STOP input (normany closed) |                                         |
| 14         | DMSW input (normally open)     |                                         |
| 15         | (enable switch input)          |                                         |
| 20         | ER                             |                                         |

The pin assignment for the TEACH port is as shown below.

If you prefer to use your own connection cable, please use a shielded cable and use the following example wiring diagram as a reference for wiring your cable.

Since the pin numbers on the personal computer side may differ depending on the type of computer, please refer to the computer manual.

Also, in order to ensure safe operation, be sure include an emergency stop switch and an enable switch.

### Wiring example

| [TEAC       | [H port]   | [RS-232C port of |                   |  |  |
|-------------|------------|------------------|-------------------|--|--|
| Signal name | Pin number | Pin number       | Signal name       |  |  |
| FG          | 1          | <br>1            | FG                |  |  |
| SD          | 2          | 2                | SD                |  |  |
| RD          | 3          | 3                | RD                |  |  |
| SG          | 7          | <br>7            | SG                |  |  |
| RS          | 4          | 4                | RS                |  |  |
| CS          | 5          | 5                | CS                |  |  |
| _           | 6          | 6                | DR                |  |  |
| CD          | 8          | 8                | CD                |  |  |
| ER          | 20         | 20               | ER                |  |  |
| E. STOP     | 10         |                  | E. STOP switch    |  |  |
| E. STOP     | 11         |                  | (normally closed) |  |  |
| DMSW        | 14         |                  | Enable switch     |  |  |
| DMSW        | 15         |                  | (normally open)   |  |  |

# 4. REMOTE1

# WARNING

Be sure to operate the system with a functional interlock switch on the safeguard. It is dangerous to operate the system with the switch wound in tape, or without the on/off conditions since the safeguard input functions will not operate.

REMOTE1 has input terminals for the safeguard and the emergency stop.

In order to maintain a safe working zone, it is necessary to erect a safety enclosure around the manipulator. The interlock switch of this safeguard should be connected to RE-MOTE1. Safety functions such as momentary interruption of the program and switch to low power mode are activated when the safeguard is opened.

The REMOTE 1 is provided with a pin for an extended emergency stop circuit for the user to connect their own emergency device unit. Again, wiring for the emergency stop circuit in a system with multiple robots differs from the way how the circuit is connected in a system with a single robot. Refer to a section, "Wiring examples of the extended emergency stop circuit", in later pages.

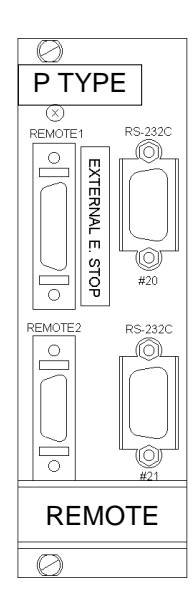

**REMOTE** board

# 4.1 Connecting to REMOTE1 the safeguard switch and emergency stop switch

| <ul> <li>Use emergency stop switch conformed to the related safety standards (EN418, EN60204-1).</li> </ul>                                                                                                    |
|----------------------------------------------------------------------------------------------------|
| <ul> <li>The interlock switch must be designed and installed such as the contacts are<br/>opened by force when the safeguard opens, not by spring of the switch itself.<br/>(See EN1088 and EN954.)</li> </ul> |
| Wire the interlock switch dual-redundantly to the double safeguard inputs to<br>prevent malfunction of the safeguard circuits.                                                                                 |
| The safeguard must be designed and installed such as it does not close without operator's intention.                                                                                                    |
| The Latch release switch must be installed at a place where the hazardous area can be looked out.                                                                                                    |

### Safeguard switch

An interlock switch of the safeguard, safeguard switch, should be connected with the cable connector that came as a standard accessory.

When wiring, refer to "4.3 Pin assignment of REMOTE1" and "4.4 Circuit diagram and example wiring of REMOTE1."

The safeguard input circuit is dual-redundant. An open safeguard is always detected even if one of the circuits fails. An error is displayed in the event of a failure. Therefore, we recommend dual-redundant wiring for the safety gate interlock switch.

If an open safeguard is detected by the safeguard input circuit, the signal will be latched, and even after the door is closed, it will not be recognized as such until the latch release signal is input. This has been provided as a means of preventing the kind of confusion that can easily arise during the construction of a robot system when operator and the robot system itself perceive the state of the safeguard differently; that is, when one believes the door is open, while the other perceives it as being closed. (For example, when faulty adjustment causes a difference in the state of the door and the state of the interlock switch; or when the door closes without the operator intending for it to be closed; etc.)

If the REMOTE board jumper pins XP4 and XP5 are set between "1 - 2," the safeguard open signal will be latched. (This is the standard factory setting.) For releasing it, wire a normally open type switch between pin #9 and #22. If the jumper pins XP4 and XP5 are set between "2 - 3," the signal will not be latched.

Use an interlock switch that opens when the safeguard opens. The safeguard input functions when the safeguard input terminals open, and activates the low power state. A power source should be connected to pin #10 (or #11) and #23 (or #24) for the interlock switch.

Connect additional emergency stop switches between pin #6 and #19. If you do not need additional emergency stop switches, shorten pin #6 and #19.

After connecting switches, make sure that each switch functions properly by the following procedure. For your safety these checks are recommended to be done at first of all.

- 1) Close the safeguard and push the latch release switch (when the REMOTE board jumper pins XP4 and XP5 are set between 1 and 2).
- 2) Open the safeguard.
- 3) Make sure that "SAFE GUARD" LED on the front panel will light.

If a personal computer, on which SPEL Editor or SPEL for Windows is running, is connected to the TEACH port, the message to show the safeguard is open is displayed on the screen. (Refer to the SPEL Editor or SPEL for Windows manual for details.)

- 4) Close the safeguard.
  - a) If the jumper pins XP4 and XP5 on remote board are set between 1 and 2 : "SAFE GUARD" LED still lights.
  - b) If the jumper pins XP4 and XP5 on remote board are set between 2 and 3 : "SAFE GUARD" LED will go off.
- 5) In case of 4)-a), press a latch release switch, then "SAFE GUARD" LED will go off.

### Emergency stop switch

When wiring, refer to "4.3 Pin assignment of REMOTE1," "4.4 Circuit diagram and example wiring of REMOTE1" and "4.5 Wiring example for external emergency stop circuit."

- 1) Turn on the controller and press the emergency stop switch.
- 2) Make sure that "E. STOP" LED on the front panel will light.
- Execute MOTOR ON command from a personal computer, or TP-320, or OPU-300/OPU-320 while "E. STOP" LED lights.
- 4) Error 121 will be issued.
- 5) Execute RESET command, then "E. STOP" LED will go off.

## 4.2 Safeguard input functions

The basic function of the safeguard input is to increase safety by stopping the robot and regulating the motor output when the safeguard is opened. When the safeguard is opened/closed while the robot is running a program or is in the direct command condition, it will quickly pause and turn into the Low Power state. It is not possible to operate the manipulator at high speeds in this state.

The methods to resume normal operation after quick pause are as follows.

- Push the start switch on operating unit.
- Press RESUME key if you use teaching pendant TP-320.
- Input a START signal to REMOTE3 when console is REMOTE3. See section "7. I/O Remote Set Up (REMOTE3)" in this volume.

There are differences in robot operation when in the TEACH or AUTO modes. The safeguard input functions for each mode are explained below.

In addition, refer to the Operating unit, SPEL Editor or SPEL for Windows manuals for details on the operating methods.

### AUTO mode

In AUTO mode the safeguard must be closed for the robot to operate. When the safeguard is opened during operation, there is a quick pause and the robot switches to Low Power state. Additionally, attempting to start a program with the safeguard open results in a quick pause, and the robot does not move.

To continue normal operation from the PAUSE condition, follow the procedure below.

- 1) Close the safeguard after confirming that there is no person in the safeguard.
- 2) Push the latch release switch.
- 3) Push the "START" switch. (Input a START signal when REMOTE3 is the console.)

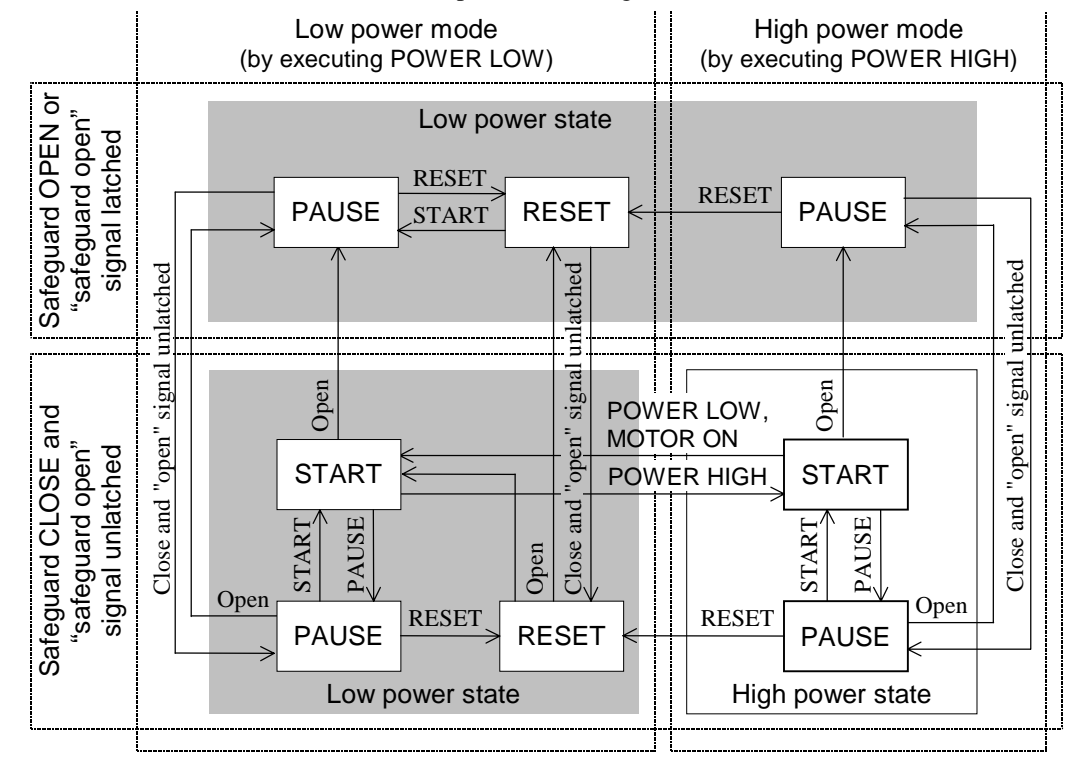

In case of S. NET mode, commands execution (direct commands) except for motion commands is not affected by the safeguard.

### TEACH mode

In TEACH mode it is possible to operate the robot regardless of whether the safeguard is opened or closed. However, the robot operation speed and torque are limited when the safeguard is opened. The robot operation speed cannot be increased beyond the fixed value which depends on the type of robot when the safeguard is opened.

In addition, although the robot can operate by executing a program or command regardless of whether the safeguard is open or closed, it will quickly pause in either state if the safeguard is opened or closed during operation.

To operate the robot at high speed, close the safeguard and change the power mode to high by using POWER HIGH command. Refer to the SPEL III reference manual for details on POWER command. For your reference, POWER LOW equals LP ON, and POWER HIGH equals LP OFF.

When power is applied to the controller, the initial start up corresponds to POWER LOW so that the robot is always in low power state.

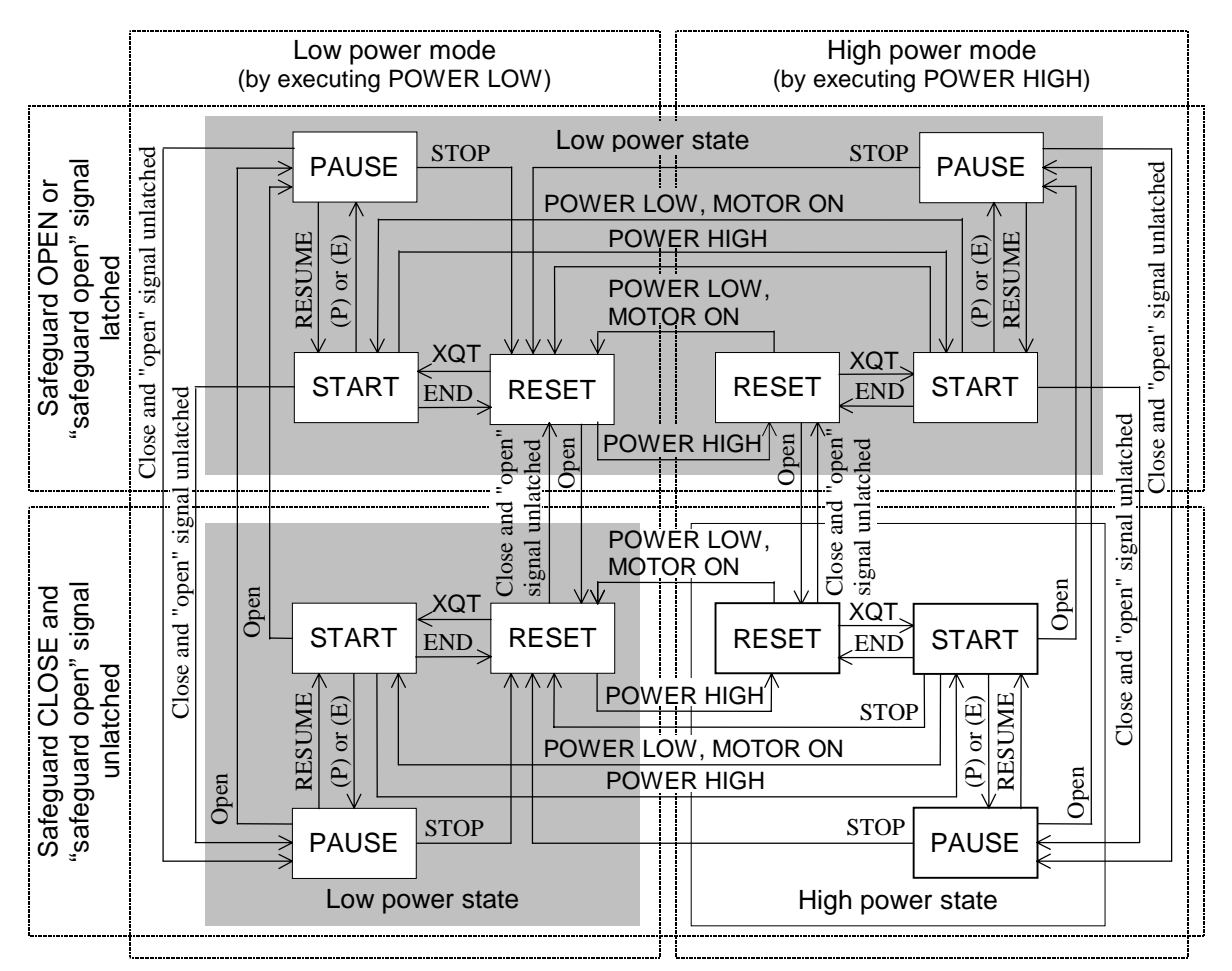

(P): PAUSE code input from TEACH port/PAUSE command

(E): ENABLE switch input from TEACH port

Command execution (direct commands) except for motion commands is not affected the enable switch and safeguard.

The Low Power/High Power state selection differs as shown below based on the combination of the safeguard status (open/closed) and power mode set by POWER command.

|                  | POWER LOW (LP ON) | POWER HIGH (LP OFF) |  |  |  |  |  |
|------------------|-------------------|---------------------|--|--|--|--|--|
| Safeguard open   | T and a state     | Low power state     |  |  |  |  |  |
| Safeguard closed | Low power state   | High power state    |  |  |  |  |  |

In order to achieve high power state, follow the procedure below.

- 1) Close the safeguard after confirming that there is no person in the safeguard.
- 2) Push the latch release switch. (In case that the jumper pins XP4 and XP5 on remote board are set between 1 and 2.)
- 3) Enter the POWER HIGH (or LP OFF) command.

Any of the following conditions causes cancellation of the POWER HIGH (LP OFF) command and selection of the low power state:

- Switching between TEACH and AUTO modes
- Execution of the POWER LOW (LP ON) command
- Execution of the RESET command (for an error requiring reset or turning on the power again)
- Execution of the MOTOR ON command
- Pushing the [STOP] key
- Pushing the [Ctrl] + [C] keys

# 4.3 Pin assignment of REMOTE1

The pin assignment of the REMOTE1 connector is as shown below.

# 

- Pins #12, 13 and #25, 26 are for user's +24V power. This is the same as the power on I/O, so please be careful of the power capacity.
- The pin #5 and #6 for an emergency stop circuit are both connected to the internal +24V power from the controller. Please follow the wiring examples to connect your emergency stop circuit. Any other wiring than sampled should be avoided.

| Pin N | No. | Signal name                                            | Function                                                                                                   |  |  |  |  |  |  |
|-------|-----|--------------------------------------------------------|----------------------------------------------------------------------------------------------------|--|--|--|--|--|--|
| 1     |     | Abnormal occurrence relay contact output *1            | Relay contact output upon occurrence of sys-                                                               |  |  |  |  |  |  |
|       | 14  | Abnormal occurrence relay contact output *1            | tem error                                                                                                  |  |  |  |  |  |  |
| 2     |     | System error output                                    | Output from system error (CPU inoperable)                                                                  |  |  |  |  |  |  |
|       | 15  | Emergency stop output                                  | Output from emergency stop condition                                                                       |  |  |  |  |  |  |
| 3     |     | Safeguard output                                       | Output from safeguard when open                                                                            |  |  |  |  |  |  |
|       | 16  | Enable condition output                                | Output from enable condition                                                                               |  |  |  |  |  |  |
| 4     |     | High power output                                      | Output from high power condition                                                                           |  |  |  |  |  |  |
|       | 17  | Motor power on output                                  | Output from motor power condition                                                                          |  |  |  |  |  |  |
| 5     |     | Dynamic brake relay input *2                           | Input to shut down the motor power when the emergency stop switch is pressed.                              |  |  |  |  |  |  |
|       | 18  | Emergency stop switch<br>out-put to the (-) contact *2 | To serially connect the emergency stop<br>switches inside the controller and outputs to<br>the (-) contact |  |  |  |  |  |  |
| 6     |     | Power output to the emer-<br>gency stop circuit *2     | Output +24V power to the emergency stop circuit                                                            |  |  |  |  |  |  |
|       | 19  | Emergency stop switch<br>out-put to the (+) contact *2 | To serially connect the emergency stop<br>switches inside the controller and outputs to<br>the (+) contact |  |  |  |  |  |  |
| 7     |     | Safeguard input 1 *3                                   |                                                                                                    |  |  |  |  |  |  |
|       | 20  | Safeguard input 1 *3                                   | For connection to sofoguard input                                                                          |  |  |  |  |  |  |
| 8     |     | Safeguard input 2 *3                                   | For connection to safeguard input                                                                          |  |  |  |  |  |  |
|       | 21  | Safeguard input 2 *3                                   |                                                                                                    |  |  |  |  |  |  |
| 9     |     | Latch release input                                    | For connection to normally open switch that                                                                |  |  |  |  |  |  |
|       | 22  | Latch release input                                    | release the latch of "safeguard open"                                                                      |  |  |  |  |  |  |
| 10    |     | Common (GND)                                           | For supply power for REMOTE1 internal                                                                      |  |  |  |  |  |  |
|       | 23  | Common (+DC)                                           | circuit                                                                                                    |  |  |  |  |  |  |
| 11    |     | Common (GND)                                           | For supply power for REMOTE1 internal                                                                      |  |  |  |  |  |  |
|       | 24  | Common (+DC)                                           | circuit                                                                                                    |  |  |  |  |  |  |
| 12    |     | +24V output                                            | +24V power output terminals for controller                                                                 |  |  |  |  |  |  |
|       | 25  | +24V GND output                                        | interior                                                                                                   |  |  |  |  |  |  |
| 13    |     | +24V output                                            | +24V power output terminals for controller                                                                 |  |  |  |  |  |  |
|       | 26  | +24V GND output                                        | interior                                                                                                   |  |  |  |  |  |  |

\*1 These are "normally closed" contacts which open upon the occurrence of a system error. By using the jumper pins on the REMOTE board, it is possible to output other conditions.

| Jumper pin | Function when shorted                 |
|------------|---------------------------------------|
| XP2        | outputs for emergency stop occurrence |
| XP3        | also outputs for error occurrence     |

There is a possibility that there will be no output if the internal controller +24V power is abnormal.

- \*2 To the dynamic brake relay control input pin, you may connect the internal +24V power from the controller only. Connecting other power sources, such as 24V power for the user cable or 24V outside power source, should be avoided.
- \*3 There are two safeguard inputs provided for REMOTE1. When the status of two inputs is different, CPU will take the safeguard input circuit as malfunction, and will issue an error. Therefore, it's recommendable to use a two-contacts switch.

If it's not avoidable to use a one-contact switch, be sure to short the jumper pin XP6 on the REMOTE board, so that the other input to which a switch is not connected will be connected internally.

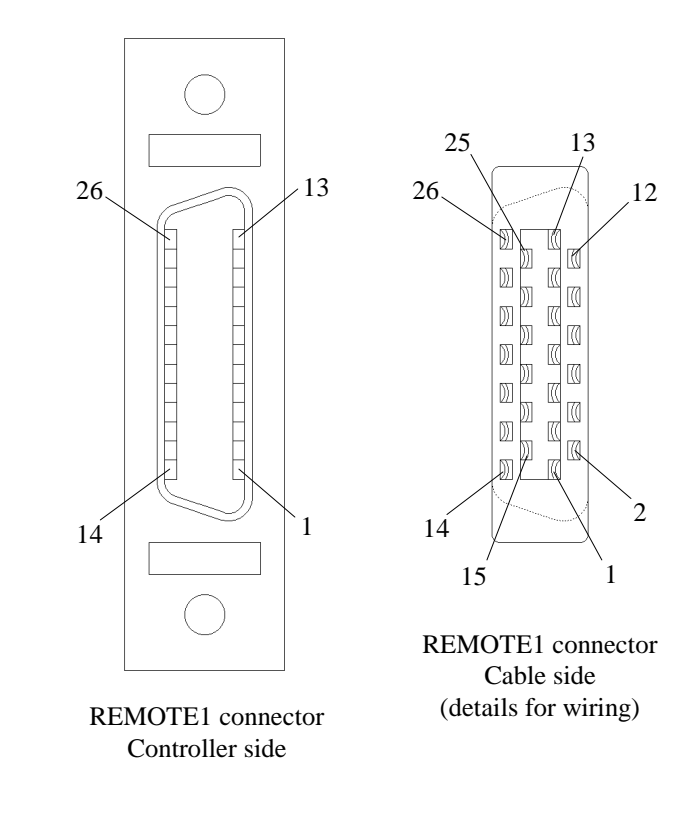

# 4.4 Circuit diagram and example wiring of REMOTE1

| Input circuit  | Emergency stop input current | 500mA max.                |  |  |  |  |  |
|----------------|------------------------------|---------------------------|--|--|--|--|--|
|                | Safeguard input current      | 2mA typical/for 24V input |  |  |  |  |  |
|                |                              |                           |  |  |  |  |  |
| Output circuit | Rated output voltage         | DC 12 to 24V ±10%         |  |  |  |  |  |
|                | Maximum output current       | 250mA/1 output            |  |  |  |  |  |
|                | Output driver                | Power MOS FET             |  |  |  |  |  |
|                | Saturation voltage           | 1.0V                      |  |  |  |  |  |

### Example wiring

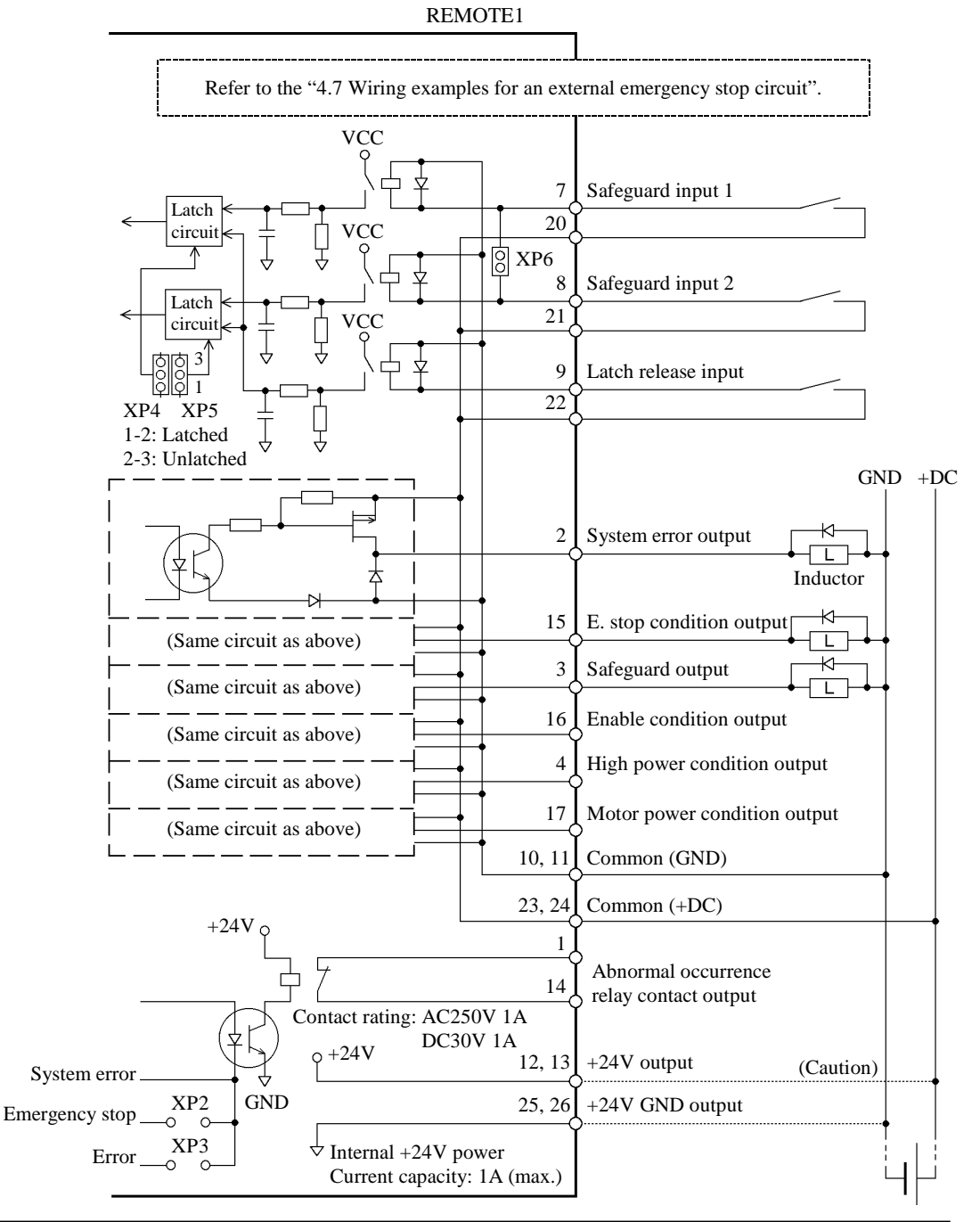

Do not use internal controller power and external power simultaneously as it can result in damage.

## 4.5 Wiring examples for external emergency stop circuit

Please follow one of the following system configurations if you are extending an emergency stop circuit outside the controller.

### Connect an emergency stop circuit in a multiple robot system

Please install a safety relay in an external emergency stop circuit as shown in the figure below. Connect serially the emergency stop switch that has been connected to the emergency stop circuit in the controller to the emergency stop switches of other robots and/or systems so that the robots' motor power can be shut down via safety relay.

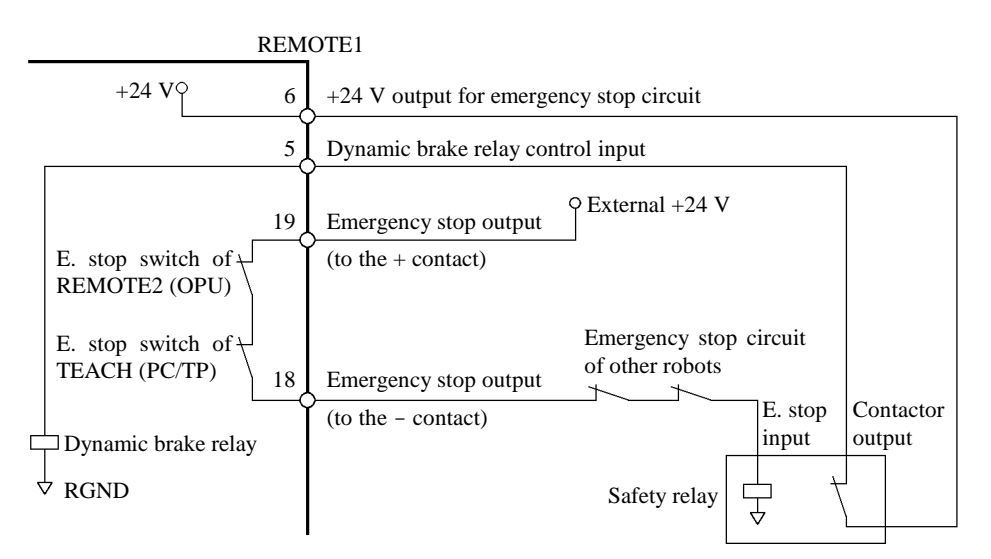

Connect an emergency stop circuit in a single robot system

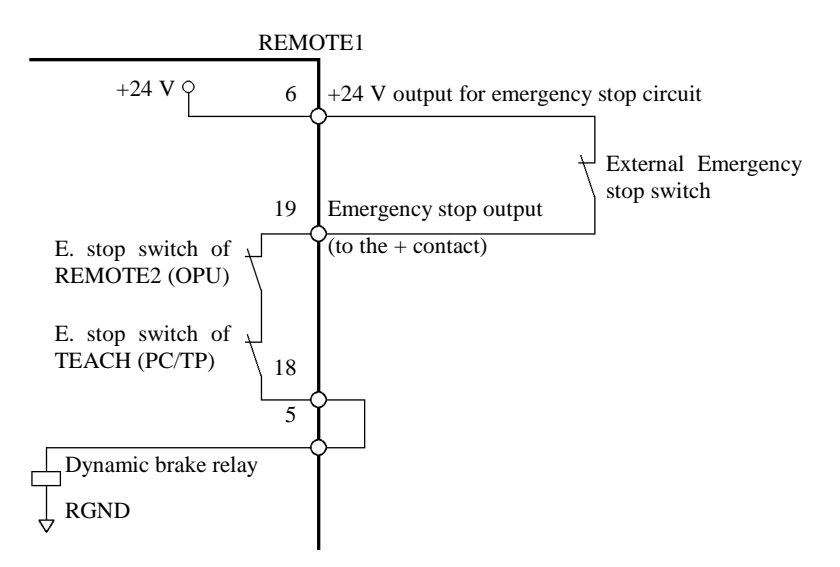

Please connect an extended emergency stop switch as shown in the figure below.

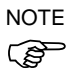

Short-circuit between #6 and #19, and, #5 and #18 when an emergency stop circuit is not used.

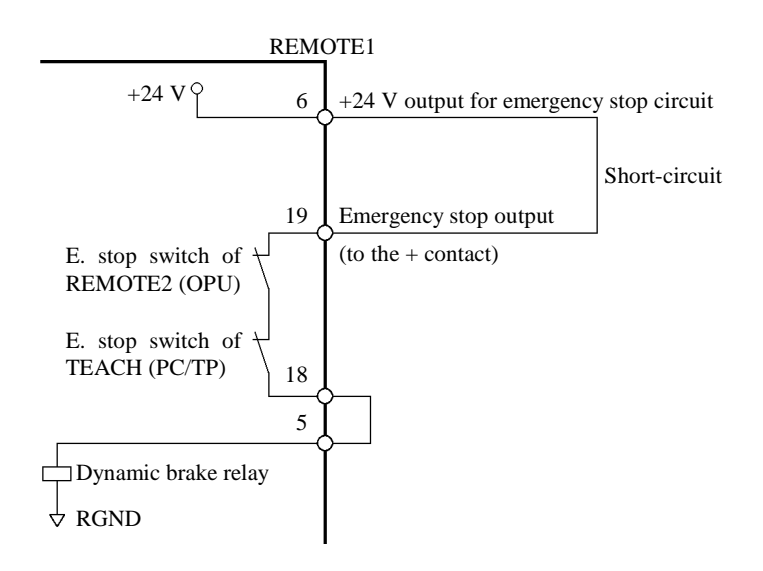

### 5. When Not Using the Operating Unit

Connect the optional operating unit OPU-300 or OPU-320 to the REMOTE2 connector. If you do not connect the operating unit, then you need to connect the REMOTE2 connector that came standard with the controller and take the following additional steps.

- Make a TEACH/AUTO mode switching circuit.
- Connect an emergency stop switch.

Or, if you connect the operating unit to the REMOTE2 connector but only use the output function (such as a display) rather than using it as a console, it is necessary to assign the console to another device.

### 5.1 Operating unit disconnected (REMOTE2)

### Make a TEACH/AUTO mode switching circuit

Connector REMOTE2, to which you connect the operating unit, has a mode switching terminal. Switching of the TEACH/AUTO mode can only be done from the REMOTE2 connector. So, if you do not connect the operating unit, make a mode switching circuit using the pin assignment and wiring example for reference. For safety reasons, a key switch shall be used.

If nothing is connected to the mode switching terminal, TEACH mode will be assumed.

### Connecting an emergency stop switch

Pins #5 and #15 of REMOTE2 are for an emergency stop input terminal. If operating unit is not connected to REMOTE2, connect emergency stop switch. Refer to the figures on the following page. Emergency stop input is normally closed. If nothing is connected, the emergency stop condition will be assumed.

Both REMOTE1 and REMOTE2 have an emergency stop input terminal.

Use an emergency stop switch conformed to the related safety standards (EN418, EN60204-1).

After connecting emergency stop switch, make sure that the switch functions properly by the following procedure.

- 1) Turn on the controller and press the emergency stop switch.
- 2) Make sure that "E. STOP" LED on the front panel will light.
- Execute MOTOR ON command from a personal computer, or TP-320, or OPU-300/OPU-320 while "E. STOP" LED lights.
- 4) Error 121 will be issued.
- 5) Execute RESET command, then "E. STOP" LED will go off.

### Pin assignment

REMOTE2 is a 20-pin connector, but only the pins in the table below can be used for wiring. Do not use any other pins under any circumstances, as they have not been freed for use.

| Pin No. | Signal name          | Pin. No. | Signal name          |
|---------|----------------------|----------|----------------------|
| 5       | Emergency stop input | 15       | Emergency stop input |
| 8       | Teach mode input     | 18       | Auto mode input      |
| 10      | +24V GND             | 20       | +24V GND             |

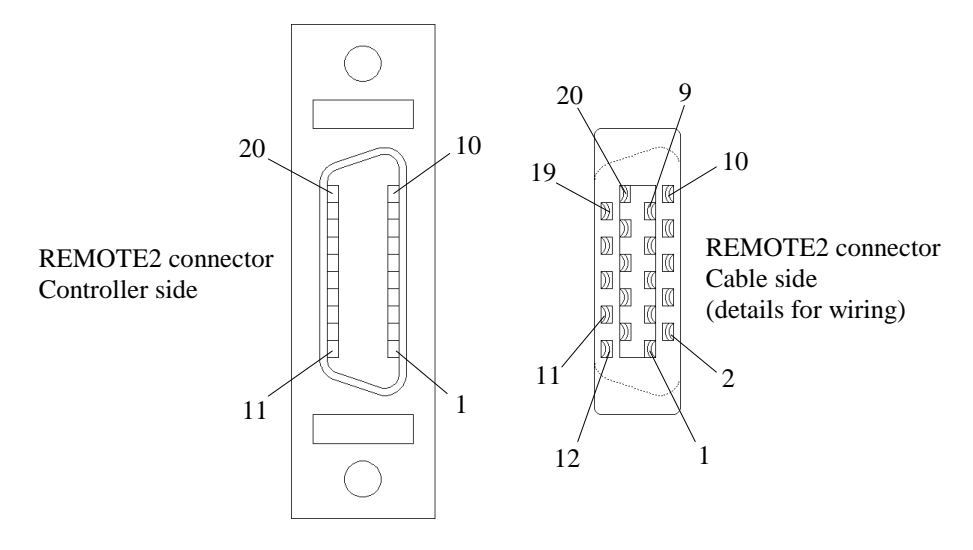

### Wiring example

| Emergency stop input current  | 500mA | max.                   |
|-------------------------------|-------|------------------------|
| TEACH/AUTO mode input current | 5mA   | Typical/ for 24V input |

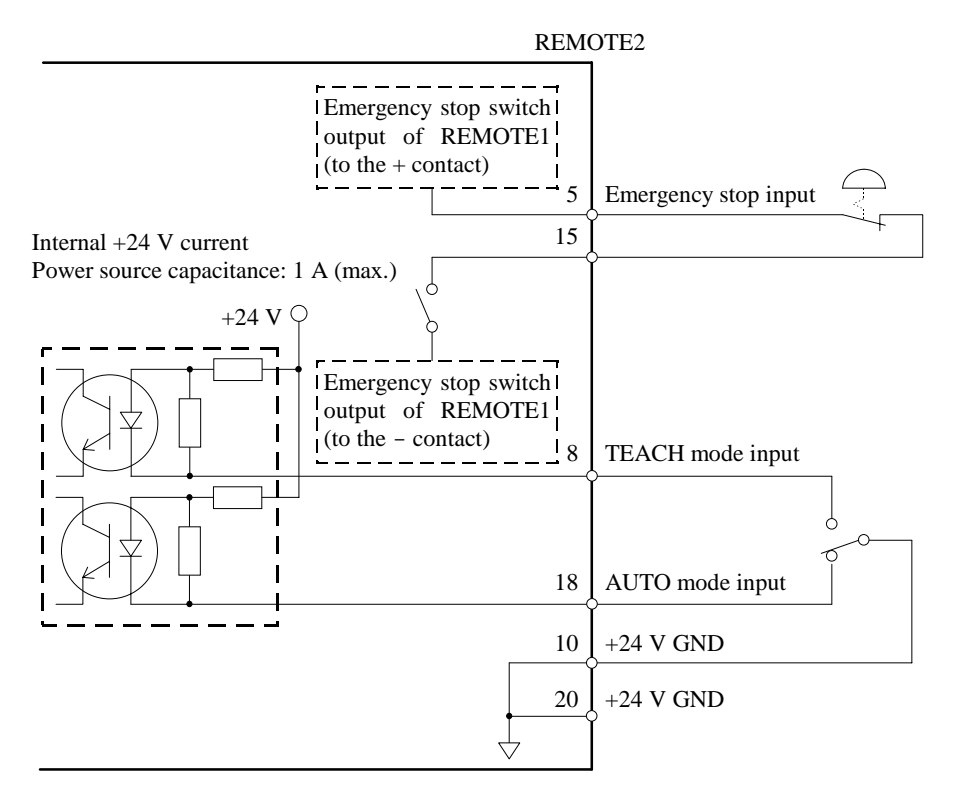

## 5.2 When not using the operating unit as the console

The input port for controlling robot or the device connected to it is collectively referred to as the console. In many cases, operating unit is used as the console in AUTO mode. But when operating unit is not used, it is necessary to set up a console elsewhere. The input ports at which you can set up the console are as follows:

- I/O-1(REMOTE3)
- RS-232C #20/#21

### I/O-1 (REMOTE3)

You can set up all functions except the display of operating unit at I/O-1 and use it as the console. The general procedures for doing so are explained below. For details, refer to "7. I/O Remote Set Up (REMOTE3)" in this volume.

- 1) Set up bits 1 & 2 of software switch SS1
- 2) Set up I/Os as the remote (REMOTE3)
- 3) Wire the REMOTE3 connector

### RS-232C

When you assign RS-232C as the console, use the CONSOLE command. Refer to the SPEL III reference manual for details on the CONSOLE command.

In the case that RS-232C is assigned as the console a personal computer may be used and you will have to send all commands from it.

# 6. I/O

I/O links your input/output equipment. The controller comes standard with one I/O port on the rear panel, enabling you to use 16 inputs and 16 outputs. The cable connector for user cable is a standard accessory.

If you install additional I/O boards, you can use 16 inputs and 16 outputs multiplied by the number of I/O boards. The maximum number of input and output point is 128.

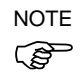

When you are connecting wires, see "2.6 Noise countermeasures" in this volume.

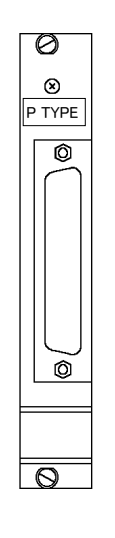

I/O board

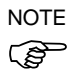

All output bits will be turned off when an emergency stop switch is pressed and reset process such as by RESET command is done.

In case of emergency stop condition, output status can be held by the setting of software switch SS1. (Refer to "9.2 Software switches" in this volume.)

# 6.1 Input circuit

| Input voltage range | DC 12 to 24V ±10% |                              |  |  |  |
|---------------------|-------------------|------------------------------|--|--|--|
| ON voltage          | DC 10.87          | V(min.)                      |  |  |  |
| OFF voltage         | DC 4V             | (max.)                       |  |  |  |
| Input current       | 5mA               | typical with input of DC 24V |  |  |  |

Input circuit diagram and wiring example

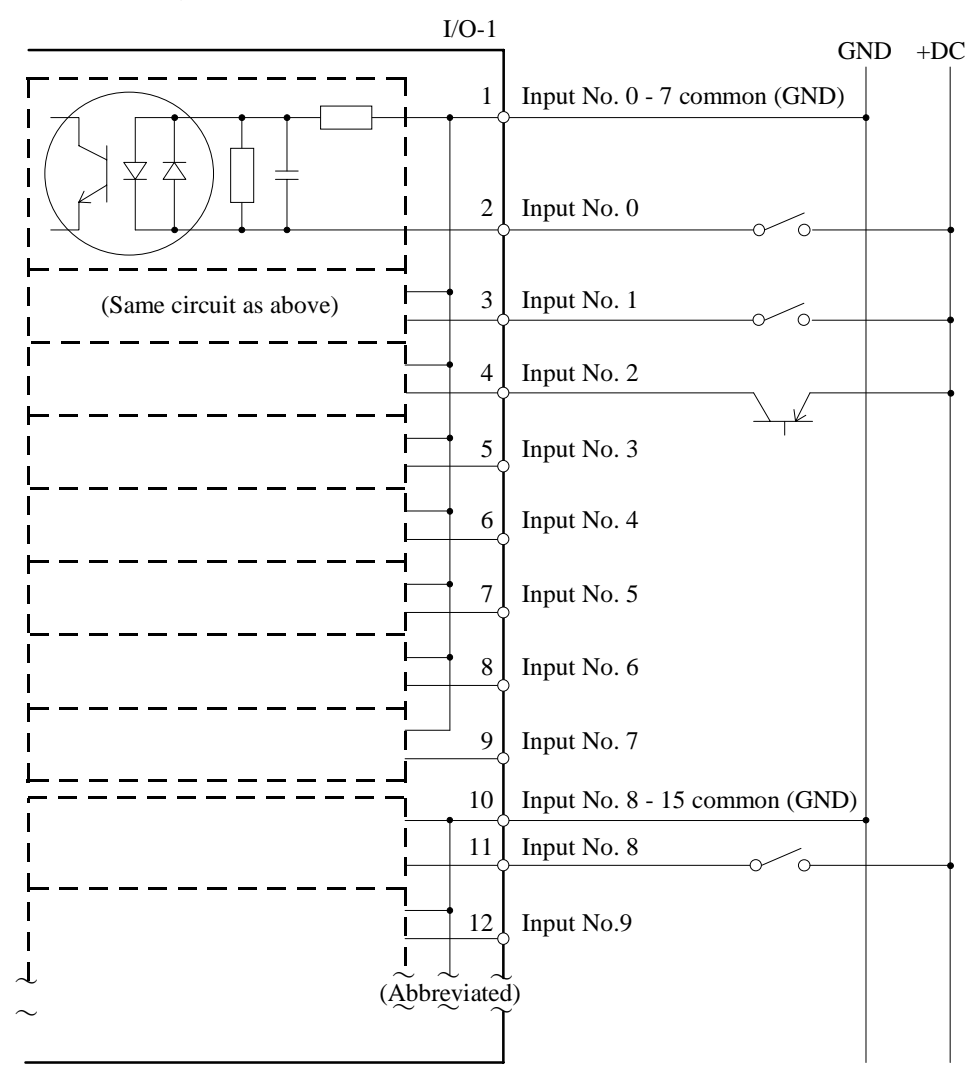

# 6.2 Output circuit

| Rated output voltage   | DC 12 to 24V ±10%       |
|------------------------|-------------------------|
| Maximum output current | 250mA/1 output          |
| Output driver          | P channel power MOS FET |
| Saturation voltage     | 1.0V                    |

Output circuit diagram and example of connections

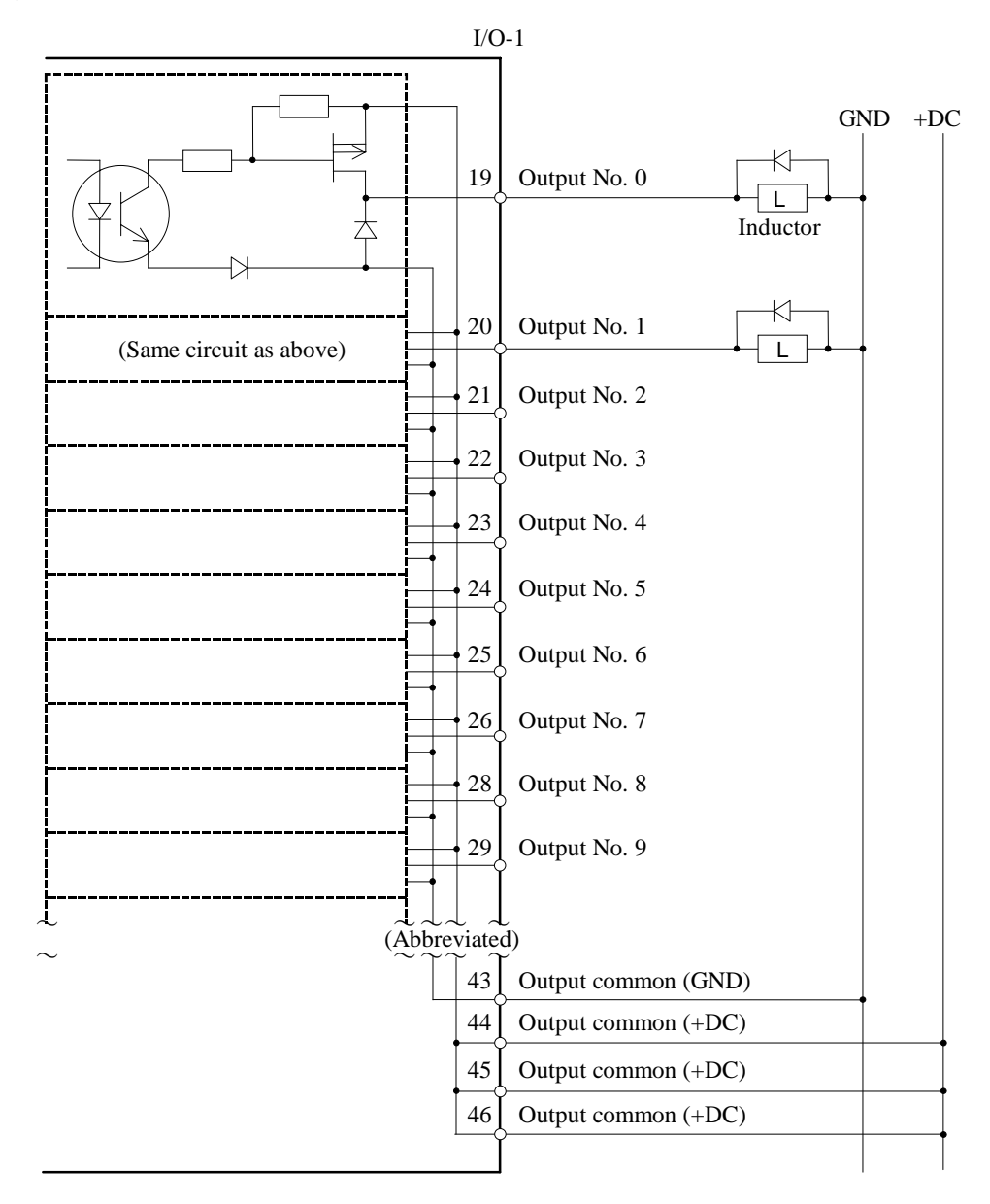

# 6.3 Customer use power supply

A power supply for customer use is supplied to each I/O connector. This power supply is used for all I/Os as well as for REMOTE1 and REMOTE2. The current capacitance is 1A. Do not use this internal power supply together with an external power source, as doing so causes controller failure.

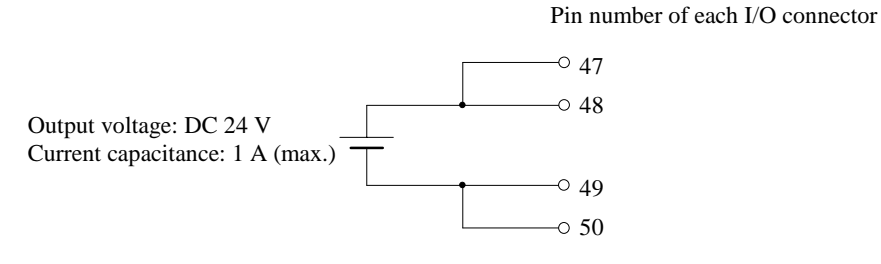

# 6.4 Pin assignment of I/O

Only I/O-1 is standard, but the pin assignment of I/O-2 and other optional I/Os are shown in the table below. See "10.2 Additional I/O board" in this volume for information on how to install additional I/O ports.

| Pin | n Signal name   |               |                |                |                |                |                | Pin              | Signal name      |     |                  |      |     |     |    |    |     |     |
|-----|-----------------|---------------|----------------|----------------|----------------|----------------|----------------|------------------|------------------|-----|------------------|------|-----|-----|----|----|-----|-----|
| No. | I/O-1           |               | 2              | 3              | 4              | 5              | 6              | 7                | 8                | No. | I/O-1            | 2    | 3   | 4   | 5  | 6  | 7   | 8   |
| 1   | Input<br>common | 0<br>to<br>7  | 16<br>to<br>23 | 32<br>to<br>39 | 48<br>to<br>55 | 64<br>to<br>71 | 80<br>to<br>87 | 96<br>to<br>103  | 112<br>to<br>119 | 26  | Output 7         | 23   | 39  | 55  | 71 | 87 | 103 | 119 |
| 2   | Input           | 0             | 16             | 32             | 48             | 64             | 80             | 96               | 112              | 27  |                  |      |     | -   |    |    |     |     |
| 3   |                 | 1             | 17             | 33             | 49             | 65             | 81             | 97               | 113              | 28  | Output 8         | 24   | 40  | 56  | 72 | 88 | 104 | 120 |
| 4   |                 | 2             | 18             | 34             | 50             | 66             | 82             | 98               | 114              | 29  | Output 9         | 25   | 41  | 57  | 73 | 89 | 105 | 121 |
| 5   |                 | 3             | 19             | 35             | 51             | 67             | 83             | 99               | 115              | 30  |                  |      | -   | _   |    |    |     |     |
| 6   |                 | 4             | 20             | 36             | 52             | 68             | 84             | 100              | 116              | 31  | Output 10        | 26   | 42  | 58  | 74 | 90 | 106 | 122 |
| 7   |                 | 5             | 21             | 37             | 53             | 69             | 85             | 101              | 117              | 32  | Output 11        | 27   | 43  | 59  | 75 | 91 | 107 | 123 |
| 8   |                 | 6             | 22             | 38             | 54             | 70             | 86             | 102              | 118              | 33  | _                |      |     |     |    |    |     |     |
| 9   |                 | 7             | 23             | 39             | 55             | 71             | 87             | 103              | 119              | 34  | Output 12        | 28   | 44  | 60  | 76 | 92 | 108 | 124 |
| 10  | Input<br>common | 8<br>to<br>15 | 24<br>to<br>31 | 40<br>to<br>47 | 56<br>to<br>63 | 72<br>to<br>79 | 88<br>to<br>95 | 104<br>to<br>111 | 120<br>to<br>127 | 35  | -                |      |     |     |    |    |     |     |
| 11  | Input           | 8             | 24             | 40             | 56             | 72             | 88             | 104              | 120              | 36  | Output 13        | 29   | 45  | 61  | 77 | 93 | 109 | 125 |
| 12  |                 | 9             | 25             | 41             | 57             | 73             | 89             | 105              | 121              | 37  |                  |      |     | _   |    |    |     |     |
| 13  |                 | 10            | 26             | 42             | 58             | 74             | 90             | 106              | 122              | 38  | Output 14        | 30   | 46  | 62  | 78 | 94 | 110 | 126 |
| 14  |                 | 11            | 27             | 43             | 59             | 75             | 91             | 107              | 123              | 39  |                  |      |     | -   |    |    |     |     |
| 15  |                 | 12            | 28             | 44             | 60             | 76             | 92             | 108              | 124              | 40  |                  |      | -   | _   |    |    |     |     |
| 16  |                 | 13            | 29             | 45             | 61             | 77             | 93             | 109              | 125              | 41  | Output 15        | 31   | 47  | 63  | 79 | 95 | 111 | 125 |
| 17  |                 | 14            | 30             | 46             | 62             | 78             | 94             | 110              | 126              | 42  |                  |      |     | -   |    |    |     |     |
| 18  |                 | 15            | 31             | 47             | 63             | 79             | 95             | 111              | 127              | 43  | Output com       | nmon | (Gl | ND) |    |    |     |     |
| 19  | Output          | 0             | 16             | 32             | 48             | 64             | 80             | 96               | 112              | 44  | Output com       | mon  | (+I | DC) |    |    |     |     |
| 20  |                 | 1             | 17             | 33             | 49             | 65             | 81             | 97               | 113              | 45  | Output com       | mon  | (+I | DC) |    |    |     |     |
| 21  |                 | 2             | 18             | 34             | 50             | 66             | 82             | 98               | 114              | 46  | Output com       | mon  | (+I | DC) |    |    |     |     |
| 22  |                 | 3             | 19             | 35             | 51             | 67             | 83             | 99               | 115              | 47  | +24 V outp       | out  |     |     |    |    |     |     |
| 23  |                 | 4             | 20             | 36             | 52             | 68             | 84             | 100              | 116              | 48  | +24 V outp       | out  |     |     |    |    |     |     |
| 24  |                 | 5             | 21             | 37             | 53             | 69             | 85             | 101              | 117              | 49  | +24 V GND output |      |     |     |    |    |     |     |
| 25  |                 | 6             | 22             | 38             | 54             | 70             | 86             | 102              | 118              | 50  | +24 V GND output |      |     |     |    |    |     |     |

# 7. I/O Remote Set Up (REMOTE3)

You can set up a remote function in I/O-1 and use it as REMOTE3. You can use this as the console when in AUTO mode in place of operating unit OPU-300 or OPU-320 to implement various controls.

## 7.1 Remote set up

The input/output number and functions of I/O-1 that can be set up as REMOTE3 are as shown in the pin assignment chart on the next page. You can select and use functions individually. Input/output for which you have not set up a remote function can be used as a normal I/O.

You can easily set them up using the "Remote Set Up" of SPEL Editor or SPEL for Windows. See those manuals for details.

# WARNING

Before setting up a remote, always confirm that connections match remote functions. An output function at which you have set up a remote automatically outputs in accordance with the state of the controller. Connections that differ from the setting can lead to failure of peripheral equipment.

After setting up the I/O remote, either keep a written record of the setup or use the MKVER command to keep the information as a file.
 If system initialization is performed using bit 1 of the MPU board's DIP switch SD1, the I/O remote setting is also canceled and it will revert to a normal I/O. It will be necessary to accurately reset the remote on the basis of the data you have kept on record.

Output performs its function with only the remote setup described above, but if an input function is desired, it is necessary to set up such that REMOTE3 is the console. Select the remote by using bit 1 of software switch SS1. See SPEL Editor or SPEL for Windows manual for instructions on setting the software switch.

The function of SS1 is as follows. Refer to "7.3 Valid/Invalid input signals" of this chapter for details.

| Bit No. | Function                | ON            | OFF                          |
|---------|-------------------------|---------------|------------------------------|
| SS1-1   | Selection of the remote | REMOTE3 (I/O) | REMOTE2<br>(OPU-300/OPU-320) |

:Factory settings (standard specification)

# 7.2 REMOTE3 input/output signals

The arrangement of signals that can be set up as REMOTE3 is shown in the table below. Input/output number has also been included in the table since you may also use them. Refer to the wiring examples in "6. I/O" in this volume when you connect wires.

### Pin assignment

| Pin<br>No. | Signal                                      | I/O No.  | Pin<br>No. | Signal                             | I/O No.   |
|------------|---------------------------------------------|----------|------------|------------------------------------|-----------|
| 1          | Input common 0 to 7                         |          | 26         | Program No. selection output $2^3$ | Output 7  |
| 2          | RESET input                                 | Input 0  | 27         | -                                  |           |
| 3          | PAUSE input                                 | 1        | 28         | MCAL output                        | Output 8  |
| 4          | START input                                 | 2        | 29         | Motor power on output              | 9         |
| 5          | HOME input                                  | 3        | 30         | -                                  |           |
| 6          | Program No. selection input 2 <sup>0</sup>  | 4        | 31         | ERROR output                       | Output 10 |
| 7          | Program No. selection input 2 <sup>1</sup>  | 5        | 32         | Emergency stop output              | 11        |
| 8          | Program No. selection input 2 <sup>2</sup>  | 6        | 33         | -                                  |           |
| 9          | Program No. selection input 2 <sup>3</sup>  | 7        | 34         | Safeguard output                   | Output 12 |
| 10         | Input common 8 to 15                        |          | 35         | -                                  |           |
| 11         | MCAL input                                  | Input 8  | 36         | AUTO mode output                   | Output 13 |
| 12         | Motor power on input                        | 9        | 37         | -                                  |           |
| 13         | Motor power off input                       | 10       | 38         | TEACH mode output                  | Output 14 |
| 14         | -                                           | 11       | 39         | -                                  |           |
| 15         | -                                           | 12       | 40         | -                                  |           |
| 16         | -                                           | 13       | 41         | Enable condition output            | Output 15 |
| 17         | -                                           | 14       | 42         | -                                  |           |
| 18         | -                                           | 15       | 43         | Output common (GND)                |           |
| 19         | RESET output                                | Output 0 | 44         | Output common (+DC)                |           |
| 20         | PAUSE output                                | 1        | 45         | Output common (+DC)                |           |
| 21         | START output                                | 2        | 46         | Output common (+DC)                |           |
| 22         | HOME output                                 | 3        | 47         | +24V output                        |           |
| 23         | Program No. selection output 2 <sup>0</sup> | 4        | 48         | +24V output                        |           |
| 24         | Program No. selection output 2 <sup>1</sup> | 5        | 49         | +24V GND output                    |           |
| 25         | Program No. selection output 2 <sup>2</sup> | 6        | 50         | +24V GND output                    |           |

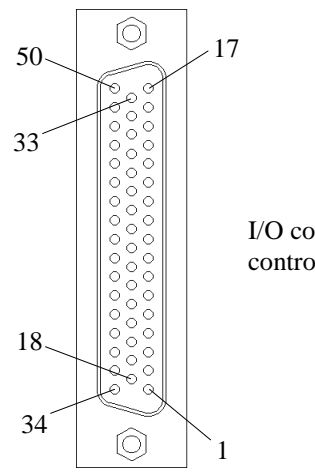

I/O connector controller side

## **REMOTE3** Input Signal Functions

| Signal Name                        | Functions                                                                                                    |
|------------------------------------|----------------------------------------------------------------------------------------------------|
|                                    | This signal is used for (1) initializing an error state; (2) inter-<br>rupting a program.                                                                                                    |
| RESET                              | <ul> <li>The robot controller will be reset at the input of this signal.</li> <li>If the robot controller needs to be reset during execution of a program, make sure that the signals are input as follows:</li> <li>1) Input PAUSE.</li> <li>2) Make sure that the PAUSE output signal is out.</li> <li>3) Input RESET.</li> </ul> |
|                                    | This signal is used to stop program for the moment.                                                                                                    |
| PAUSE                              | This signal temporarily stops the program from being exe-<br>cuted. In order to resume the operation or to finish the pro-<br>gram:                                                                                                    |
|                                    | <ol> <li>Wait to receive PAUSE output from the robot controller.</li> <li>Input START (to resume operation) or RESET (to finish the program) signal.</li> </ol>                                                                                                    |
|                                    | This signal is used to (1) initiate execution of program; (2) resume operation from the pause state.                                                                                                    |
| START                              | In order to have the program executed from the very begin-<br>ning, the robot controller must have been reset (in the state<br>where RESET out is being output.)                                                                                                    |
| HOME                               | Input of this signal moves the manipulator to the home posi-<br>tion.                                                                                                    |
| Program No. selection              | Input of this signal specifies the program to load at input of START (to execute a program).                                                                                                    |
| $(2^0, 2^1, 2^2 \text{ and } 2^3)$ | (For further details, refer to SPEL III Reference manual for "PRGNO command.")                                                                                                    |
| MCAL                               | Input of this signal executes calibration.                                                                                                    |
| Motor Power ON                     | Input of this signal turns the motor power ON.                                                                                                    |
| Motor Power OFF                    | Input of this signal turns the motor power OFF.                                                                                                    |

\* The validity of the input signal depends on the console settings or the selected mode. Refer to "7.3 Valid/invalid input signals" in this chapter.

## **REMOTE3** Output Signal Functions

| Signal name                                  | Functions                                                                                                    |
|----------------------------------------------|----------------------------------------------------------------------------------------------------|
| RESET                                        | This signal is output when the robot controller is in the reset<br>state.<br>Make sure that this signal is being output and that the START<br>output signal is NOT being output when the following signals<br>input to the REMOTE3:<br>START, HOME, MOTOR ON, MOTOR OFF, MCAL and<br>Program No.                                      |
| PAUSE                                        | This signal is output while execution of a program is on hold.<br>Execution of a program will be put on hold at the input of<br>PAUSE input signal and, the robot will stop operating. When<br>the pause process completes, this PAUSE output signal will be<br>output.                                                               |
| START                                        | This signal is output when the robot controller is either execut-<br>ing a program or undertaking a command.<br>Make sure that this signal is NOT being output and that the<br>RESET output signal is being output when the following sig-<br>nals input to the REMOTE3:<br>START, HOME, MOTOR ON, MOTOR OFF, MCAL and<br>Program No. |
| HOME                                         | This signal is output when the manipulator is in the home (standby) position.                                                                                                    |
| Program No. selection $(2^0, 2^1, 2^2, 2^3)$ | This signal outputs the program number loaded in the main memory.                                                                                                    |
| MCAL                                         | This signal is being output during calibration (while MCAL is being executed.)                                                                                                    |
| Motor Power ON                               | This signal is output when the motor power is ON.                                                                                                    |
| Error                                        | This signal is output when an error occurs.<br>This signal turns OFF at the input of RESET when the error is<br>canceled.                                                                                                    |
| Emergency Stop                               | This signal is output in the emergency stop state.                                                                                                    |
| Safety Door                                  | This signal is output when the Safety Door is open.                                                                                                    |
| AUTO Mode                                    | This signal is output when AUTO mode is selected.                                                                                                    |
| TEACH Mode                                   | This signal is output when TEACH mode is selected.                                                                                                    |

\* The console settings or mode selection is irrelevant to output of any of the above output signals.

## 7.3 Valid/Invalid input signals

The validity of input from REMOTE3 and operating unit OPU-300 or OPU-320 in each mode changes as shown below depending on such conditions as the setup of software switch SS1 and the console selection.

In the case of REMOTE3, input is invalid if the remote has not been set up.

Functions of bits 1 and 2 of software switch SS1.

| Bit No. | Function                | ON            | OFF                          |
|---------|-------------------------|---------------|------------------------------|
| SS1-1   | Selection of the remote | REMOTE3 (I/O) | REMOTE2<br>(OPU-300/OPU-320) |

:Factory settings (standard specification)

TEACH mode Console is TEACH port In TEACH mode the console is the teaching pendant TP-320 or a personal computer connected to TEACH port. In this case all inputs from the remotes are invalid regardless of the setting of SS1.

|                    |                       | SS1-1 software | e switch setting |
|--------------------|-----------------------|----------------|------------------|
|                    |                       | OFF            | ON               |
|                    | RESET input           | -              | -                |
|                    | PAUSE input           | -              | -                |
|                    | START input           | -              | -                |
| Input from DEMOTE2 | HOME input            | -              | -                |
|                    | Program number input  | -              | -                |
|                    | MCAL input            | -              | -                |
|                    | Motor power on input  | -              | -                |
|                    | Motor power off input | -              | -                |
| RESET input        |                       | -              | -                |
|                    | PAUSE input           | -              | -                |
|                    | START input           | -              | -                |
| Input from REMOTE2 | HOME input            | -              | -                |
| OPU-300/OPU-320)   | Program number input  | -              | -                |
|                    | MCAL input            | -              | -                |
|                    | Motor power on input  | _              |                  |
|                    | Motor power off input | -              | -                |

- : Invalid

### AUTO mode

Console is REMOTE3 or operating unit In AUTO mode, when you use the CONSOLE command to select "OP" as the console, the remote which was specified by software switch SS1-1 is the console. All input from the remote that was selected as the console is valid.

|                     |                       | SS1-1 software switch setting |    |  |
|---------------------|-----------------------|-------------------------------|----|--|
|                     |                       | OFF                           | ON |  |
|                     | RESET input           | -                             | V  |  |
|                     | PAUSE input           | -                             | V  |  |
|                     | START input           | -                             | V  |  |
| Input from DEMOTE2  | HOME input            | -                             | V  |  |
| Input Ironi KEWOTES | Program number input  | -                             | V  |  |
|                     | MCAL input            | -                             | V  |  |
|                     | Motor power on input  | -                             | V  |  |
|                     | Motor power off input | -                             | V  |  |
| RESET input         |                       | V                             | -  |  |
|                     | PAUSE input           | V                             | -  |  |
|                     | START input           | V                             | -  |  |
| Input from REMOTE2  | HOME input            | V                             | _  |  |
| OPU-300/OPU-320)    | Program number input  | -                             | -  |  |
|                     | MCAL input            | V                             | -  |  |
|                     | Motor power on input  | V                             | _  |  |
|                     | Motor power off input | V                             | _  |  |

V : Valid

\* : Only restart after a pause is valid

- : Invalid

### AUTO mode Console is RS-232C

In AUTO mode, when you used the CONSOLE command to select either "#20" or "#21" of RS-232C as the console, the device connected to the port that you selected is the console. In this case nearly all input from the remote is invalid. Only PAUSE and START input signals can be made valid by software switch SS1.

|                     | SS1-1 software sw     |     | e switch setting |
|---------------------|-----------------------|-----|------------------|
|                     |                       | OFF | ON               |
|                     | RESET input           | -   | -                |
|                     | PAUSE input           | -   | V                |
|                     | START input           | -   | *                |
| Input from DEMOTE2  | HOME input            | -   | -                |
| Input Ironi KEWOTES | Program number input  | -   | -                |
|                     | MCAL input            | -   | -                |
|                     | Motor power on input  | -   | -                |
|                     | Motor power off input | -   | -                |
|                     | RESET input           | -   | -                |
|                     | PAUSE input           | V   | -                |
|                     | START input           | *   | -                |
| Input from REMOTE2  | HOME input            | -   | -                |
| OPU-300/OPU-320)    | Program number input  | -   | -                |
| ,                   | MCAL input            | -   | -                |
|                     | Motor power on input  | -   | -                |
|                     | Motor power off input | _   | _                |

### V : Valid

- \* : Only restart after a pause is valid except when the [Esc] key was used to initiate a pause.
- : Invalid

### **RESET, PAUSE and START input**

RESET, PAUSE, and START input is possible as shown in the table below depending on the implementation of the program. Other signals can only be input when the program is not being executed.

|             | When program is not being executed | During execution of program | During pause |
|-------------|------------------------------------|-----------------------------|--------------|
| RESET input | 0                                  | ×                           | (interrupt)  |
| PAUSE input | ×                                  | 0                           | ×            |
| START input | 0                                  | ×                           | ○ (continue) |

## 7.4 Timing charts

Response timing for REMOTE3 input signals is basically as follows. Signals input from REMOTE1 and REMOTE2 are also shown.

| Input signal     | Input remote |
|------------------|--------------|
| Safeguard input  | REMOTE1      |
| AUTO mode input  | REMOTE2      |
| TEACH mode input | REMOTE2      |

Notes regarding input signals

• The timing charts and the times referred to in the explanation of the timing charts should be considered guidelines. Actual times differ depending on such things as the number of tasks started up and the commands being executed.

Do not input signals until after you have checked the output condition of the remotes and determined that the signals can be input.

The time figures and wavelengths in the timing charts are not proportional.

• Use pulse input for all input signals except those using switches, such as the AUTO/TEACH mode switch, emergency stop input and safeguard input. The controller detects the rise of input signals. Set the pulse width of input signals to 10ms or more.

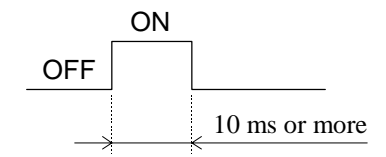

• Avoid overlapping remote input whenever possible.

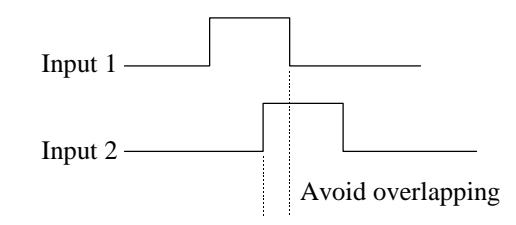

• Avoid chattering input whenever possible.

### The timing chart when power is turned ON

Initialization inside the controller is finished and RESET output is turned ON 4.3 seconds after power is turned ON. From this point on, output from each remote is possible. Just before completion of initialization, RESET/START output turns ON/OFF momentarily.

When you switch modes in the RESET state, the new mode's output is turned ON and the earlier mode's output is turned OFF after 30ms. When mode output switches, START output turns ON momentarily.

In the example below is of switching from TEACH to AUTO.

The signals below can be input regardless of the mode, but other signals can be input only in AUTO mode. Input it only after you have confirmed that it is in AUTO mode.

- Mode switch
- Safeguard
- Emergency stop
- Restart from pause (except when pause was initiated by using the [Esc] key)

|              | ON    |      |
|--------------|-------|------|
| Power — OFF  | 4.3 s | ~    |
| RESET output |       | 5 ms |
| START output | [     | Π[   |
| AUTO input   |       |      |
| TEACH input  |       |      |
| AUTO output  |       |      |
| TEACH output |       |      |

### Timing chart for motor power ON, etc.

When RESET output is ON and the signals shown in the chart below are input, START output turns ON and RESET output turns OFF. After this input is executed, START output turns OFF and RESET output turns ON.

When Motor Power ON is input, Motor Power output turns ON after 530ms. After this it is possible to input MCAL and HOME, which command the robot to operate. If these are input when the motor power is OFF, an error occurs.

When MCAL is input, MCAL output turns ON in 40ms. After MCAL operations are completed, MCAL output turns OFF.

When HOME is input, the robot moves to the set standby position. While the robot is positioning itself in the standby position, HOME output is ON.

When Motor Power OFF is input, Motor Power output turns OFF in 330ms.

|                       | 5 ms       | 5 ms  | 5 ms | 5 ms         |          |
|-----------------------|------------|-------|------|--------------|----------|
| START output          |            |       |      |              |          |
| RESET output          | 10 ms      | 10 ms |      | ) ms . 10 ms |          |
| Motor Power ON input  | 530 ms     |       |      |              | <u> </u> |
| Motor Power OFF input | < 550 IIIS | >     |      | ∏            |          |
| Motor Power output    |            | 40 ms |      | 330 ms       |          |
| MCAL input            |            |       |      | :            | ;        |
| MCAL output           |            |       |      |              |          |
| HOME input            |            |       |      |              |          |
| HOME output           |            |       |      |              |          |
| 11010111 output       |            |       |      |              |          |

### Timing chart for program execution

### START input

RESET output turns OFF and START output turns ON 5ms after the input of START while at the RESET state.

In case of specifying the program No. by binary code:

Turn ON the Program No. within 5ms before START input and hold it while the program is executed. (The Controller must be at the RESET state.) The program No. input will be ignored if entered when the Controller is not at RESET state.

If the binary code specifies zero (0), that means to designate the program and the position data already in the main memory.

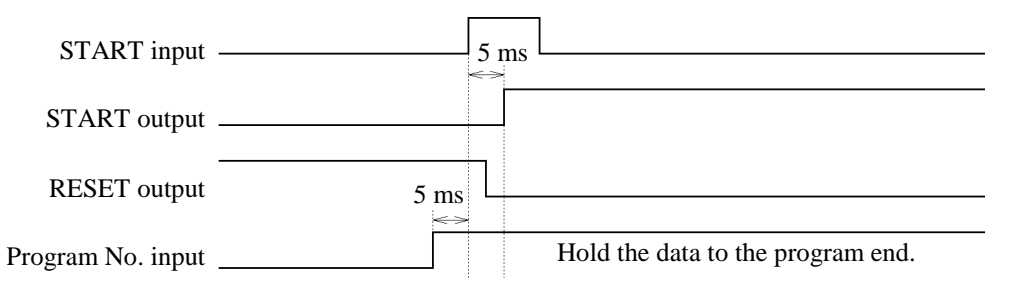

### PAUSE input and RESET input

PAUSE output turns ON and START output turns OFF 230ms after input of PAUSE, but only when the QP command is ON. When the QP command is OFF, PAUSE output will not turn ON until the arms are stopped.

Once there is PAUSE input, it requires at least 230ms before input of START. START output will be ON 15ms after the START input (for restarting) and, the PAUSE output will turn OFF.

When RESET is input during the PAUSE state, it takes 800ms for RESET output to turn ON and PAUSE output to turn OFF. There is a brief output of START immediately before the RESET operations are to be completed.

In order to turn OFF the Program No. input, it would have to be at least 10ms past after RESET output is turned OFF.

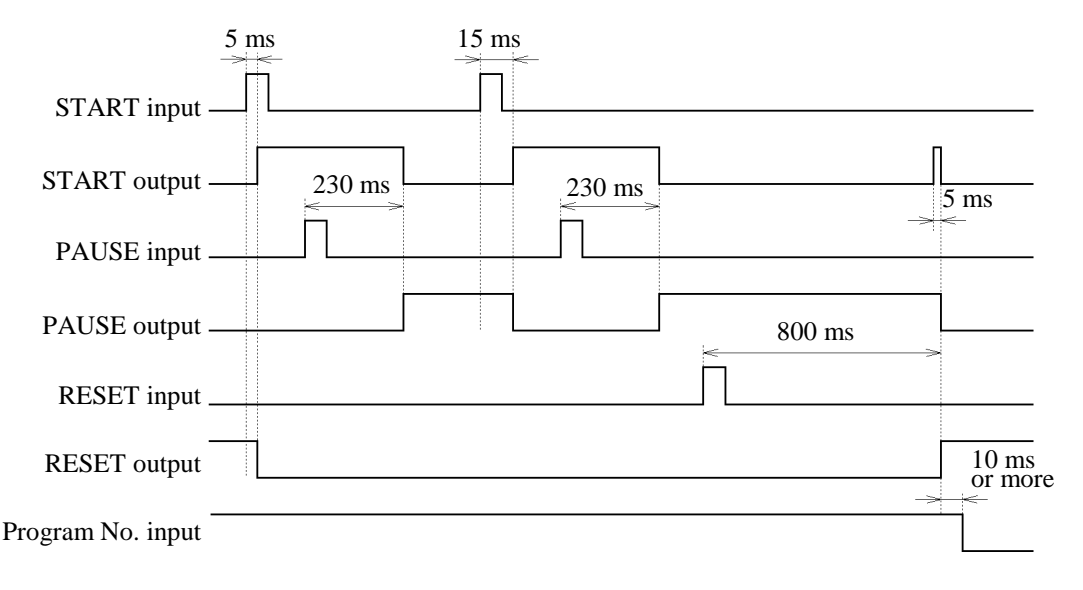

### Timing chart for safeguard input

Safeguard output turns ON 5ms after the input of Safeguard while at the START state. After 320ms, PAUSE output turns ON and START output turns OFF.

The PAUSE state is maintained while the Safeguard input is ON (the "Safeguard open" is latched).

Safeguard output turns OFF 5ms after the Safeguard input turns OFF (when the safety door is closed). Close the safety door (to turn OFF the input of Safeguard) and turn ON the Latch Release input to restart.

While PAUSE output is ON, RESET can be input.

| Safeguard input ———  | 5 ms | 5 ms |
|----------------------|------|------|
| Safeguard output ——— | ]    |      |
| START output         | <    |      |
| PAUSE output ———     |      |      |

### Timing chart for TEACH mode and AUTO mode

Regardless of whether operating in TEACH mode or AUTO mode, if you switch modes during execution, there will be a pause and then the controller will be reset. The charts below show a switch to TEACH mode when AUTO mode was operating.

#### Switching modes in the START state

It takes 230ms for mode output to switch when you switch modes in the START state.

Timing for RESET output to come ON differs depending on what is being executed at the time.

Immediately prior to completion of RESET operations, START/RESET output turns ON/OFF momentarily.

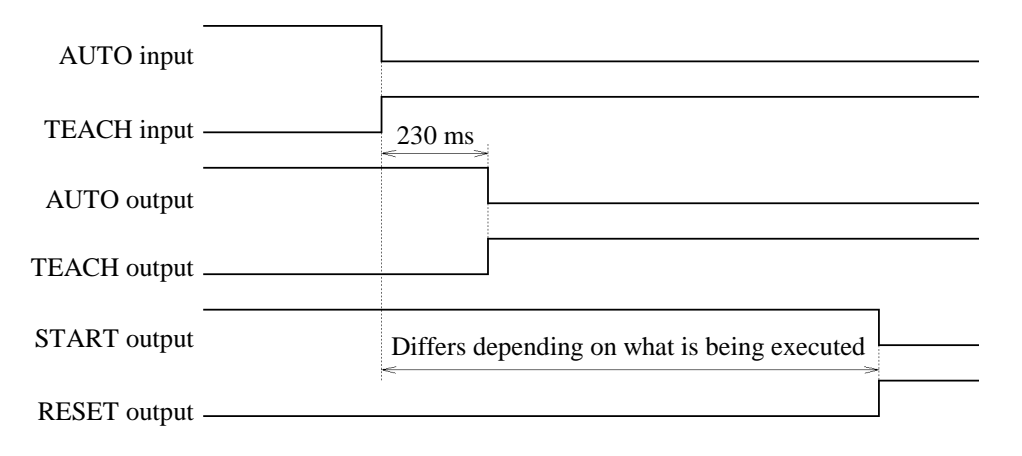

### Mode switching in the PAUSE condition

When there is a mode switch in the PAUSE state, mode output switches after 230ms and RESET output turns ON after 1100ms. Immediately prior to completion of RESET operations, START/RESET output turns ON/OFF momentarily.

| -              | 1       |    |        |  |
|----------------|---------|----|--------|--|
| AUTO input     | L       |    |        |  |
| TEACH input -  | 230 ms  |    |        |  |
| AUTO output    |         |    |        |  |
| TEACH output - | <u></u> |    |        |  |
| START output   | <       | 11 | .00 ms |  |
| RESET output - | :<br>   |    |        |  |

### Timing chart for emergency stop

Emergency Stop input can be input at any time. During the emergency stop state only RESET input for canceling the emergency stop can be input.

Emergency Stop output turns ON 5ms after Emergency Stop is input. In 270ms, START output turns OFF and RESET output turns ON.

Emergency Stop output turns ON 5ms after RESET is input when in the emergency stop condition. START output turns ON momentarily just before completion of RESET operations.

After RESET input, at least 630ms are necessary before other input can be made. In the chart below, Motor Power ON input is used as an example.

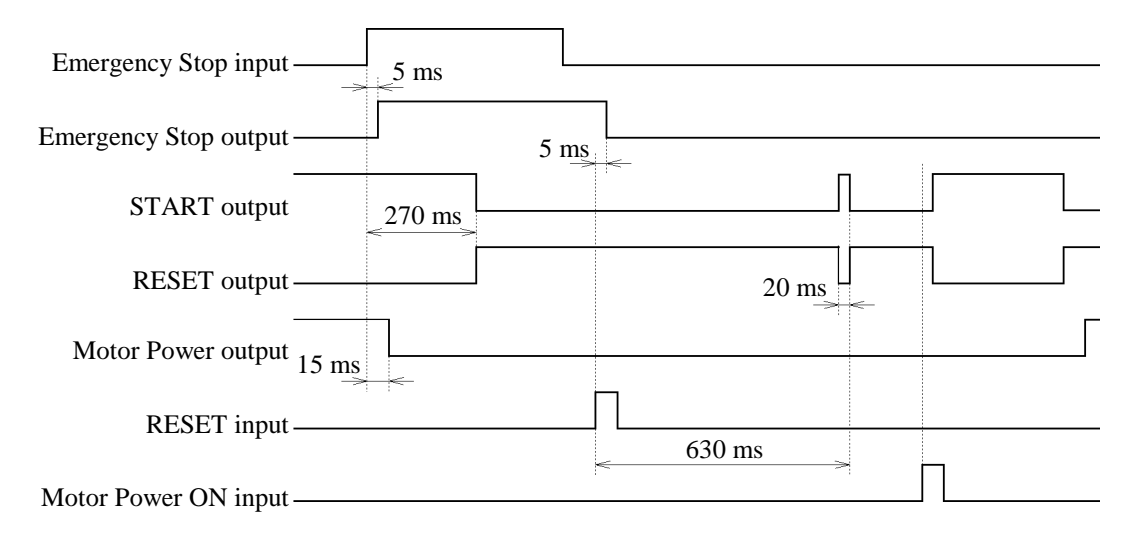

### Timing chart for errors

RESET output turns ON and START output turns OFF 300ms after an error occurs in the START state. Relevant output also turns off depending on what is being executed and what kind of error occurred.

RESET input is sometimes necessary to cancel the error state. Error output turns OFF 5ms after RESET is input. START output turns ON momentarily just before completion of RESET operations. At least 630ms are necessary after PAUSE input before other input can be made.

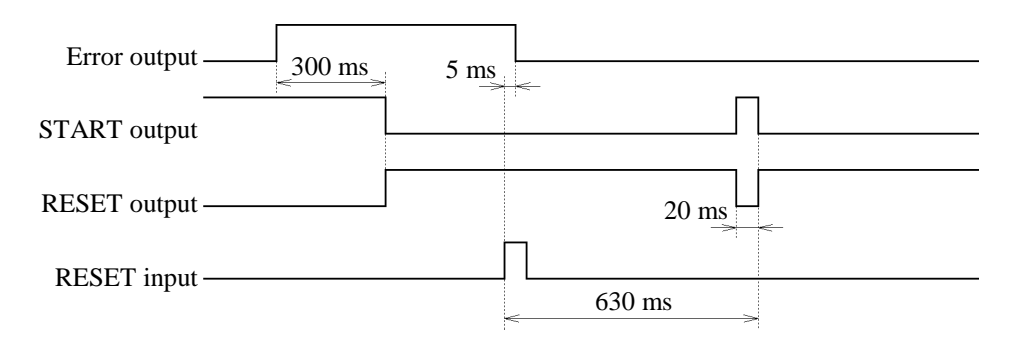

# 8. RS-232C

The standard controller is equipped with 2-channel RS-232C so that you can connect peripheral equipment or a host computer to the robot and perform data communications and centralized control.

## 8.1 Communications cable

A communications cable is not supplied.

Use 9-pin D-sub connector for the communications cable.

Use shielded twisted-pair leads for the cable. Clamp the shield to the hood as a noise countermeasure. (See "2.6 Noise countermeasures" in this volume.)

### Pin assignments

| Pin No. | Notation | Signal              | Signal direction |
|---------|----------|---------------------|------------------|
| 1       | CD       | Carrier detection   | Input            |
| 2       | RD       | Receive data        | Input            |
| 3       | SD       | Send data           | Output           |
| 4       | ER       | Data terminal ready | Output           |
| 5       | SG       | Signal ground       |                  |
| 6       | -        |                     |                  |
| 7       | RS       | Required send       | Output           |
| 8       | CS       | Clear to send       | Input            |
| 9       | -        |                     |                  |

The pin assignments of the RS-232C connectors are as follows:

### Wiring example

| [Contro | ller]   | [Connected equipment connected |         |        |
|---------|---------|--------------------------------|---------|--------|
| Signal  | Pin No. |                                | Pin No. | Signal |
| SD      | 3       |                                | 2       | SD     |
| RD      | 2       |                                | 3       | RD     |
| SG      | 5       |                                | 7       | SG     |
| RS      | 7       |                                | 4       | RS     |
| CS      | 8       |                                | 5       | CS     |
| -       | _       |                                | 6       | DR     |
| CD      | 1       |                                | 8       | CD     |
| ER      | 4       |                                | 20      | ER     |
| Clamp   | hood    | ]                              | 1       | FG     |

A common wiring example is shown below.

The following example is for CS control.

Because the controller does not perform RS control, it cannot control transmissions from the connected equipment.

| [Contro | ller]   | [Connected equipment connector |         |        |
|---------|---------|--------------------------------|---------|--------|
| Signal  | Pin No. |                                | Pin No. | Signal |
| SD      | 3       |                                | 2       | SD     |
| RD      | 2       |                                | 3       | RD     |
| SG      | 5       |                                | 7       | SG     |
| RS      | 7       |                                | 4       | RS     |
| CS      | 8       |                                | 5       | CS     |
| _       | —       |                                | 6       | DR     |
| CD      | 1       |                                | 8       | CD     |
| ER      | 4       |                                | 20      | ER     |
| Clamp   | hood    |                                | 1       | FG     |

\* In this example, controller-side CS input uses RS output of the connected equipment. Wire as appropriate in accordance with the specifications of the connected equipment.

## 8.2 Communication preparations

To communicate using the controller and connected equipment, it is necessary to make the communication method (configuration) of both RS-232C ports the same. You must use the CONFIG command to set the following:

- Transmission speed (baud rate)
- Character bit number
- Parity
- Stop bit number
- Communication protocol
- XON/XOFF control
- CS control

The standard controller has two RS-232 ports, #20 and #21. You can determine the configuration of both ports. Which channel you use is determined by specifying that port number (#20 or #21). See the manuals that came with the equipment that you connect for information on configuration settings.

There are two basic commands that you use for communication: PRINT # and INPUT #.

| PRINT # | data output from the controller         |
|---------|-----------------------------------------|
| INPUT # | data input from the connected equipment |

See the SPEL III reference manual for details about commands.
## 9. Switch Types and Jumper Pin Set Up

Many settings are necessary to use the robot's functions correctly. Here, we explain the settings of the MPU board's jumper pins and DIP switches as well as of software switches. You do not need to change the settings, as they have been correctly set at the factory on the basis of your specifications. Careless changes to these settings could cause system failure. Only when specification changes occur after the robot was delivered you should attempt to reset the switches, only in strict adherence to the instructions below.

After you set up the DIP switches and software switches, turn on the controller power. Turning on the controller power activates the settings.

You can display the current settings of the DIP switches and software switches using SPEL Editor or SPEL for Windows. See those manuals for details.

The shaded cells in the tables below are standard factory settings. Please be careful not to change the settings of bits which are shown as "(Reserved for system)."

#### 9.1 MPU board DIP switches

004

DIP switches SD1 to 3 are located on the MPU board. Their functions are shown below.

| Bit No.            | Function                        | ON                                                            | OFF                 |
|--------------------|---------------------------------|---------------------------------------------------------------|---------------------|
| 1                  | System initialization           | Initializes control data of<br>CPU when power is<br>turned on | Does not initialize |
| 2                  | (Reserved for system)           | -                                                             | (Always OFF)        |
| 3 to 8<br>(A to E) | Setting of model of manipulator | Please do not change these settings                           |                     |

SD2

| Bit No. | Function                                                                                 | ON                                         | OFF                                       |
|---------|------------------------------------------------------------------------------------------|--------------------------------------------|-------------------------------------------|
| 1(M)    | Use of additional RAM                                                                    | Exists                                     | Does not exist                            |
| 2(V)    | Sets capacity of main<br>memory and file mem-<br>ory when additional<br>RAM is installed | Main memory : 374KB<br>File memory : 900KB | Main memory: 174KB<br>File memory : 1.1MB |
| 3       | (Reserved for system)                                                                    | -                                          | (Always OFF)                              |
| 4       | (Reserved for system)                                                                    | _                                          | (Always OFF)                              |
| 5(X)    | Use of axis #1                                                                           | Yes                                        | No                                        |
| 6(Y)    | Use of axis #2                                                                           | Yes                                        | No                                        |
| 7(U)    | Use of axis #3                                                                           | Yes                                        | No                                        |
| 8(Z)    | Use of axis #4                                                                           | Yes                                        | No                                        |
|         |                                                                                          |                                            |                                           |

#### SD3

| Bit No. | Function              | ON | OFF          |
|---------|-----------------------|----|--------------|
| 1 to 4  | (Reserved for system) | -  | (Always OFF) |

#### 9.2 Software switches

SD1 to 3 are hardware switches. Switches that you set using software are called "software switches." Controller has six such software switches, SS1 to 6. You set them from a personal computer. The functions of these software switches are shown below. See the programming support software manual for details on setting software switches. The setting of bits that are labeled "(Reserved for system)" cannot be changed.

Software switch settings are saved even when power is turned off, but they are initialized at the system initialization by MPU board DIP switch SD1-1 and all assume the OFF state.

| 001     |                                                                        |               |                               |
|---------|------------------------------------------------------------------------|---------------|-------------------------------|
| Bit No. | Function                                                               | ON            | OFF                           |
| 1       | Selection of the remote                                                | REMOTE3 (I/O) | REMOTE2 (operat-<br>ing unit) |
| 2       | (Reserved for system)                                                  | _             | (Always OFF)                  |
| 3       | (Reserved for system)                                                  | -             | (Always OFF)                  |
| 4       | (Reserved for system)                                                  | -             | (Always OFF)                  |
| 5       | Execution of ON/OFF<br>commands when safeguard<br>is open in AUTO mode | Disabled      | Enabled                       |
| 6       | Processing of output port<br>during emergency stop                     | Save          | Reset                         |
| 7       | Message lan- OFF                                                       | on English OF | F ON -                        |
| 8       | guage selection OFF                                                    | OFF OFF OFF   | N ON ON                       |

SS1

#### SS2

| Bit No. | Function              | ON | OFF |
|---------|-----------------------|----|-----|
| 1 to 8  | (Reserved for system) |    |     |

#### SS3

| Bit No. | Function              | ON | OFF |
|---------|-----------------------|----|-----|
| 1 to 8  | (Reserved for system) |    |     |

SS4

| Bit No. | Function              | ON | OFF |
|---------|-----------------------|----|-----|
| 1 to 8  | (Reserved for system) |    |     |

| SS5     |                                          |                                 |                                    |
|---------|------------------------------------------|---------------------------------|------------------------------------|
| Bit No. | Function                                 | ON                              | OFF                                |
| 1       | Range check of HOFS value                | Not performed                   | Performed                          |
| 2       | U coordinate conversion of LOCAL command | Teaching data<br>dependent      | XY coordinate<br>value dependent   |
| 3       | (Reserved for system)                    | -                               | (Always OFF)                       |
| 4       | (Reserved for system)                    | -                               | (Always OFF)                       |
| 5       | (Reserved for system)                    | -                               | (Always OFF)                       |
| 6       | CMOVE, CARC command operation            | Passes near the specified point | Passes through the specified point |
| 7       | (Reserved for system)                    | _                               | (Always OFF)                       |
| 8       | (Reserved for system)                    | _                               | (Always OFF)                       |

| SS6     |                                                                    |          |              |
|---------|--------------------------------------------------------------------|----------|--------------|
| Bit No. | Function                                                           | ON       | OFF          |
| 1       | Execution of SFREE command to axis #4                              | Disabled | Enabled      |
| 2       | Execution of SFREE command to axis #3                              | Disabled | Enabled      |
| 3       | Execution of SFREE command to axis #2                              | Disabled | Enabled      |
| 4       | Execution of SFREE command to axis #1                              | Disabled | Enabled      |
| 5       | Execution of operation command when there is a non-excitation axis | Enabled  | Disabled     |
| 6       | (Reserved for system)                                              | _        | (Always OFF) |
| 7       | (Reserved for system)                                              | _        | (Always OFF) |
| 8       | (Reserved for system)                                              | _        | (Always OFF) |

## 9.3 MPU board jumper pins

There are seven jumper pins on the MPU board. However, only XP6 can be set by such things as specification changes.

NOTE Never change the settings of other jumper pins, as doing so may interfere with the functions of the robot.

| Pin No.  | Function                                    | Setting                           |
|----------|---------------------------------------------|-----------------------------------|
| XP1 to 4 | (Reserved for system)                       | (Differs by model)                |
| XP5      | Backup power supply                         | Jump                              |
| XP6      | Backup power supply for addi-<br>tional RAM | Jump when there is additional RAM |
| XP7      | (Reserved for system)                       | Normally, jump between 2 - 3      |

#### 9.4 Locations of DIP switches and jumper pins on MPU board

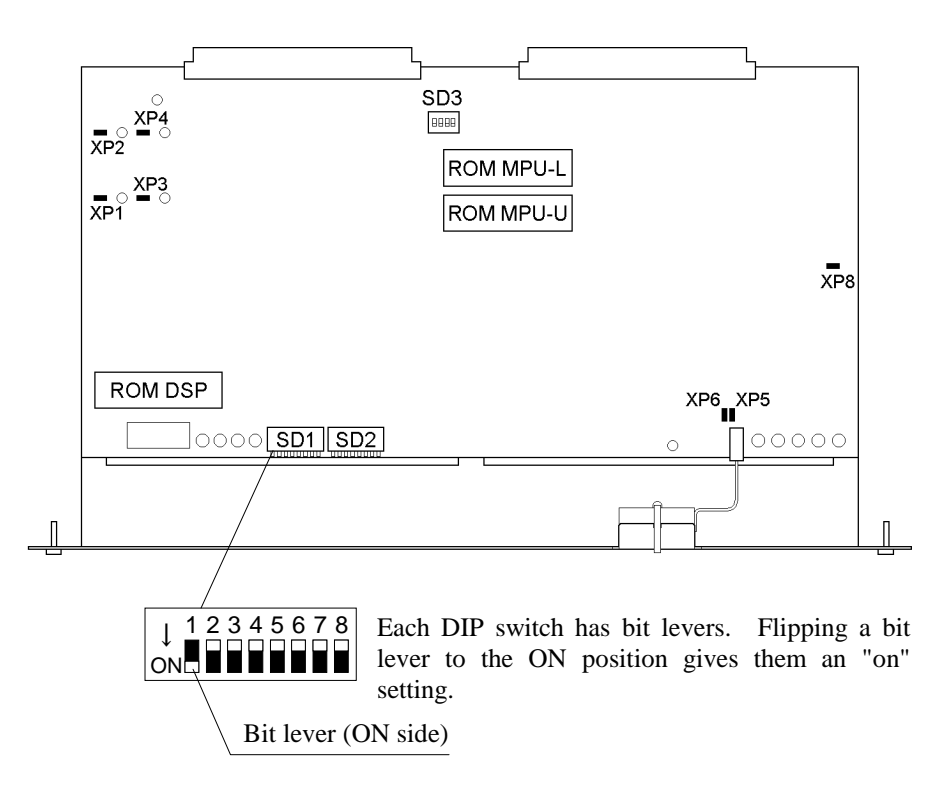

The position of the DIP switches and jumper pins (XP) on the MPU board are shown in the figure below.

NOTE Follow the steps described in "7. MPU board" in Maintenance volume herein when you pull out the MPU board.

### 10. Options

The following options have their own manuals. Please see the each manual for details.

- Operating unit : OPU-300 or OPU-320
  - Teaching unit : TP-320
  - Programming support software : SPEL Editor

: SPEL for Windows

• Pulse generating board (be installed in controller)

Here, we explain the options that can be installed in the controller except above items. Please adhere closely to the following instructions and install options correctly if you want to change the specifications of your robot controller by yourself.

#### 10.1 Option types and board current consumption

The table below lists the options that can be installed inside the controller. You can install any of the options, with the exception of additional RAM, by inserting a board into the option slot (OP slot) on the rear panel.

| Option                   | Board current consumption |
|--------------------------|---------------------------|
| Additional I/O board     | 250mA                     |
| Additional RAM           | _                         |
| Additional RS-232C board | 250mA                     |

The combined current capacitance of all option slots is approximately 3A (+5V). The total board current consumption of options must not exceed this value. The required power supply at each input/output of I/Os is 24V. This is different from the board power supply of option slots.

The steps to install a board in option slot is as follows.

- 1) Turn the controller off.
- 2) Loosen the two fixing screw of a plate which covers option slot and remove the plate. You can use any board with any of the available option slots.
- 3) Firmly insert the option board until the mounting bracket touches the rear panel.
- 4) Fasten the mounting bracket with the two screws. Be sure to tighten the two screws.

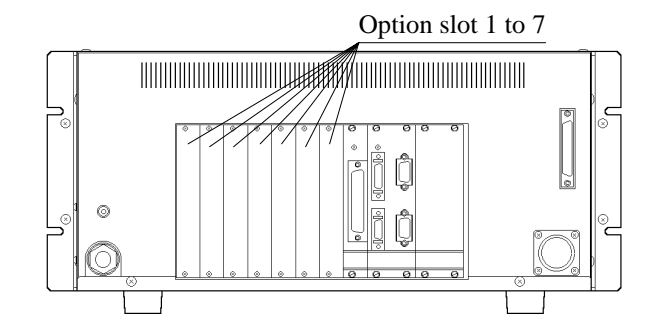

#### 10.2 Additional I/O board

The standard controller has 16 I/Os, but you can increase this number up to 128 I/Os. Additional I/Os come in units of 16 (16 inputs/16 outputs). The following parts are required for additional I/Os.

Please make certain that you get all parts at the time of purchase.

- I/O board 1
- 50-pin D-sub I/O connector 1 set
- Label sheet 1

Please follow the steps below to install additional I/Os.

- 1) Turn off the controller.
- 2) Peel the connector number label from the label sheet and affix it to the handle of the I/O board.
- 3) Set the I/O board's DIP switches.

To identify I/O boards, set DIP switch SD1 on each board in accordance with the following table.

| Connector No. | I/O number | ON bits |
|---------------|------------|---------|
| I/O-1         | 0 to 15    | None    |
| I/O-2         | 16 to 31   | 1       |
| I/O-3         | 32 to 47   | 2       |
| I/O-4         | 48 to 63   | 1,2     |
| I/O-5         | 64 to 79   | 3       |
| I/O-6         | 80 to 95   | 1,3     |
| I/O-7         | 96 to 111  | 2,3     |
| I/O-8         | 112 to 127 | 1,2,3   |

4) Insert the board into the option slot and secure it.

See the "6.4 Pin assignment of I/O" in this volume for information on setting up connector signals.

#### 10.3 Additional RAM

Standard file memory is 100KByte. You can expand file memory to 1.1MByte by adding two RAM modules. You can also set DIP switches to expand main memory if you are unable to run a long program on the standard main memory alone.

Follow the steps below when installing additional RAM.

1) Before installation:

Back up all files in file memory before attempting to install additional RAM. To use the additional RAM, you must perform a formatting operation which erases all files in the controller's file memory. Make backups of files from the personal computer. See SPEL Editor or SPEL for Windows manual for details.

- 2) Turn off the controller power, and then unplug the power plug from power source so that the controller is locked out.
- Remove the four front panel mounting screws and take off the front panel.
   On the inside of the front panel, there is a cooling fan. Do not pull hard when taking off the front panel, as it is connected to the inside by a cable.
- The MPU board is fastened with a screw on the right and left. Loosen the two screws. Do not pull out the screws because it will drop the nuts into the controller.
- 5) Hook your finger on the board bracket and pull the board out.
- 6) Install two RAMs on the MPU board into sockets U11 and U12. Be careful to always try to keep from touching any of the components. Be careful with the direction of RAM. See the drawing below.

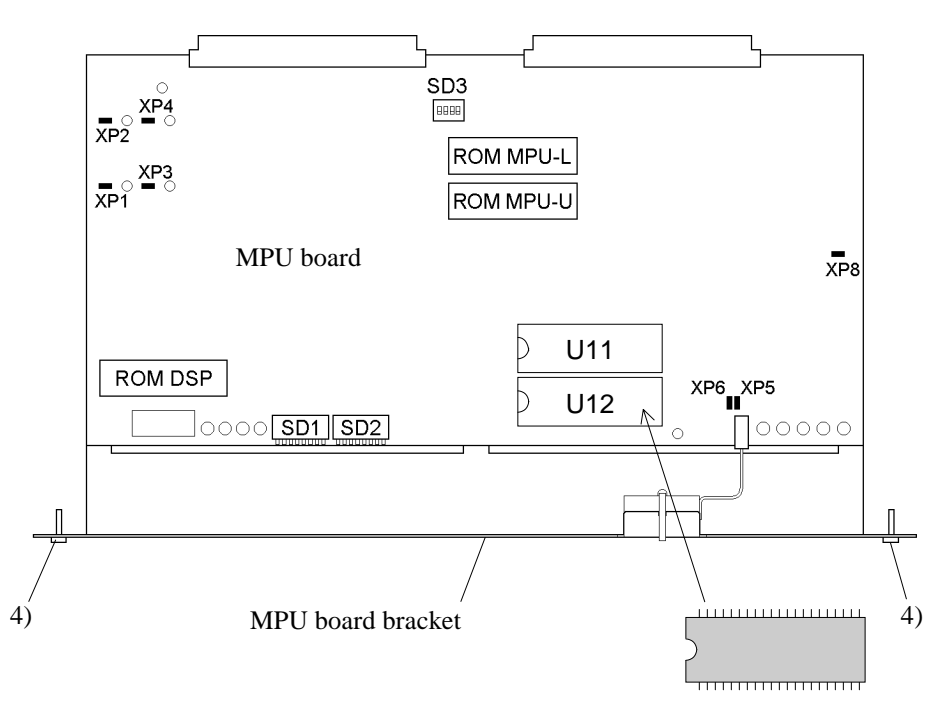

SRAM type  $\times$  2 pcs.

 Plug the jumper socket into jumper pin XP6. (Use one of 5 jumper sockets which are shipped with controller.) By this jumper socket, the additional RAM module will be backed up by battery.

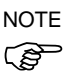

Do not disassemble other jumper pins.

8) Setting DIP switches

Flip bit 1 of DIP switch SD2 on the MPU board to the ON position. Also flip bit 2 to the ON position when you want to expand main memory.

SD2 Bit No. Function ON OFF Use of additional RAM 1 Used Not used Sets capacity of main Main memory: 374KB Main memory: 174KB memory and file mem-2 File memory : 900KB when File memory : 1.1MB ory additional RAM is installed

- Once DIP switches are set, reinsert the MPU board to the controller. Insert MPU board in the specified slot horizontally and push it in firmly. Tighten fixing screws of mounting bracket of MPU board.
- 10) Attach the front panel to the controller and turn the controller on.
- 11) Formatting

Execute FORMAT/A. The file memory is formatted without erasing the current file memory contents. When/A is specified, you will be prompted as follows.

```
>FORMAT/A
RAM disk size adjust OK (Y/N)?
?
```

Then, if Y is entered, the file memory is formatted and contents size increases.

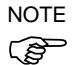

When FORMAT is executed, the message may be displayed "Memory error !! address \$xxxxxxx". If the address number, which starts with \$, is \$00080003 or \$00099001, it means the dip switch SD2 on MPU board is set so that additional RAM is installed while it is not installed actually. Check if RAMs are installed correctly and execute FORMAT/A again. If other address is displayed, please contact the authorized distributor of our robot.

When you want to increase the size of main memory (when you set the bit 1 and 2 of SD2 to the on position), initialize memory by SYSINIT command. Executing SYS-INIT clears all data in main memory; object program, backup variables, point data, and source program. Restore all of backed up data to main memory.

```
>SYSINIT
Program,Point,Backup Variable,Object all clear -> Ok?
?Y
```

See the SPEL III reference manual for details on these commands.

#### 12) Restoring files

Return the files that you backed up earlier to the controller. See SPEL Editor or SPEL for Windows manual for details.

#### 10.4 Additional RS-232C board

Two channels of RS-232C are on one board. Install the RS-232C simply by plugging the board into an option slot. (Refer to "10.1 Option types and board current consumption" in this chapter.) The board has DIP switch SD1 and jumper pin XP1. These have been correctly set at the factory, so please do not change them.

The addresses of the additional RS-232C are #22/#23. Connector pin assignments and compatible connector are the same as those for #20/#21. See "8. RS-232C" in this volume for details.

The additional addresses, #22/#23, are for general communications. You cannot use the CONSOLE command to specify them as the console in AUTO mode. Please use either #20 or #21 when you want to make the RS-232C the console.

For your reference, settings of DIP switch SD1 and jumper pin SP1 are shown

| Number | Setting      |
|--------|--------------|
| XP1-A  | Jump 2 and 3 |
| XP1-B  | Jump 2 and 3 |
| XP1-C  | Jump 2 and 3 |
| XP1-D  | Jump 2 and 3 |
| XP1-E  | Jump 2 and 3 |
| XP1-F  | Open         |
| XP1-G  | Open         |
| XP1-H  | Open         |

DIP switch SD1 : All bits off Jumper pins XP1-A to H : see the table below

# 11. Specifications

## 11.1 Standard specifications

| Model name                 | SRC-320                                                                                                    |                                       |                                                       |  |  |  |
|----------------------------|----------------------------------------------------------------------------------------------------|---------------------------------------|-------------------------------------------------------|--|--|--|
|                            | 4 axis simultaneous                                                                                                    | software                              | , AC servo control                                    |  |  |  |
|                            | Speed control                                                                                                    | 1 to 10                               | 0 % programmable                                      |  |  |  |
| Control method             | Accelera-<br>tion/Decel-eration<br>control                                                                                                    | 1 to 10<br>Autom                      | 0 % programmable<br>atic acceleration                 |  |  |  |
| Positioning control        | Point-to-point contro                                                                                                    | ol, Conti                             | nuous path control                                    |  |  |  |
| CPU                        | 32 bits (68EC020)                                                                                                    |                                       |                                                       |  |  |  |
| Memory media               | RAM disk (Back<br>(Batte                                                                                                    | ted up by<br>ery life: :              | y lithium battery)<br>5 years in normal temperatures) |  |  |  |
|                            | Program area                                                                                                    | Program area 64KByte                  |                                                       |  |  |  |
| Memory capacity            | Point data area                                                                                                    | 200 po                                | ints                                                  |  |  |  |
|                            | File memory                                                                                                    | 100KB                                 | Syte                                                  |  |  |  |
| Programming language       | Multi-task robot lang                                                                                                    | guage SI                              | PEL III Ver. 6                                        |  |  |  |
|                            | Remote teaching                                                                                                    | Teachi                                | ng by jog key                                         |  |  |  |
| Teaching method            | Direct teaching                                                                                                    | Teachir<br>operate                    | ng by moving robot arm directly by ors                |  |  |  |
|                            | MDI (Manual Data<br>Input) teaching                                                                                                    | Teaching with numerical position data |                                                       |  |  |  |
|                            | Input                                                                                                    | 16 inpu                               | its (photo coupler)                                   |  |  |  |
| I/O                        | Output                                                                                                    | 16 outp                               | outs (power MOS FET)                                  |  |  |  |
|                            | Connector                                                                                                    | 50-pin                                | D-Sub 1 pcs.                                          |  |  |  |
| Interface                  | RS-232C                                                                                                    | 2 chan                                | nels (#20, #21)                                       |  |  |  |
| Weight                     | 24kg (standard)                                                                                                    |                                       |                                                       |  |  |  |
| Dimensions                 | Refer to "11.2 Outer                                                                                                    | dimensi                               | ons" on next page                                     |  |  |  |
| Power requirement          | AC 200 to 230V ±10                                                                                                    | 0% Sing                               | % Single phase, 50/60Hz                               |  |  |  |
| Max. power consumption     | 1400W max. (diffe                                                                                                    | er with m                             | nanipulator models)                                   |  |  |  |
| Safety functions           | Emergency stop switchCPU irregularity detectionEnable switchServo overflow detectionDynamic brakeOverheating detectionOverload detectionEncoder discontinuity detectionMotor lock detectionSpeed irregularity detectionMode switch with keyTorque irregularity detectionLow power modeMemory irregularity detectionPrimary power source irregularity detectionPrimary power source irregularity detectionTemporary stop through input form safeguard |                                       |                                                       |  |  |  |
| Insulation resistance      | $20M\Omega$ or more (between line and ground)                                                                                                    |                                       |                                                       |  |  |  |
|                            | Momentary power in                                                                                                    | nterrupt                              | 10 ms max.                                            |  |  |  |
|                            | Fast transient burst r                                                                                                    | noise                                 | less than 2000V                                       |  |  |  |
|                            | Electrostatic noise                                                                                                    |                                       | less than 6kV                                         |  |  |  |
| Environmental requirements | Temperature                                                                                                    |                                       | 5 to 40°C<br>(with minimal variation)                 |  |  |  |
|                            | Relative humidity                                                                                                    |                                       | 10 to 80 %<br>(with no condensation)                  |  |  |  |

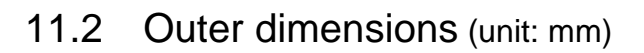

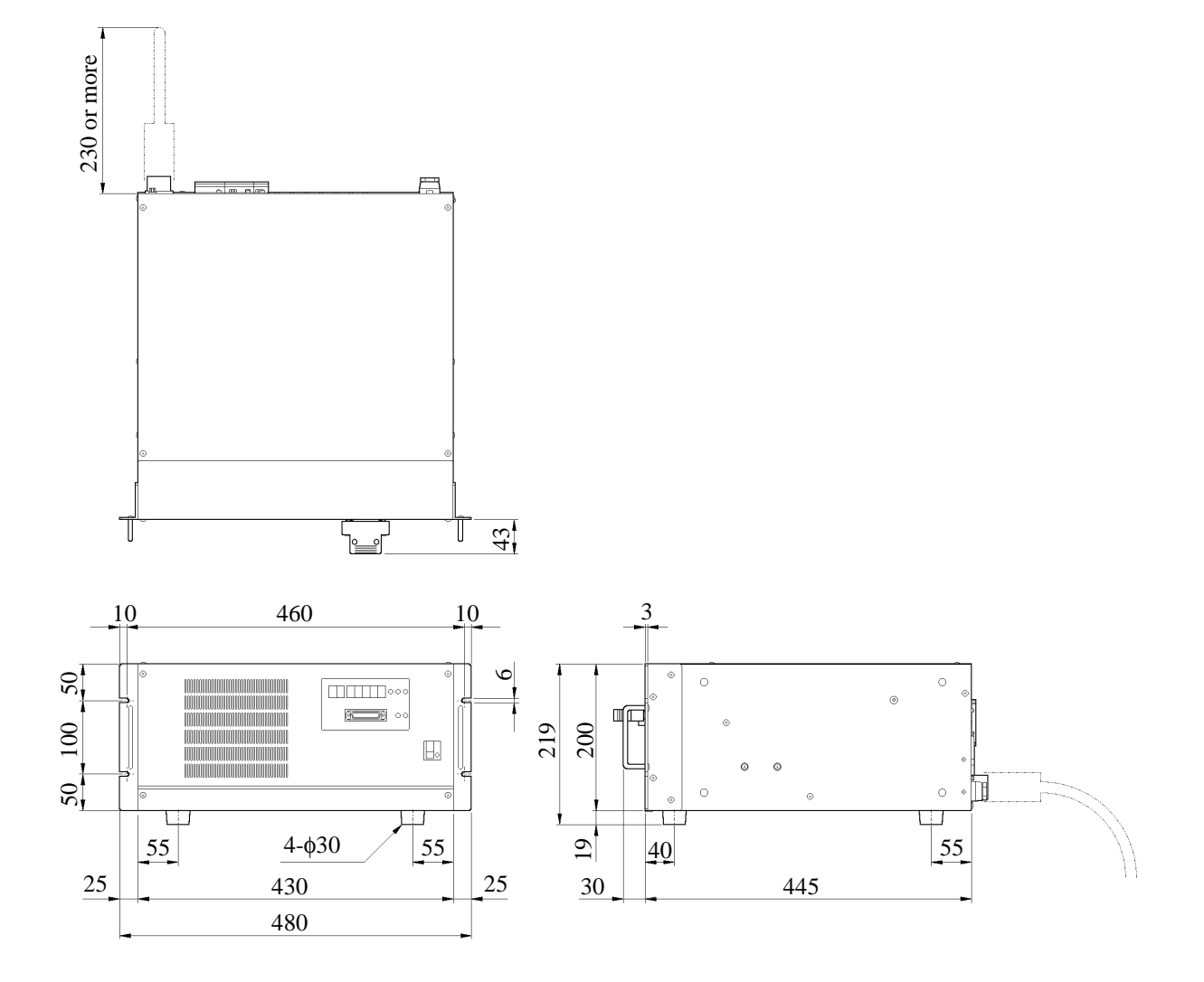

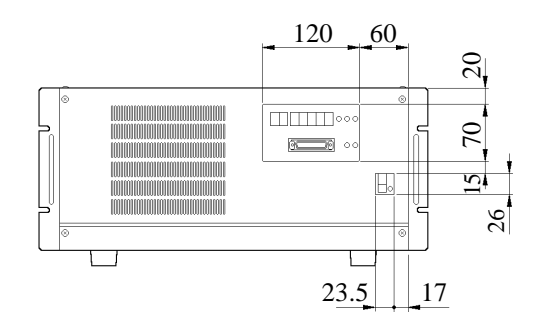

69

# Maintenance

The maintenance volume describes the maintenance procedure for each part in controller SRC-320.

## 1. Outline of Maintenance

#### 1.1 Safety precautions on maintenance

Please carefully read this manual and other related manuals before performing any routine maintenance.

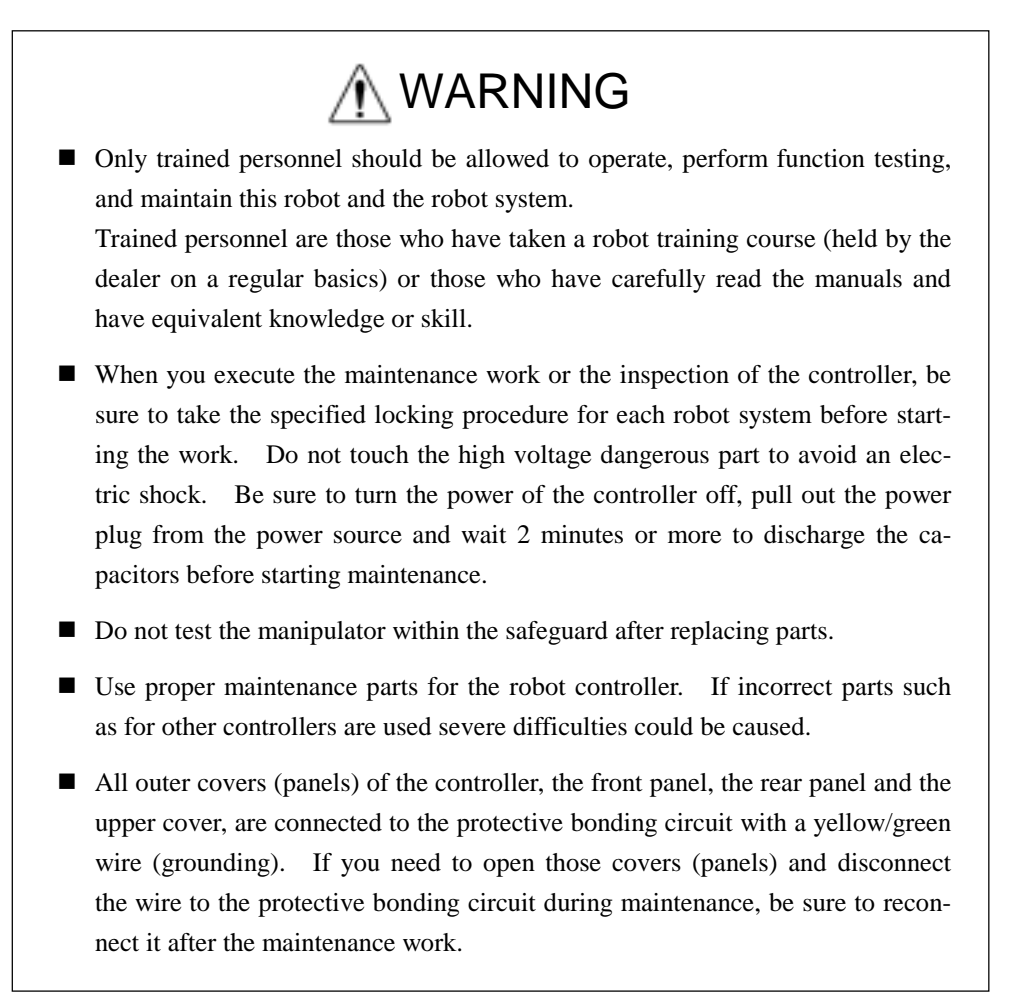

# 

- Temperature of AC servo driver unit and PSU (and regenerative brake unit) may rise depending on operation. Check the surface temperature before handling and use protective gloves if necessary.
- Do not take off any parts and units not described in this manual. Do not perform maintenance using different procedures that are described in this manual.

NOTE

Backup all necessary programs, point data and robot system data before you start maintenance.

#### 1.2 Maintenance schedule and inspections

Proper inspection steps are essential to prevent troubles and to maintain safety. This section describes maintenance inspection schedule and procedure, so be sure to do inspection as follows:

#### Maintenance Inspection schedule

Inspection procedure is divided into such five stages as daily, monthly, quarterly, biannually and annually as each one is added.

However, if the robot is operated for 250 hours or longer per month, inspection schedule is different. In this case, each step of inspection should be added in every 250 hours, 750 hours, 1500 hours, and 3000 hours operation.

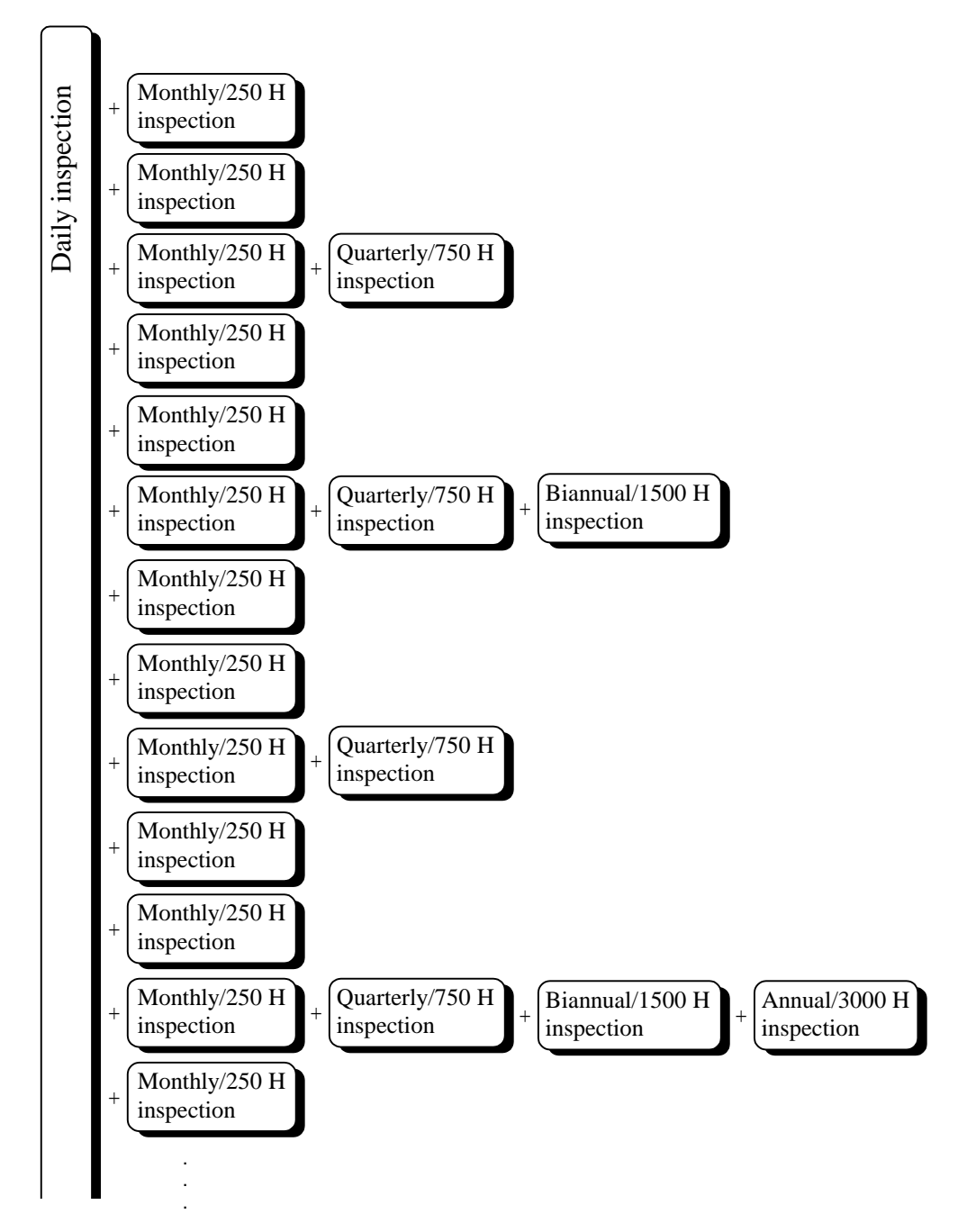

#### Inspections

| Inspection item                                               | Point of inspection                        | Daily | Monthly | Quarterly | Biannual | Annual |
|---------------------------------------------------------------|--------------------------------------------|-------|---------|-----------|----------|--------|
| Check looseness of connectors.                                | External connectors on controller.         |       |         | 0         | 0        | 0      |
| If looseness is<br>found, plug it in<br>securely, or tighten. | Connectors on boards inside controller.    |       |         |           |          | 0      |
| Visually check for<br>external defect.<br>Clean if necessary. | Boards inside control-<br>ler.             |       |         |           | 0        | 0      |
| Check clogging of controller filter.                          | Refer to "12. Cooling Fan" in this volume. |       | 0       | 0         | 0        | 0      |
| Storage condition of boards in controller.                    | Inside controller.                         |       |         |           | 0        | 0      |

Inspection while the power is OFF (Be sure to turn off the power.)

Inspection while the power is ON, or while manipulator is moving

| Inspection item                                     | Point of inspection                                     | Daily      | Monthly | Quarterly | Biannual | Annual |
|-----------------------------------------------------|---------------------------------------------------------|------------|---------|-----------|----------|--------|
|                                                     | Emergency stop switch on operating unit                 | 0          | 0       | 0         | 0        | 0      |
| Check if each switch<br>for stopping robot          | External emergency stop switch                          | 0          | 0       | 0         | 0        | 0      |
| properly or not.                                    | PAUSE switch on op-<br>erating unit                     | 0          | 0       | 0         | 0        | 0      |
|                                                     | Expanded pause switch                                   | $\bigcirc$ | 0       | 0         | 0        | 0      |
| Check if those<br>switches function<br>properly.    | Other switches on op-<br>erating unit                   |            |         |           | 0        | 0      |
| Check if interlock function properly.               | Interlock with periph-<br>eral equipment                | 0          | 0       | 0         | 0        | 0      |
| Check if safeguard<br>switch functions<br>properly. | Safeguard                                               | 0          | 0       | 0         | 0        | 0      |
| Check motion range.                                 | Motion range of each axis                               |            |         |           |          | 0      |
| Check disconnection by swinging cables.             | External cables                                         |            |         |           | 0        | 0      |
| Check if any mal-<br>functions occur or<br>not.     | Strange sound and vi-<br>bration during robot<br>motion | 0          | 0       | 0         | 0        | 0      |

## 2. Outline of Structure

#### 2.1 Fixing screws of panels

Covers of a controller can be taken off by loosening the following screws:

- (1) Screws for upper cover : 4 pieces
- (2) Screws for front panel : 4 pieces
- (3) Screws for rear panel : 8 pieces

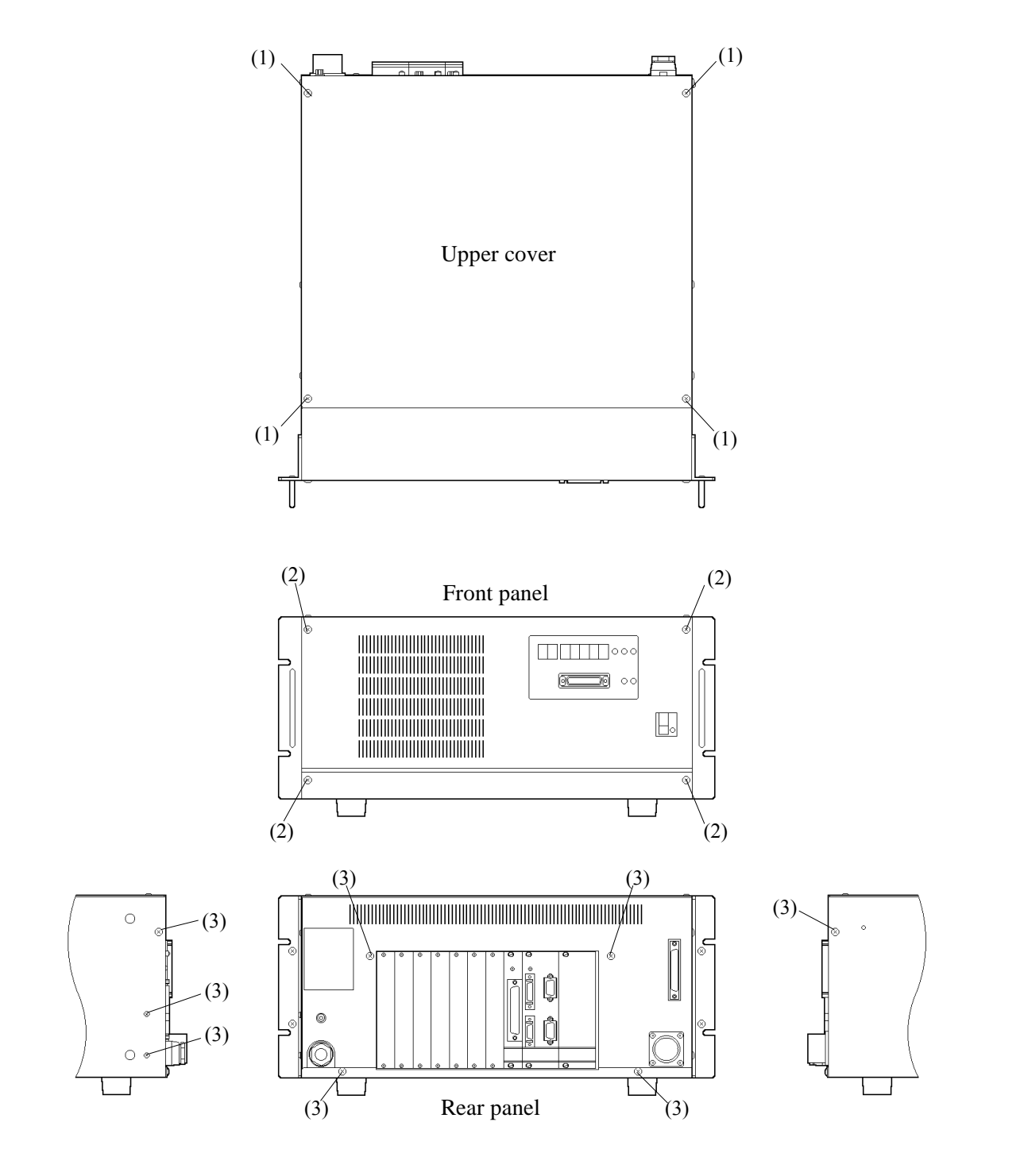

### 2.2 Location of parts

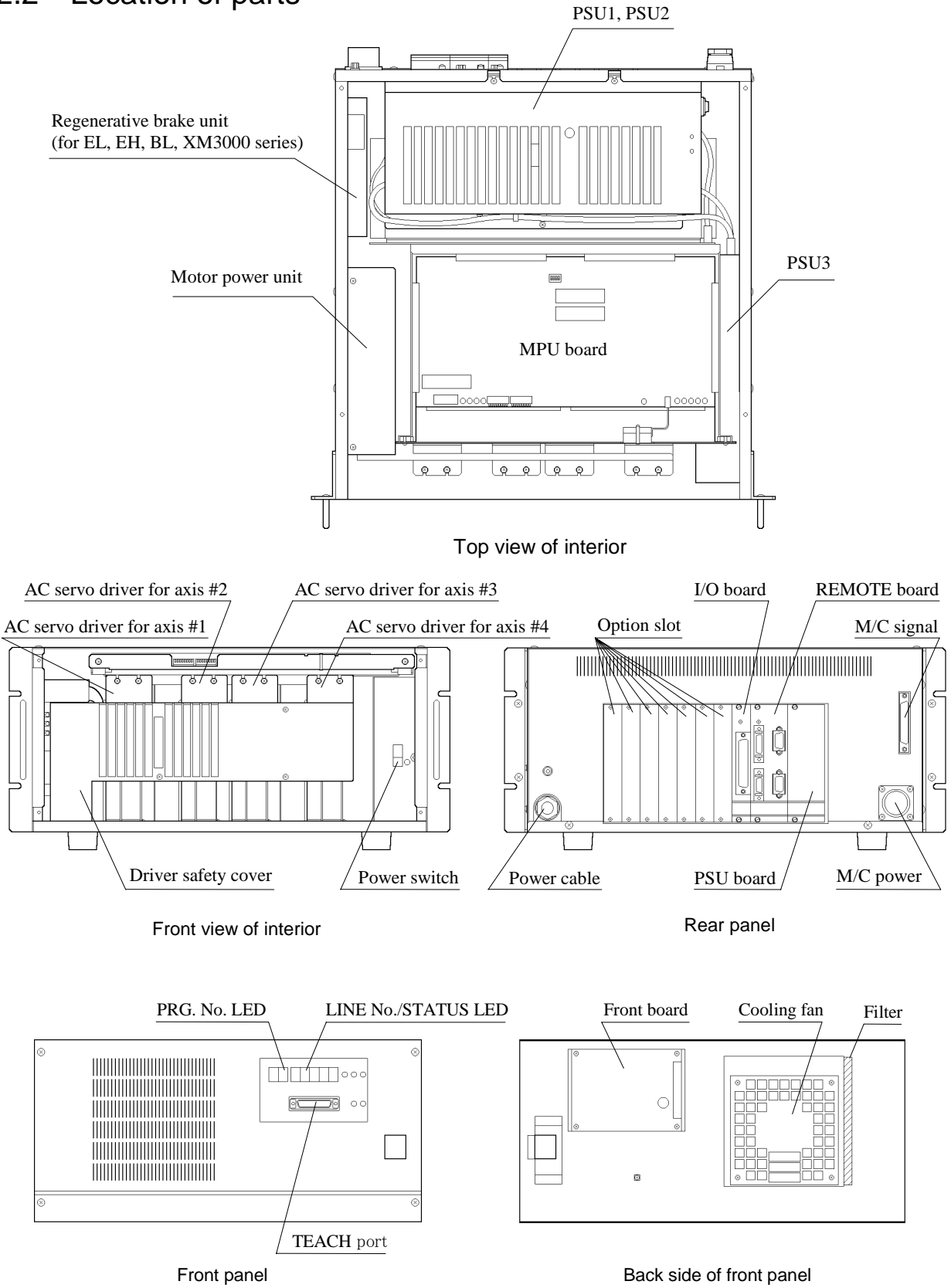

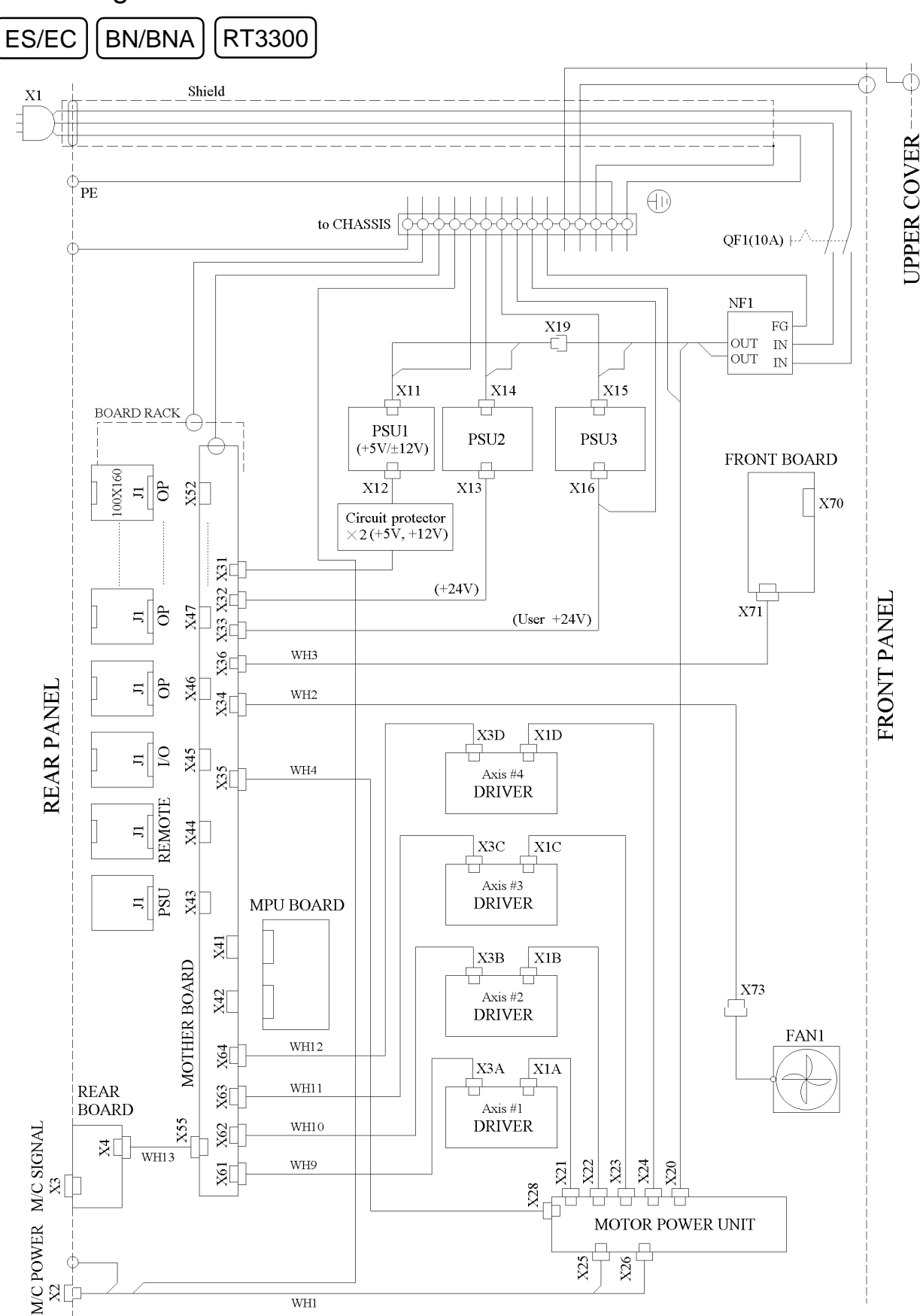

#### 2.3 Diagram of cable connections

ΒL

XM3000

EL/EH

Shield  $\mathbf{X1}$ UPPER COVER PE  $(\square)$ to CHASSIS QF1(10A) NF1 FG X19 OUT IN ------OUT IN X15 X14 X11 BOARD RACK PSU1 PSU3 PSU2 (+5V/±12V) FRONT BOARD 100X160 X12 X13 X16 н П X52 X70 Circuit protector  $\times 2$  (+5V, +12V) X32 X31 (+24V)FRONT PANEL X47 X71 ыllo (User +24V) X33 WH3 X<u>3</u>6 X46 **REAR PANEL** P-O-Е WH2 X34 X3D X1D 20 X45 Ц -WH4 X35 Axis #4 DRIVER JI X44 X3C X1C Axis #3 н PSU X43 DRIVER MPU BOARD X41 X3B X1B MOTHER BOARD X73 X42 Axis #2 DRIVER FAN1 WH12 X64 X3A X1A X63 REAR BOARD WH11 Axis #1 DRIVER X55 Z62 M/C POWER M/C SIGNAL WH10 20 WH13 X23 X24 WH9 X22 19X X20 X21 X28 **'**гт ή\_\_\_\_ MOTOR POWER UNIT X80 REGENERATIVE X29 BRAKE UNIT X26 X25 WH1

## 2.4 Connector pin assignment

|                           |      |                   | Rear panel |                 |       |                 |    | Front panel  |  |  |
|---------------------------|------|-------------------|------------|-----------------|-------|-----------------|----|--------------|--|--|
|                           | Μ    | /C POWER (X2)     |            | M/C SIGNAL (X3) |       |                 |    | TEACH (X70)  |  |  |
| Cable side connector      | JL05 | 5-6A20-29PC-A66F0 |            | DX30A-68P       |       |                 |    | DB-25PF-N    |  |  |
| Controller side connector | JL   | .05-2A20-29SC-F0  |            | DX20            | A-685 | 5               |    | DB-25ST-N-S1 |  |  |
| Pin                       | 1    | 1U                | 1          | EG              | 35    | 2Z              | 1  | FG           |  |  |
|                           | 2    | 4V                | 2          | EG              | 36    | $2\overline{Z}$ | 2  | SD           |  |  |
|                           | 3    | 1V                | 3          | 4A              | 37    | 28              | 3  | RD           |  |  |
|                           | 4    | 4U                | 4          | $4\overline{A}$ | 38    | $2\overline{S}$ | 4  | RS           |  |  |
|                           | 5    | FG                | 5          | 4B              | 39    | 2HOME           | 5  | CS           |  |  |
|                           | 6    | 1W                | 6          | $4\overline{B}$ | 40    | NC              | 6  | NC           |  |  |
|                           | 7    | 4W                | 7          | 4Z              | 41    | ENC+5V          | 7  | SG           |  |  |
|                           | 8    | NC                | 8          | $4\overline{Z}$ | 42    | ENC+5V          | 8  | CD           |  |  |
|                           | 9    | 3W                | 9          | 4S              | 43    | EG              | 9  | NC           |  |  |
|                           | 10   | 2U                | 10         | $4\overline{S}$ | 44    | EG              | 10 | E.STOP+      |  |  |
|                           | 11   | NC                | 11         | 4HOME           | 45    | 1A              | 11 | E.STOP-      |  |  |
|                           | 12   | NC                | 12         | NC              | 46    | 1A              | 12 | NC           |  |  |
|                           | 13   | 3V                | 13         | ENC+5V          | 47    | 1B              | 13 | DG           |  |  |
|                           | 14   | 2V                | 14         | ENC+5V          | 48    | 1B              | 14 | DMSW+        |  |  |
|                           | 15   | 3U                | 15         | EG              | 49    | 1Z              | 15 | DMSW-        |  |  |
|                           | 16   | 2W                | 16         | EG              | 50    | 1Z              | 16 | TP+          |  |  |
|                           |      |                   | 17         | 3A              | 51    | 1S              | 17 | TP-          |  |  |
|                           |      |                   | 18         | 3Ā              | 52    | $1\overline{S}$ | 18 | NC           |  |  |
|                           |      |                   | 19         | 3B              | 53    | 1HOME           | 19 | NC           |  |  |
|                           |      |                   | 20         | 3B              | 54    | НСОМ            | 20 | ER           |  |  |
|                           |      |                   | 21         | 3Z              | 55    | ENC+5V          | 21 | NC           |  |  |
|                           |      |                   | 22         | 3Z              | 56    | ENC+5V          | 22 | NC           |  |  |
|                           |      |                   | 23         | 3S              | 57    | NC              | 23 | NC           |  |  |
|                           |      |                   | 24         | 3 <del>S</del>  | 58    | THS             | 24 | NC           |  |  |
|                           |      |                   | 25         | 3HOME           | 59    | NC              | 25 | +7V          |  |  |
|                           |      |                   | 26         | NC              | 60    | NC              |    |              |  |  |
|                           |      |                   | 27         | ENC+5V          | 61    | NC              |    |              |  |  |
|                           |      |                   | 28         | ENC+5V          | 62    | MP              |    |              |  |  |
|                           |      |                   | 29         | EG              | 63    | EMB1            |    |              |  |  |
|                           |      |                   | 30         | EG              | 64    | EMB2            | İ  |              |  |  |
|                           |      |                   | 31         | 2A              | 65    | +24V            | İ  |              |  |  |
|                           |      |                   | 32         | $2\overline{A}$ | 66    | +24V            | İ  |              |  |  |
|                           |      |                   | 33         | 2B              | 67    | RG              | İ  |              |  |  |
|                           |      |                   | 34         | $2\overline{B}$ | 68    | RG              |    |              |  |  |

|                           | REMOTE board |            |    |              |     |          |           |          | I/O board |              |    |          |
|---------------------------|--------------|------------|----|--------------|-----|----------|-----------|----------|-----------|--------------|----|----------|
|                           | R            | EMOTE1     | R  | EMOTE2       | RS- | 232C #20 | RS-       | 232C #21 | I/O-1     |              |    |          |
| Cable side connector      | 10           | 126-3000VE | 10 | 10120-3000VE |     | DE-9SF-N |           | DE-9SF-N |           | DB-50PF-N    |    |          |
| Controller side connector | 10           | 226-52A2JL | 10 | 220-52A2JL   | D   | ESP-JB9P | DESP-JB9P |          |           | DB-50ST-N-S1 |    |          |
| Pin                       | 1            | RLY        | 1  | DG           | 1   | CD       | 1         | CD       | 1         | IN COM 0     | 26 | OUT 7    |
|                           | 2            | S.ERR      | 2  | +7V          | 2   | RD       | 2         | RD       | 2         | IN 0         | 27 | NC       |
|                           | 3            | SAFE       | 3  | SD           | 3   | SD       | 3         | SD       | 3         | IN 1         | 28 | OUT 8    |
|                           | 4            | HP         | 4  | NC           | 4   | ER       | 4         | ER       | 4         | IN 2         | 29 | OUT 9    |
|                           | 5            | NC         | 5  | E.STOP+      | 5   | SG       | 5         | SG       | 5         | IN 3         | 30 | NC       |
|                           | 6            | E.STOP+    | 6  | NC           | 6   | NC       | 6         | NC       | 6         | IN 4         | 31 | OUT 10   |
|                           | 7            | SAFE11     | 7  | S.ERR        | 7   | RS       | 7         | RS       | 7         | IN 5         | 32 | OUT 11   |
|                           | 8            | SAFE21     | 8  | TEACH        | 8   | CS       | 8         | CS       | 8         | IN 6         | 33 | NC       |
|                           | 9            | CLR1       | 9  | +24V         | 9   | NC       | 9         | NC       | 9         | IN 7         | 34 | OUT 12   |
|                           | 10           | COM-       | 10 | RG           |     |          |           |          | 10        | IN COM 1     | 35 | NC       |
|                           | 11           | COM-       | 11 | DG           |     |          |           |          | 11        | IN 8         | 36 | OUT 13   |
|                           | 12           | +24V       | 12 | +7V          |     |          |           |          | 12        | IN 9         | 37 | NC       |
|                           | 13           | +24V       | 13 | RD           |     |          |           |          | 13        | IN 10        | 38 | OUT 14   |
|                           | 14           | RLY        | 14 | NC           |     |          |           |          | 14        | IN 11        | 39 | NC       |
|                           | 15           | E.STOP     | 15 | E.STOP-      |     |          |           |          | 15        | IN 12        | 40 | NC       |
|                           | 16           | DMSW       | 16 | NC           |     |          |           |          | 16        | IN 13        | 41 | OUT 15   |
|                           | 17           | MPON       | 17 | E.STOP       |     |          |           |          | 17        | IN 14        | 42 | NC       |
|                           | 18           | NC         | 18 | AUTO         |     |          |           |          | 18        | IN 15        | 43 | OUT COM- |
|                           | 19           | E.STOP-    | 19 | +24V         |     |          |           |          | 19        | OUT 0        | 44 | OUT COM+ |
|                           | 20           | SAFE12     | 20 | RG           |     |          |           |          | 20        | OUT 1        | 45 | OUT COM+ |
|                           | 21           | SAFE22     |    |              | -   |          |           |          | 21        | OUT 2        | 46 | OUT COM+ |
|                           | 22           | CLR2       |    |              |     |          |           |          | 22        | OUT 3        | 47 | +24V     |
|                           | 23           | COM+       |    |              |     |          |           |          | 23        | OUT 4        | 48 | +24V     |
|                           | 24           | COM+       |    |              |     |          |           |          | 24        | OUT 5        | 49 | RG       |
|                           | 25           | RGND       |    |              |     |          |           |          | 25        | OUT 6        | 50 | RG       |
|                           | 26           | RGND       |    |              |     |          |           |          |           |              |    |          |

#### 2.5 Main power supply circuits

The main power supply circuit is comprised of an earth leakage circuit breaker, a noise filter, a circuit that supplies 200 volts AC to the motor power unit and three PSUs (switching power supply unit) that supply  $+5V/\pm12V$ , +24V and user +24V power to the mother board.

The controller's main power supply circuit

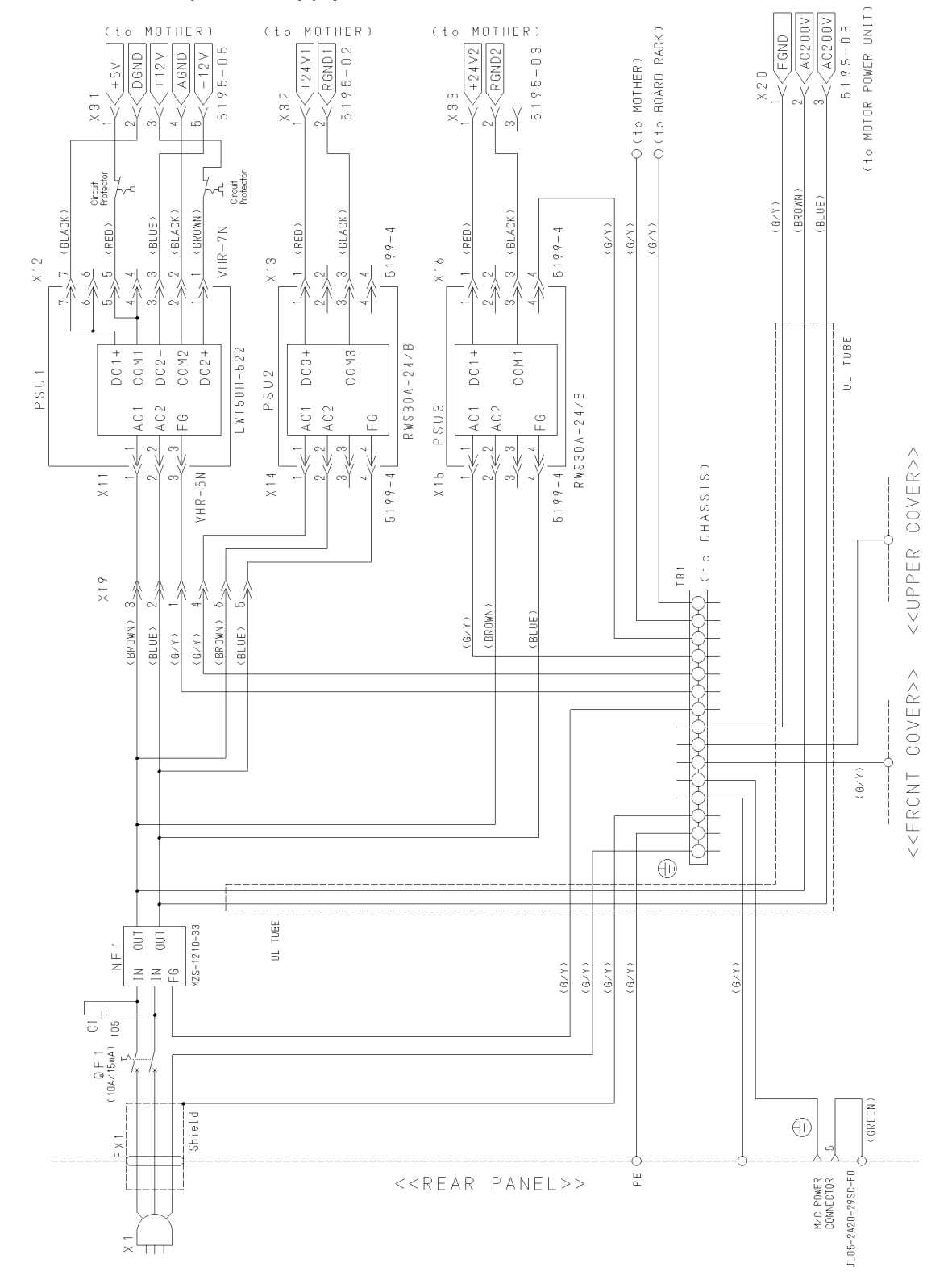

## 3. PSU

#### 3.1 PSU layout

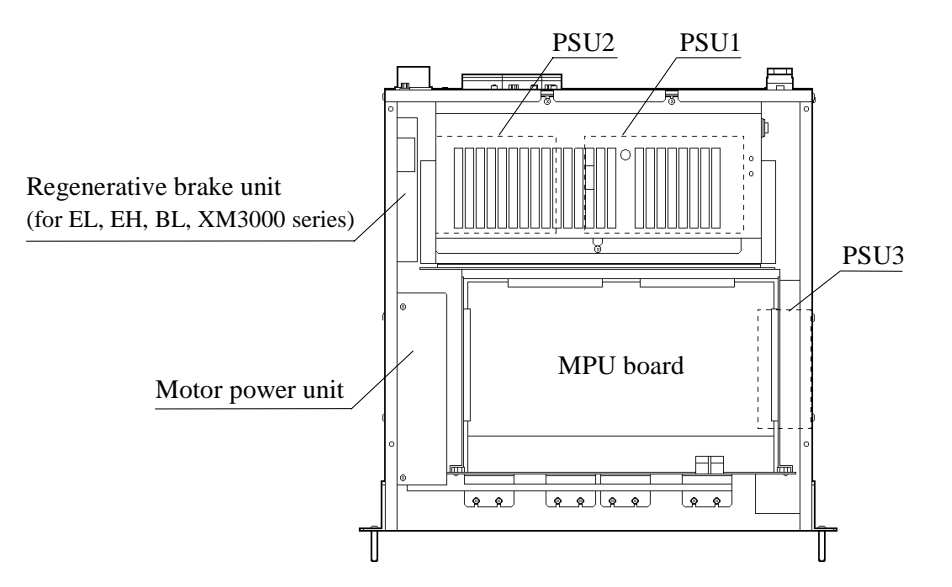

PSU comprises three switching power supplies (PSU1, PSU2, PSU3) that output the various voltages used inside the controller. The voltages output by each power supply are shown below.

|      | Model       | Input voltage        | Output voltage             |
|------|-------------|----------------------|----------------------------|
| PSU1 | LWT50H-522  | AC 200 to 230V (X11) | +5V/±12V (X12 to X31)      |
| PSU2 | RWS30A-24/B | AC 200 to 230V (X14) | Internal +24V (X13 to X32) |
| PSU3 | RWS30A-24/B | AC 200 to 230V (X15) | +24V for user (X16 to X33) |

## 3.2 Power supplies from PSU

|                   | PSU1                        |            |            |            |            | PSU2 | PSU3     |      |                        |
|-------------------|-----------------------------|------------|------------|------------|------------|------|----------|------|------------------------|
|                   |                             | 5V         | ±12        | V          |            |      | Internal | User | To be disconnected at: |
|                   |                             |            | +7V        | ENC<br>+5V | -5V        | ±12V | +24V     | +24V |                        |
|                   | PSU board                   | 0          | $\bigcirc$ | 0          | $\bigcirc$ | 0    | 0        | 0    | Board                  |
|                   | MPU board                   | $\bigcirc$ |            |            |            | 0    | 0        |      | Board                  |
|                   | REMOTE board                | $\bigcirc$ | $\bigcirc$ |            |            | 0    |          | 0    | Board                  |
|                   | I/O board                   | 0          |            |            |            |      |          | 0    | Board                  |
| Internal<br>Parts | Additional<br>RS-232C board | 0          |            |            |            | 0    |          |      | Board                  |
|                   | Front board                 | $\bigcirc$ | $\bigcirc$ |            |            | 0    |          |      | X71                    |
|                   | AC servo driver             | 0          |            |            | $\bigcirc$ |      | 0        |      | Driver X3A~X3D         |
|                   | Motor power unit            |            |            |            |            |      | 0        |      | X28                    |
|                   | Cooling fan                 |            |            |            |            |      | 0        |      | X73                    |
|                   | M/C signals                 |            |            | $\bigcirc$ |            |      | 0        |      | Signal connector       |
| Connectors        | REMOTE1                     |            |            |            |            |      |          | 0    | REMOTE1 connector      |
| for<br>External   | REMOTE2                     |            | $\bigcirc$ |            |            | 0    |          | 0    | REMOTE2 connector      |
| Equipment         | I/O                         |            |            |            |            |      |          | 0    | I/O connector          |
|                   | TEACH                       |            | 0          |            |            | 0    |          |      | TEACH connector        |

#### 3.3 PSU inspection

#### WARNING Only trained personnel should be allowed to perform the following operations. Trained personnel are those who have taken a robot training course (held by the dealer) or those who have carefully read the manuals and have equivalent knowledge or skill.

- To avoid an electric shock, do not touch the dangerous high-voltage parts marked with the orange label.
- For safety, be sure to remove M/C POWER cable from the M/C POWER connector at the rear panel of controller so that the manipulator should not move accidentally.
- Loosen the four screws that fasten the upper cover and remove the upper cover from the controller. As the earth line is connected to the upper cover, do not pull it unnecessarily.
- 2) Check the button of two circuit protectors on the side surface of PSU1. Proceed to the step 4) if both buttons have not come out.

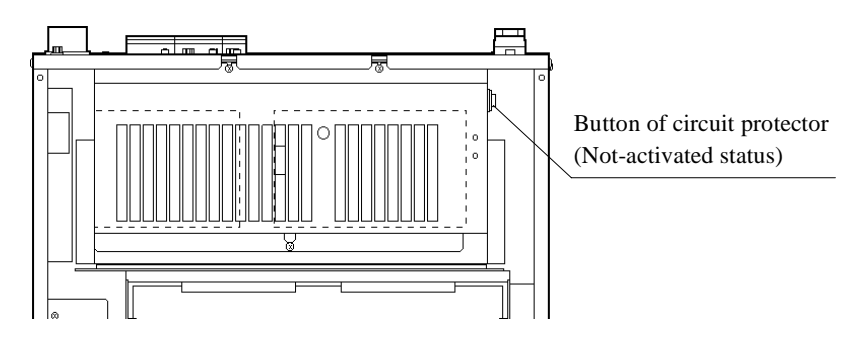

3) If the button should come out, it means that the power supply circuit connected with PSU1 is short-circuited somewhere.

Turn OFF the power to the controller and depress the circuit protector button. Then turn ON the power again, and recheck whether the circuit protectors will activate or not.

NOTE (P

If the short-circuit current is small, a circuit protector may not activate immediately. Please watch the status for a while.

If the circuit protector is activated again, proceed to the next section "Check for PSU1 and the related devices."

4) If the circuit protectors are not activated, check the output voltage from each PSU. Measure the DC voltage of each of the parts shown below. Check that they are within the specified normal voltage range.

Be careful not to touch the dangerous high-voltage parts marked with the orange label when checking the voltage.

| Where     | e measured :  | + side – side            | standard (V)   | name | from |
|-----------|---------------|--------------------------|----------------|------|------|
| MPU       | connector X42 | at 31c and 32c           | 4.95 to 5.15   | +5V  | PSU1 |
| board     | (see drawing  | at 30c and 29c           | 11.4 to 12.6   | +12V |      |
|           | below)        | at 28c and 29c           | -11.4 to -12.6 | -12V |      |
| Fan       | connector X73 | at 1 (red) and 2 (black) | 22.8 to 25.2   | +24V | PSU2 |
| I/O board | I/O connector | at 47 or 48 and 49 or 50 | 22.8 to 25.2   | +24V | PSU3 |

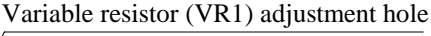

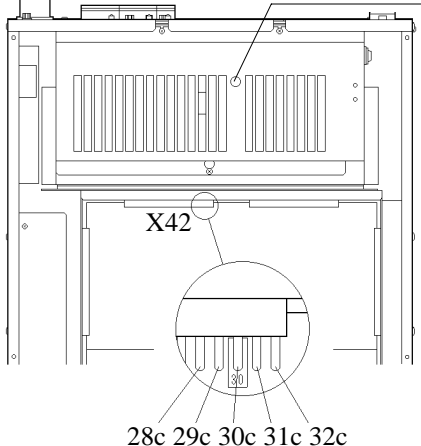

You can adjust the +5V using the variable resistor VR1 on the PSU1. To make adjustments, insert a cross-head screwdriver through the variable resistor adjustment hole on the PSU cover.

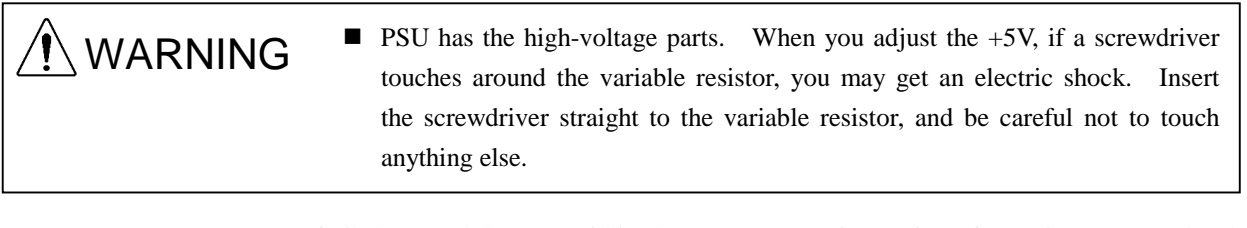

5) If all the tested data are within the proper range, inspection of PSU is now completed. Install the upper cover of the controller and connect the M/C POWER cable.

If the measured voltage of PSU1 is not proper, replace PSU1 referring "3.4 PSU unit replacement" in this chapter. Still, when the voltage does not return normally, proceed to the next section "Check for PSU1 and the related devices."

If the measured voltage of PSU2 and/or PSU3 is not proper, proceed to the section "Check for PSU2, PSU3 and the related devices" below.

#### Check for PSU1 and the related devices

If there is malfunction (short-circuit) somewhere in the +5V power circuit that is output from PSU1, the upper circuit protector will activate, and the "8A" button should come out. If there is malfunction (short-circuit) somewhere in the +12V power circuit, the lower circuit protector will activate, and the "1A" button should come out.

- 1) Turn OFF power to the controller and check that the orange LED (M. P) on the front of the motor power unit is faded out completely.
- Controller has the capacitors charged high voltage. To avoid an electric shock, do not touch the dangerous high-voltage parts marked with the orange label until the orange LED of motor power unit is faded out completely. When the orange LED is faded out, the high-voltage capacitors are discharged.

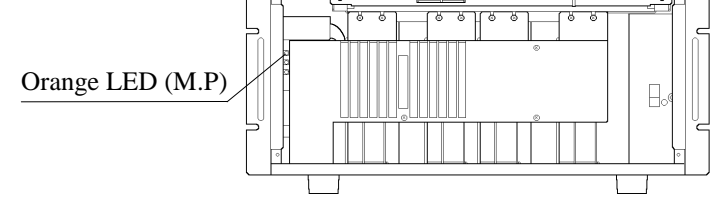

 Detach one of the device whose power is supplied from PSU1 as shown in the previous table, "3.2 Power supplies from PSU." Refer to the described method of disconnecting for replacing each part.

# WARNING

- Temperature of PSU may rise depending on the operating condition. Check the surface temperature before handling and use the protective gloves if necessary.
- 3) Turn ON the controller's power and check whether the circuit protector activates.
- 4) Measure the voltages from PSU1 listed in the previous table.

WARNING

- Do not touch the inside the controller while the controller power is ON.
- When connecting or disconnecting boards or connectors, be sure to turn OFF the power of controller.
- 5) Repeat step 2) to 4) for each device whose power is supplied by PSU1. Find and replace the device that the circuit protector does not activate or the voltage from PSU1 returns normally while the device is disconnected.
- 6) Turn ON the controller's power. Confirm that the circuit protectors are not activated and the measured voltages are within the normal voltage range.
- 7) Install the upper cover of the controller and connect the M/C POWER cable. Now the procedure is completed.

#### Check for PSU2, PSU3 and the related devices

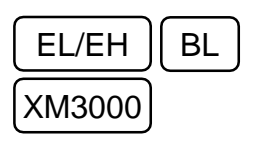

- 1) Disconnect the X80 connector on regenerative brake unit and remove the regenerative brake unit from the controller referring to "10. Regenerative Brake Unit" of this volume when the manipulator is EL, EH, BL or XM3000 series.
- 2) Remove the X32 and X33 connectors from the mother board. Disconnect the X65 connector first if these connectors are difficult to disconnect.
- 3) Turn ON the controller's power and measure the voltage listed in the table below.

# 

Be careful not to touch the dangerous high-voltage parts marked with the orange label when checking the voltage.

| Where me | asured :      | + side         | - side    | standard (V) | name |
|----------|---------------|----------------|-----------|--------------|------|
| PSU2     | connector X32 | at 1 (red) and | 2 (black) | 22.8 to 25.2 | +24V |
| PSU3     | connector X33 | at 1 (red) and | 2 (black) | 22.8 to 25.2 | +24V |

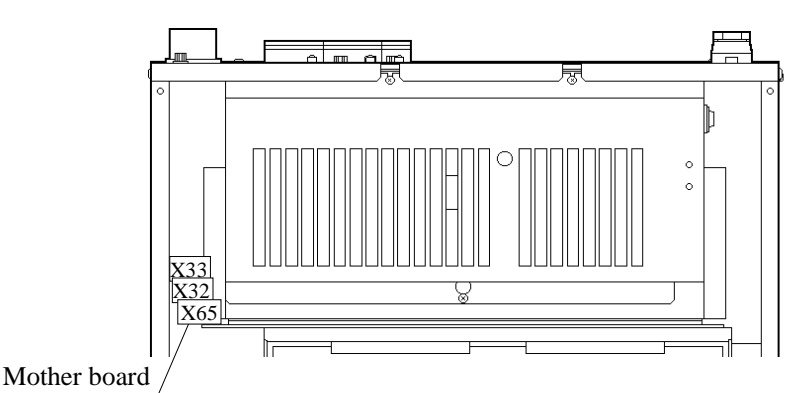

If the measured voltage from PSU2 or PSU3 is not proper, replace the PSU referring the replacement procedure in the next section 3.4.

If there is an error feedback despite the normal voltages at the PSUs, suspect the device connected to PSU2 or PSU3 for causing that error. Follow the steps below to define the device that is causing the error.

4) Turn OFF the power of controller and pull out the power plug from the power source. And check that the orange LED (M. P) on the front of the motor power unit is faded out completely.

Controller has the capacitors charged high voltage. To avoid an electric shock, do not touch the dangerous high-voltage parts marked with the orange label until the orange LED of motor power unit is faded out completely. When the orange LED is faded out, the high-voltage capacitors are discharged.

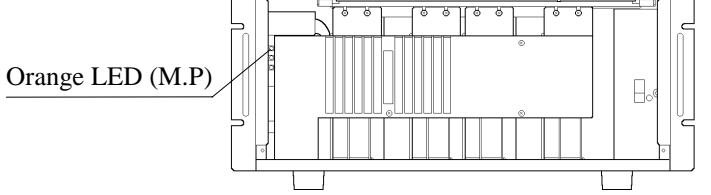

5) If the Error #110 ("the error at PSU2") occurs, disconnect all the parts/equipment whose power is supplied from PSU2. The previous table, "Power supplies from PSU," list all such parts. Refer to the described method of disconnecting for replacing each part.

## / WARNING

- Temperature of PSU may rise depending on the operating condition. Check the surface temperature before handling and use the protective gloves if necessary.
- 6) Once all the parts are disconnected, reconnect each part back to PSU2 one by one. Each time a part is reconnected, turn ON the Controller to measure the voltage at the +24V terminal using the X73 (cooling fan) connector. The problematic part can be defined by measuring this voltage each time the part is reconnected. (The problematic part should indicate the out-of-spec voltage when reconnected and measured.)

/!\ WARNING

- Do not touch the inside the controller while the controller power is ON.
- When connecting or disconnecting boards or connectors, be sure to turn OFF the power of controller.
- 7) If the Error #46 ("the error at PSU3") occurs, disconnect the following connectors and boards one by one to determine the cause. Test by turning ON the Controller each time a connector/board is disconnected if the error will be canceled.: the REMOTE1 connector, REMOTE2 connector, I/O connectors and I/O boards.
- 8) If the error cannot be canceled in above 7), it is most likely that the PSU board or REMOTE board is causing the error. Replace each board one by one with a new board. The problematic board can be determined if the error state should disappear when replaced with the new board.
- Once the problematic device is determined and replaced with the good one, reconnect all the parts. However, the M/C POWER connector must be left unconnected.
- 10) When all the parts (except for the M/C POWER connector) are reconnected, check and be sure that they are connected properly. Turn ON the Controller. Check that there should be no error indication.
- Attach the regenerative brake unit to the controller and connect X80 referring to "10. Regenerative Brake Unit" of this volume when the manipulator is EL, EH, BL or XM3000 series.
- 12) Install the upper cover of the controller and, connect the M/C POWER cable to the M/C POWER connector. Now the procedure is completed.

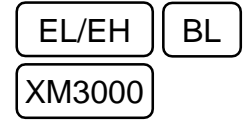

#### 3.4 PSU replacement

If the AC input voltage is normal while the DC output voltage is out of the normal range, replace the PSU in question by following the steps below.

/ WARNING Only trained personnel should be allowed to perform the following operations. Trained personnel are those who have taken a robot training course (held by the dealer) or those who have carefully read the manuals and have equivalent knowledge or skill. Controller has the capacitors charged high voltage. To avoid an electric shock, do not touch the dangerous high-voltage parts marked with the orange label until the orange LED of motor power unit is faded out completely. When the orange LED is faded out, the high-voltage capacitors are discharged. Orange LED (M.P) ■ For safety, be sure to remove M/C POWER cable from the M/C POWER connector at the rear panel of controller so that the manipulator should not move accidentally. ■ Temperature of PSU may rise depending on the operating condition. Check the surface temperature before handling and use the protective gloves if necessary.

#### PSU1, PSU2 replacement

- 1) Turn OFF the controller, unplug the controller's power cord and wait about two minutes.
- 2) Remove the controller's upper cover. As the earth line is connected to the upper cover, do not pull the cover unnecessarily.
- 3) Cut off the cable clamp which fastens the cable to PSU cover.

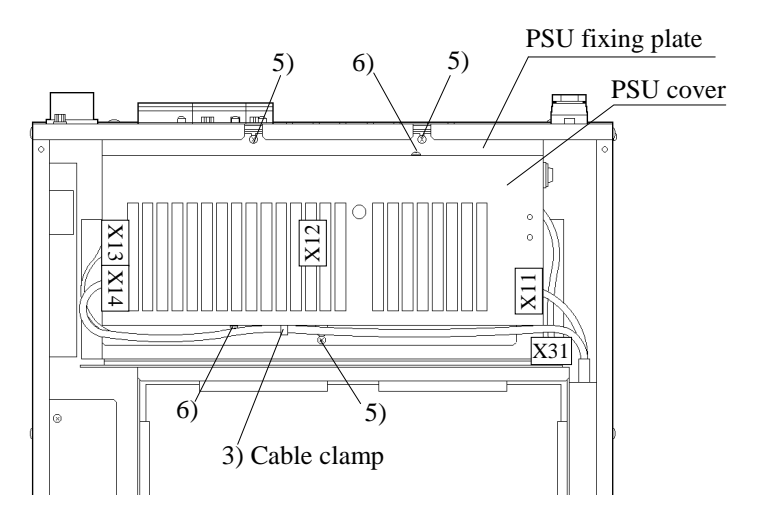

- 4) Disconnect the four connectors (X11, X13, X14 and X31) from the PSU.
- 5) Loosen the three screws and remove the PSU fixing plate (with PSU1, PSU2 and PSU cover) from the board rack.
- 6) Loosen the two screws at the each side of PSU cover and remove the cover from the PSU fixing plate.
- 7) Remove the fixing screw of the PSU to be replaced. Each PSU1 and PSU2 is fixed to the fixing plate with two screws from underneath. If you loosen those screws, PSU1 or PSU2 can be removed. Then replace it with a new one. If you replace PSU1, remove the X12 connector, and connect the cable of the X12 connector to a new PSU1.
- 8) Fix the new PSU and attach the PSU cover to the PSU fixing plate.
- 9) Connect X31 and mount the PSU fixing plate to the controller as it was before. Pay attention not to pinch the cable.
- 10) Connect X11, X13 and X14 to PSU.
- 11) Fasten the cables to the PSU cover with a cable clamp. Handle the cables carefully so that no load or weight is applied
- 12) Fix the upper cover.

#### **PSU3** replacement

- 1) Turn OFF the controller, unplug the controller's power cord and wait about two minutes.
- 2) Remove the controller's front panel. As various cables are connected to the front panel, do not pull the panel unnecessarily.
- 3) Disconnect the earth line and the two connectors X71 and X73 from the back side of the front panel.
- 4) Remove the driver safety cover by taking out the three screws.

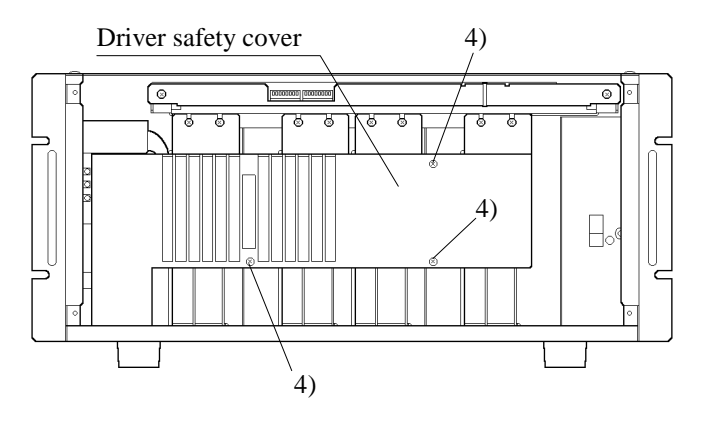

- 5) Remove the AC servo driver unit of axis #4.
  - Disconnect the connectors X1D and X3D from the AC servo driver for the axis #4.
  - Remove the four screws that hold the driver unit in place.
  - Pull the driver unit forward and out from the controller.

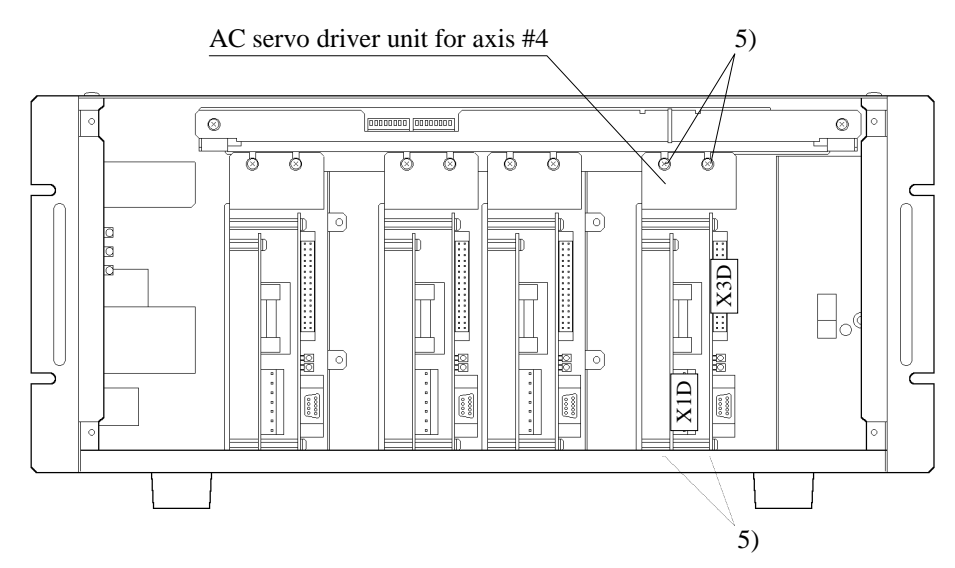

6) Disconnect the connectors X15 and X16 from PSU3.

7) Loosen two screws fixing PSU3 at the left panel of the controller and pull out PSU3 from the controller.

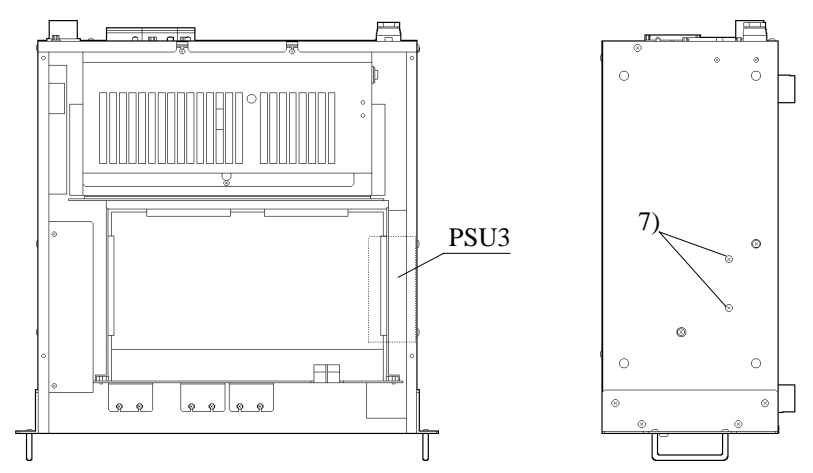

- 8) Insert a new PSU3 in the controller, and install it on the left panel of the controller.
- Connect the connector X15 and X16 to PSU3. The connector shape of X15 and X16 is same, so be careful not to misconnect.
- 10) Insert the AC servo driver for the axis #4 again, and secure it with four screws. Be sure not to bend the connected cables forcibly or not to pinch.
- 11) Connect the connectors X1D and X3D to the AC servo driver for the axis #4.

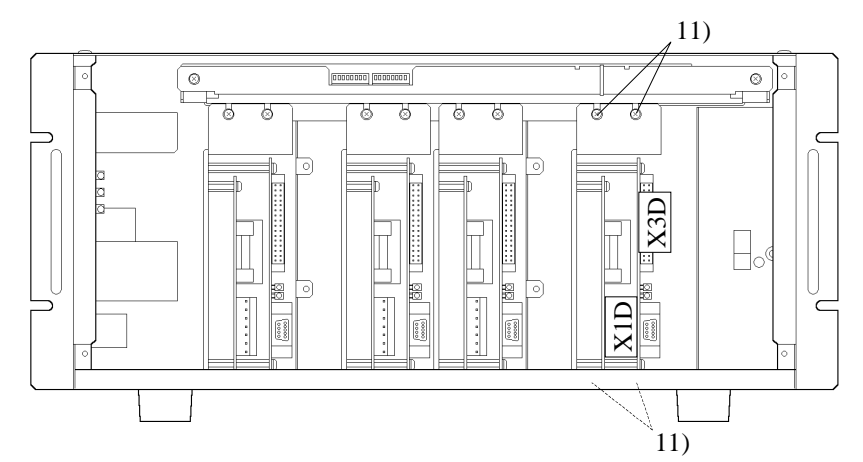

12) Fix the driver safety cover.

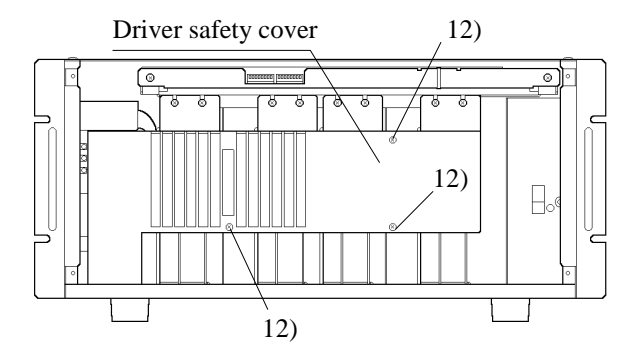

- 13) Reconnect the earth line, connectors X71 and X73 to the front panel and fix the front panel to the controller.
  - Be sure to reconnect the earth line to front panel.

🕂 WARNING

## 4. PSU board

### 4.1 Layout and function of PSU board parts

The PSU board outputs and monitors the power supplies that are used by the controller, manipulator and other peripheral equipment.

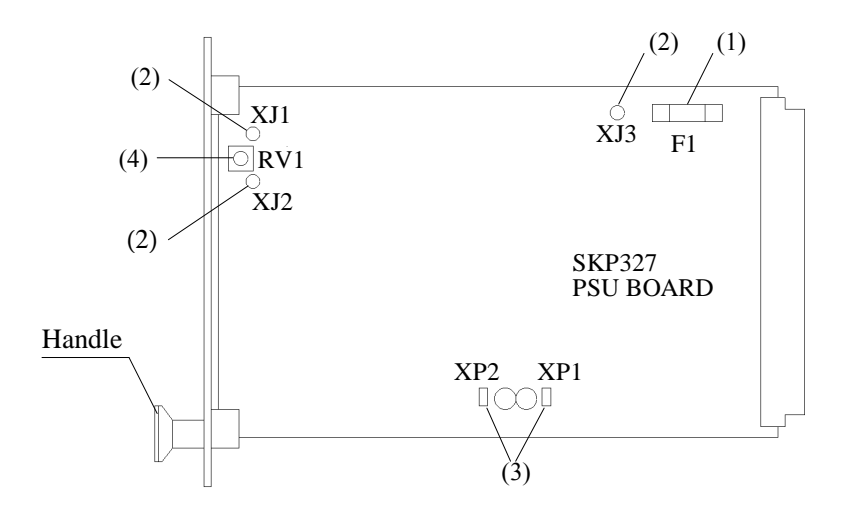

(1) Fuse (F1)

A 2A fuse for over-current protection and protection against abnormalities in the internal +24 voltage supplied to the servo driver and so on.

(2) Test pins (XJ1, XJ2, XJ3)

Test pins for measuring the power supply voltages.

| Notation | Function      |
|----------|---------------|
| XJ1      | DGND          |
| XJ2      | ENC +5V check |
| XJ3      | -5V check     |

(3) Jumper pins (XP1, XP2)

Jumper pins are set in accordance with the specification for the manipulator's electromagnetic brake. Do not change the settings.

() Variable resistor (RV1)

Variable resistor RV1 is used to regulate the 5V power supply voltage of the servo motor's encoder. Voltage increases when you turn the variable resistor clockwise.

#### 4.2 Errors related to the PSU board

PSU board error numbers and causes are shown in the following table.

| Error No. | Cause                                          |
|-----------|------------------------------------------------|
| S.ERR     | VCC power supply voltage deterioration         |
| 46        | User's +24V power supply voltage deterioration |
| 48        | Momentary AC power service interruption        |
| 95        | ENC +5V power supply voltage deterioration     |
| 102       | +7V power supply voltage deterioration         |
| 104       | ±12V power supply voltage deterioration        |
| 118       | -5V power supply voltage deterioration         |
| 110       | +24V power supply voltage deterioration        |
| 115       | Motor main power supply voltage deterioration  |

#### 4.3 PSU board inspection and replacement

Make sure the power is turned OFF when connecting or disconnecting the PSU board to avoid an electric shock.

• Mount circuit boards of a controller in fixed slots.

- 1) Turn OFF the controller and position it so that you can remove the board.
- 2) After loosening the PSU board's upper and lower set screws, pull the board forward by the handle.

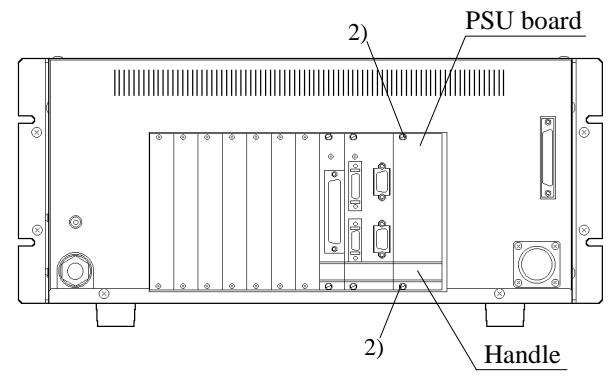

- 3) Check that the fuse (F1) is still good and that the wires inside the fuse are straight.
- 4) If PSU board has a malfunction, it is necessary to replace it. After replacing the board, set the new PSU board's jumper pins (XP1 and XP2) in the same way as the original board.
- 5) Firmly insert the new PSU board all the way into the designated slot (labeled "PSU") and re-tighten the screws.
### 4.4 ENC+5V (encoder 5V) power supply adjustment

## 

- Only trained personnel should be allowed to perform the following operations. Trained personnel are those who have taken a robot training course (held by the dealer) or those who have carefully read the manuals and have equivalent knowledge or skill.
- 1) Turn the controller OFF.
- 2) Disconnect the power connector X131 of the axis #3 motor of the manipulator. (Refer to the chapter of "Replacing the Motors" in the manipulator manual.)
- 3) For safety reasons, set the controller in TEACH mode, then turn ON the controller.
- 4) Pull the X31 connector closest to the servo-motor's encoder of the manipulator to the outside. Refer to the wiring schematics ("Outline of connection" and "Block diagram") in the manipulator manual. There is no need to disconnect the X31 connector.
- 5) Measure the voltage at "EGND" and "ENC+5V" of the X31 connector that you pulled out. (without disconnecting) Check that the voltage is between 4.80V and 5.05V.

| Manipulator                 | EGND       | ENC+5V     | Standard         |
|-----------------------------|------------|------------|------------------|
| BN, BL(-CL), XM3000, RT3300 | pin No. 8  | pin No. 7  | 4 901/ 4- 5 051/ |
| ES, EL, EC, EH, BNA(-CL)    | pin No. 13 | pin No. 12 | 4.80 v 10 5.05 v |

6) If the voltage is not within the specified range, turn the controller OFF, then pull out the PSU board and adjust its variable resistor (RV1) as follows:

When the voltage is low : turn "RV1" clockwise 1/2 graduation.

When the voltage is high : turn "RV1" counterclockwise 1/2 graduation.

After adjusting the variable resistor, firmly insert the PSU board back into the designated slot (labeled "PSU") and repeat steps 4) to 6).

- 7) If the voltage value is within the specified range, turn the controller OFF and attach the X131 connector to the axis #3 motor.
- Return the connectors X31 and X131 to its original position referring the chapter of "Replacing the Motors" in the manipulator manual.
- 9) If you pulled out the PSU board, be sure to re-tighten its upper and lower set-screws.

## 5. Motor Power Unit

#### 5.1 Layout and function of motor power unit parts

The motor power unit consists of the motor main power supply circuit to the AC servo driver and the dynamic brake circuit.

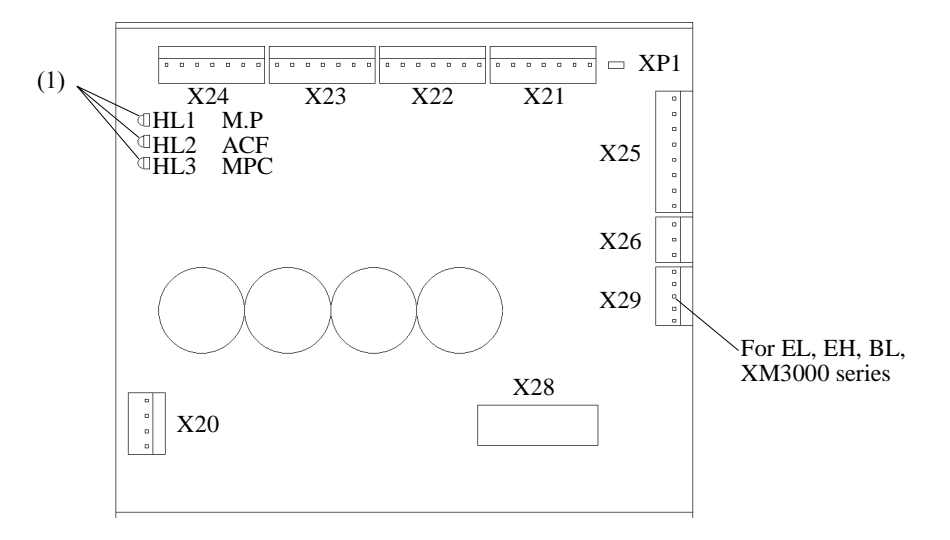

#### (1) LED (HL1, HL2, HL3)

A description of the monitoring performed by the LED in the motor power unit is shown in table.

| Notation | Name | Color  | Description of display when on          |
|----------|------|--------|-----------------------------------------|
| HL1      | M.P  | Orange | Motor main power supply is being output |
| HL2      | ACF  | Green  | AC power supply is being input          |
| HL3      | MPC  | Green  | Motor is on                             |

(2) Jumper pins (XP1)

| Manipulator                  | Setting |
|------------------------------|---------|
| ES, EC, BN, BNA(-CL), RT3300 | Short   |
| EL, EH, BL(-CL), XM3000      | Open    |

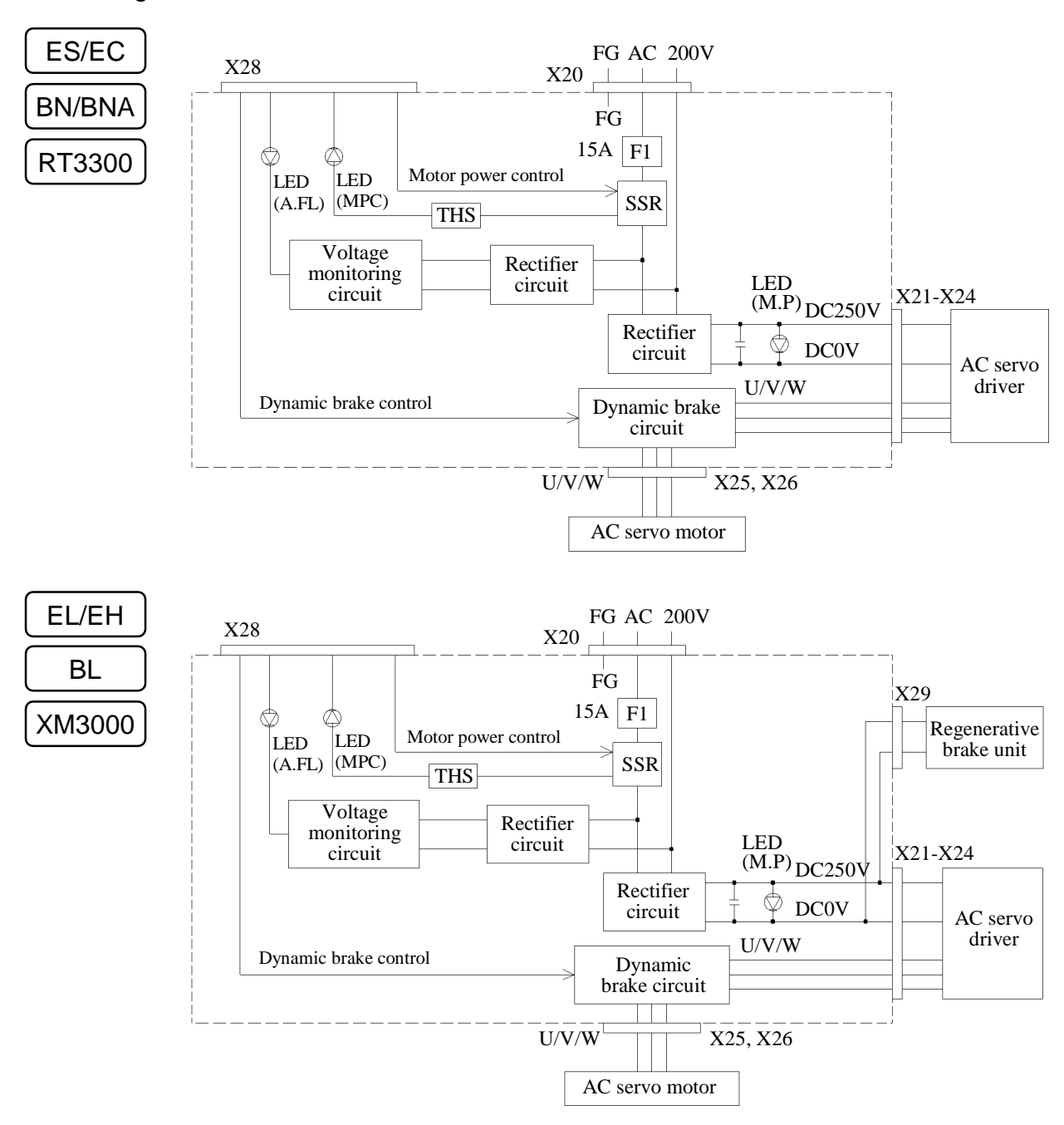

Block diagram

## 5.2 Motor power unit inspection

Inspect the motor power unit by following the steps below.

#### . WARNING

- Only trained personnel should be allowed to perform the following operations. Trained personnel are those who have taken a robot training course (held by the dealer) or those who have carefully read the manuals and have equivalent knowledge or skill.
- To avoid an electric shock, do not touch the dangerous high-voltage parts marked with the orange label when the power is ON.
- 1) Turn the controller OFF and pull out the power plug from the power source.
- 2) Remove the front panel. Do not disconnect the connectors that are attached to the back of the front panel.
- 3) Wait until the orange LED (M. P) on the front of the motor power unit is faded out completely.
- 4) Remove the driver safety cover by taking out the three screws.

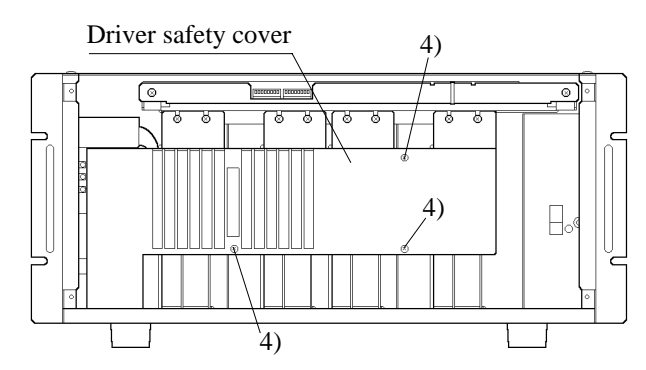

- 5) Check that the connectors X20 to 26 and X28 (, X29) attached to the motor power unit are securely attached. If the connection is loose, reconnect it securely.
- 6) With the front panel off, plug the power cord and turn the controller ON.
- 7) Check that the green LED (ACF) on the front of the motor power unit is lit. (The orange LED is dimly lit.)

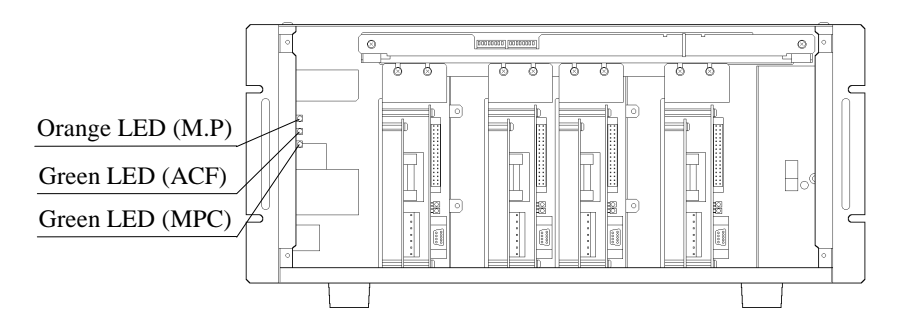

 Execute the MOTOR ON command. If the motor power unit's LEDs are all on and no error code is issued, inspection is completed. Attach the driver safety cover and the front panel. NOTEIf all LEDs of the motor power unit are not on, there is a possibility of malfunction of theImage: Comparison of the motor power unit or PSU board.

If an error code is issued, take corrective action by following the troubleshooting steps. (Refer to "15.1 Error code table" in this volume.) However, if a driver error (error 180 to 189) occurs, cause of the problem will be found by taking the following steps. Refer to these.

- 1) Turn the controller OFF.
- 2) Make a note of the setting of the DIP switch SD2 on the MPU board, and set bits 5 to 8 of the SD2 to the off position which means the setting of a non-use of axis.

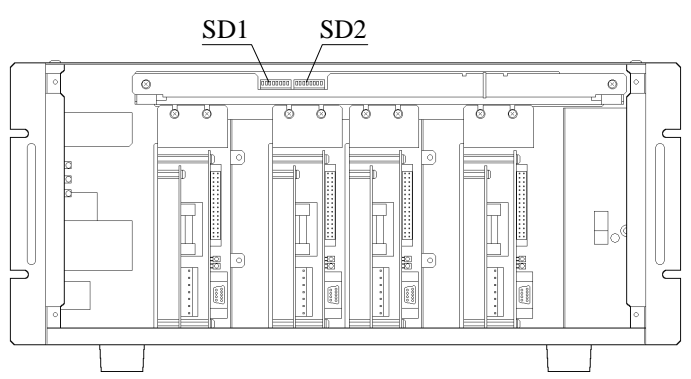

- Note: When a driver error occurs, the motor main power supply is shut down and you cannot check the voltage in step 4). That is the reason you have to switch to the non-use of axis setting.
- 3) Turn ON the controller and execute the MOTOR ON command.
- 4) Use a tester to check that the motor power unit is outputting correctly to each AC servo driver. This cannot be checked at the motor power unit; it must be checked at the AC servo driver's power connector (X1A, X1B, X1C and X1D; see the figure below). In this case, be sure not to make a short-circuit. The voltage is as follows:

# WARNING

In order to avoid electric shock, use an insulating glove when you measure the voltage.

| Measuring point<br>(connector) | Pin number<br>+ side – side    | Standard (V)                                                                            |
|--------------------------------|--------------------------------|-----------------------------------------------------------------------------------------|
| X1A<br>X1B<br>X1C<br>X1D       | at 6 and 5<br>(yellow) (black) | AC source power voltage $\sqrt{2} \pm 10 \%$<br>(In case of AC 230 V: approx. DC 320 V) |

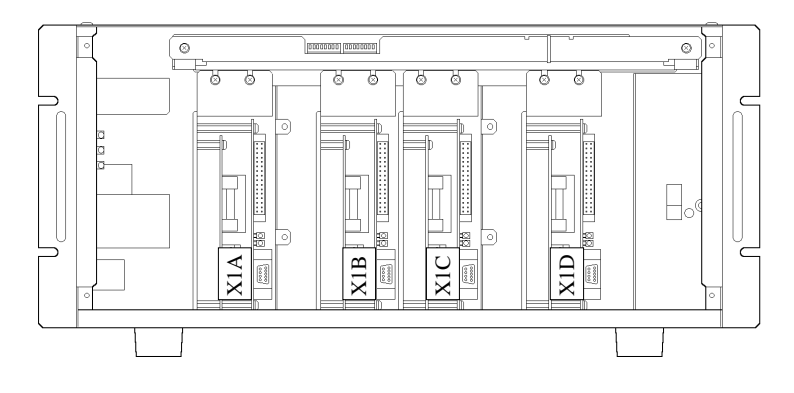

- 5) If the above voltage is not outputted, there is a possibility of malfunction of the motor power unit or the PSU board.
- 6) After checking the voltage, turn off the controller, and set bits 5 ~ 8 of the MPU board's DIP switch SD2 as they were before.
- 7) Fix the driver safety cover.

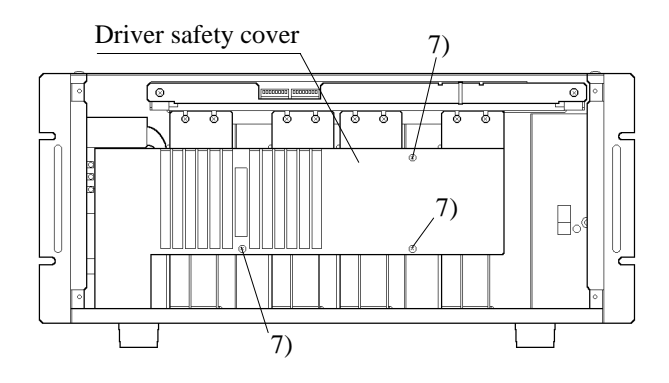

8) Attach the front panel.

#### 5.3 Motor power unit replacement

When there is something wrong with the motor power unit, replace it by following the steps below.

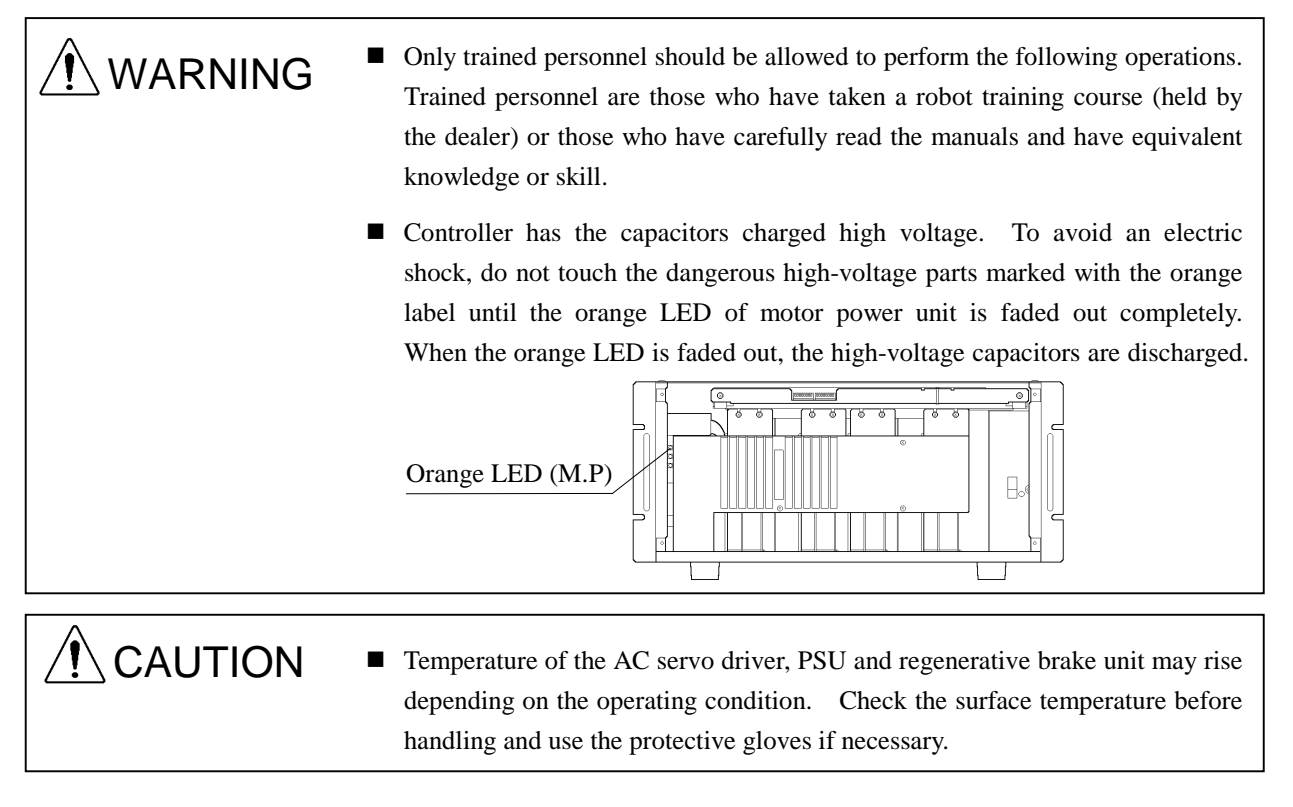

- 1) Turn the controller OFF and pull out the power plug from the power source.
- 2) Remove the front panel.
- 3) Disconnect the earth line and connectors X71 and X73 from the back side of front panel.
- 4) Remove the upper cover from the controller. As the earth line is connected to the upper cover, do not pull the cover unnecessarily.
- 5) Remove the upper safety cover of the motor power unit by taking out the two set-screws.

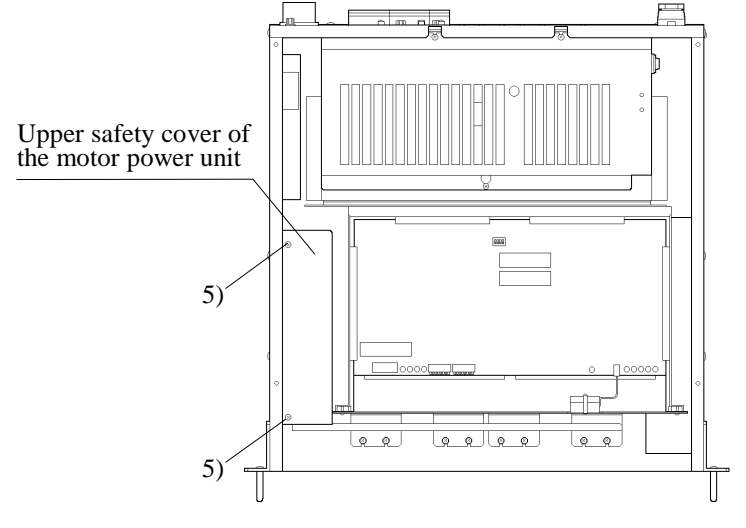

6) Remove the driver safety cover by taking out the three screws.

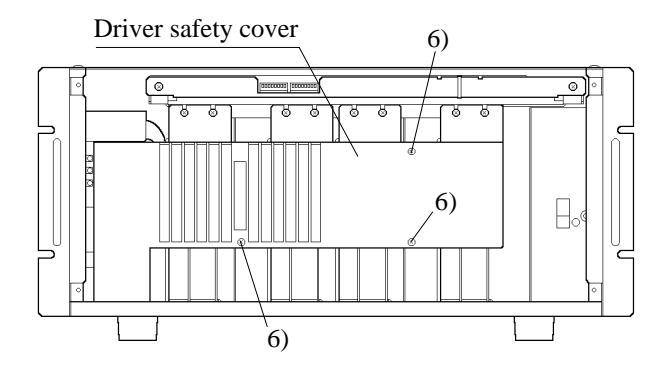

- 7) Remove the AC servo driver unit of axis #1 (to facilitate replacement of the motor power unit.)
  - Remove the connectors X1A and X3A.
  - Remove the four screws that hold the driver unit in place.
  - Pull the driver unit forward and out from the controller.

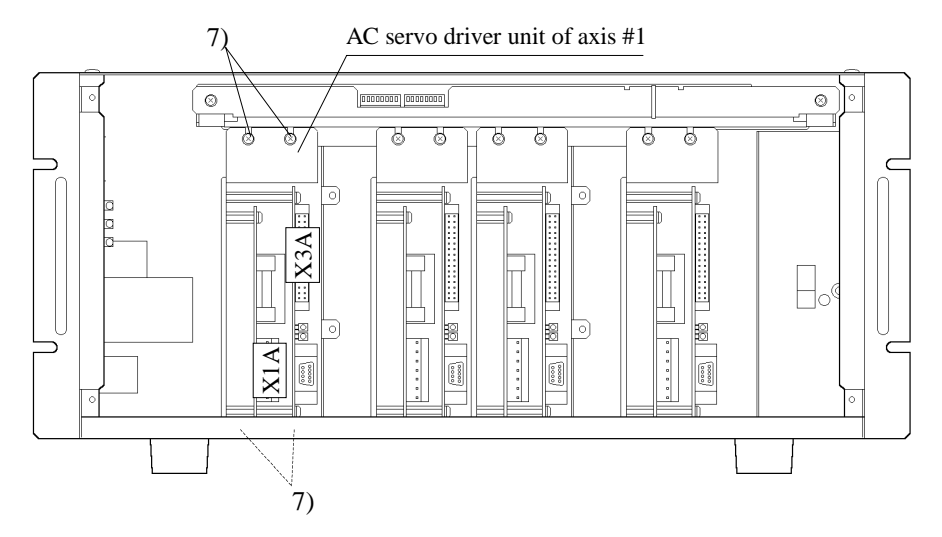

- 8) Remove the connectors X20 to X26 (and X29) of the motor power unit.
- 9) Remove the screws from two places on the right side of the controller.

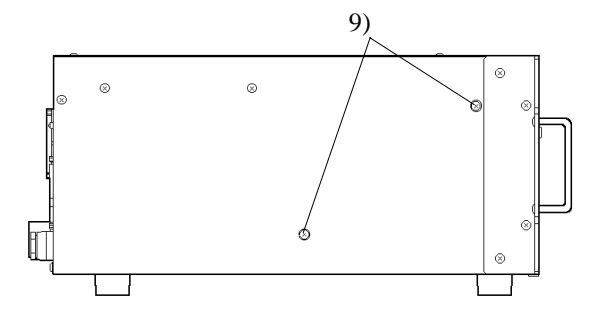

- 10) Gently pull the motor power unit forward and disconnect the X28 connector.
- 11) Attach the X28 connector to a new motor power unit.
- 12) Be careful not to pinch the X73 connector cable while mounting the motor power unit in the controller, and connect the connectors X20 to X26 (and X29).
- 13) Tighten the motor power unit with two screws. (Refer to the figure above.) Be sure not to bend the connected cables forcibly or not to pinch.

14) Attach the upper safety cover of the motor power unit.

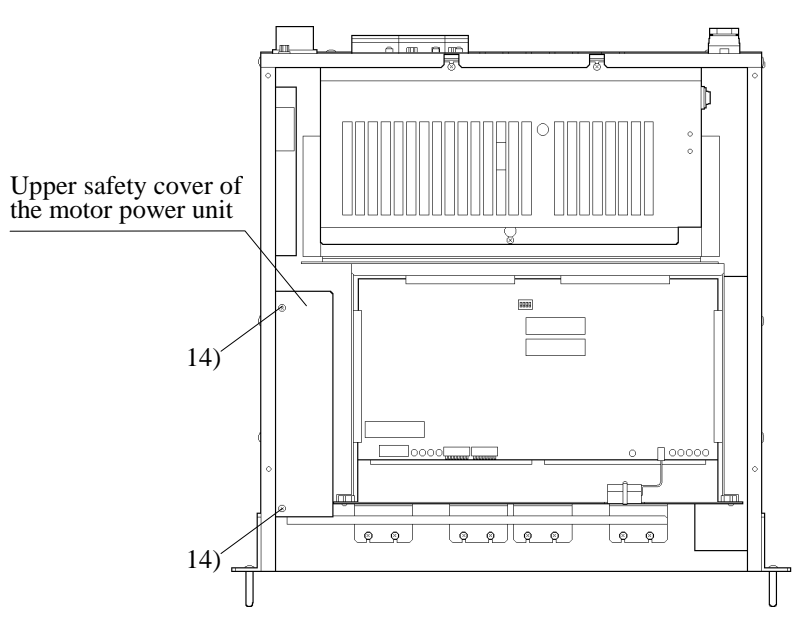

- 15) Return the AC servo driver unit of axis #1. Mount it with the four screws and attach the connectors X1A and X3A. Be sure not to bend the connected cables forcibly or not to pinch.
- 16) Attach the driver safety cover.

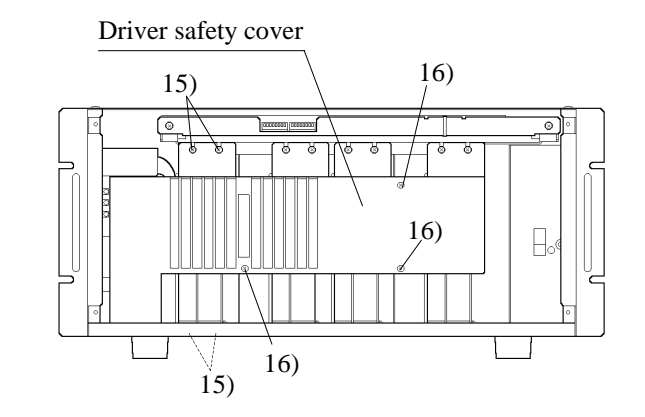

- 17) Attach the upper cover of the controller.
- 18) After connecting the earth line, connectors X71 and X73 to the front panel, attach the panel to the controller.

WARNING ■ Be sure to reconnect the earth line (yellow/green) to front panel.

19) Refer to "11. Manipulator operation check" in this volume for the remaining steps.

# 6. AC Servo Driver

# ABS label (for ES, EL, EC, EH, BNA, BNA-CL) Signal connector (1) Green (2)

## 6.1 Layout and function of AC servo driver parts

#### (1) LED

The LED on the front of the AC servo driver shows the following conditions.

| Name  | Color | Display when lit            |
|-------|-------|-----------------------------|
| POWER | Green | 5V power supply being input |
| ALARM | Red   | Being in error condition    |

#### (2) Power connectors (X1A ~ X1D)

Pin assignments for the power connectors are shown below.

| Pin No. | Wire color   | Signal name    | Content                                       |
|---------|--------------|----------------|-----------------------------------------------|
| 1       | Brown        | Motor; W-phase | Connect to W-phase of motor                   |
| 2       | Red          | Motor; V-phase | Connect to V-phase of motor                   |
| 3       | Orange       | Motor; U-phase | Connect to U-phase of motor                   |
| 4       | -            | _              | N. C.                                         |
| 5       | Black        | DC0V           | Main circuit power supply common (0 volts DC) |
| 6       | Yellow       | DC300V         | Motor main circuit power supply               |
| 7       | Green/yellow | F. GND         | Frame ground                                  |

#### (3) Fuse

The AC servo driver is equipped with a fuse to protect against over-current from the motor main power supply.

#### 6.2 AC servo driver inspection

Only trained personnel should be allowed to perform the following operations. Trained personnel are those who have taken a robot training course (held by the dealer) or those who have carefully read the manuals and have equivalent knowledge or skill.
Controller has the capacitors charged high voltage. To avoid an electric shock, do not touch the dangerous high-voltage parts marked with the orange label until the orange LED of motor power unit is faded out completely. When the orange LED is faded out, the high-voltage capacitors are discharged.
Orange LED (M.P)
CAUTION
Temperature of AC servo driver unit may rise depending on the operating condition. Check the surface temperature before handling and use the protective gloves if necessary.

Inspect the AC servo driver by following the steps below.

- 1) Turn OFF the controller and remove the front panel. (Do not disconnect the connectors from the back of front panel.)
- Check that the connectors attached to the AC servo driver units are securely attached. If the connection is loose, reconnect it securely.
- 3) With the front panel off, turn the controller ON and execute the MOTOR ON command. If the state of the LED lamps located on the front of the AC servo drivers is as shown below, the AC servo drivers have no problem.

The green LED is lit. The red LED is off.

If the green LED is off, power is not supplied to the AC servo driver. There are possibilities that power connector's connection is not correct, or the AC servo driver's malfunction.

If the red LED is lit, control power supply  $(\pm 5V, +24V)$  is improper. Find the part of malfunction referring the section of PSU inspection, and eliminate the cause.

4) If the state of the LED lamps has no problem, execute the MOTOR ON command and the motion command. If the robot moves properly, the inspection is now completed.

If an error occurs and the red LED on the AC servo driver turns ON when using the MOTOR ON or motion command, refer to "15. Error Code Table" in this volume and eliminate the cause of error.

### 6.3 AC servo driver replacement

If the AC servo driver is not functioning properly, replace it by following the steps below. The steps are same for each driver.

 WARNING
Only trained personnel should be allowed to perform the following operations. Trained personnel are those who have taken a robot training course (held by the dealer) or those who have carefully read the manuals and have equivalent knowledge or skill.

Controller has the capacitors charged high voltage. To avoid an electric shock, do not touch the dangerous high-voltage parts marked with the orange label until the orange LED of motor power unit is faded out completely. When the orange LED is faded out, the high-voltage capacitors are discharged.

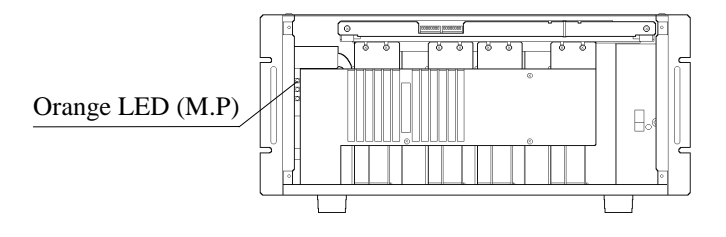

Temperature of AC servo driver unit may rise depending on the operating condition. Check the surface temperature before handling and use the protective gloves if necessary.

- Check the model name and mount it on proper location when replace the AC servo driver.
- 1) Turn OFF the controller, pull out the power plug from the power source.
- 2) Remove the front panel and disconnect the earth line, the connectors X71 and X73 from the back side of the front panel.
- 3) Remove the driver's safety cover by taking out the three set-screws.

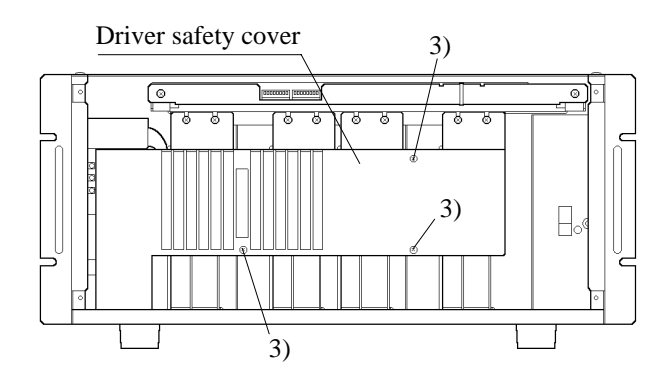

4) Disconnect the driver's power connector (X1A, X1B, X1C or X1D) and signal connector (X3A, X3B, X3C or X3D).

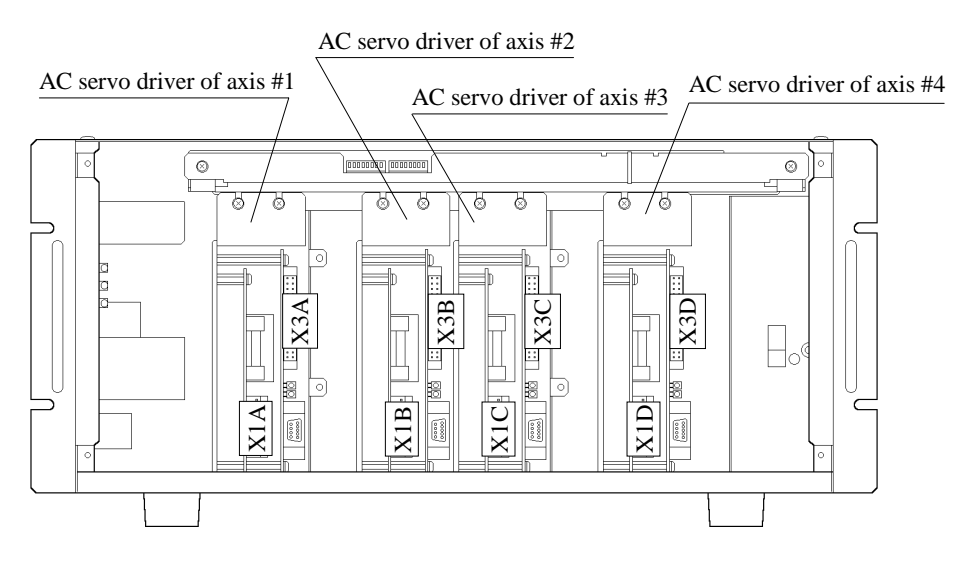

- 5) Remove the four upper and lower screws that hold the driver in place, then pull the driver out.
- 6) Use a tester to check whether the fuse of the driver that you removed is blown. A blown fuse may indicate a short-circuited motor power line. Therefore, before replacing the driver, inspect the motor and the motor power line.

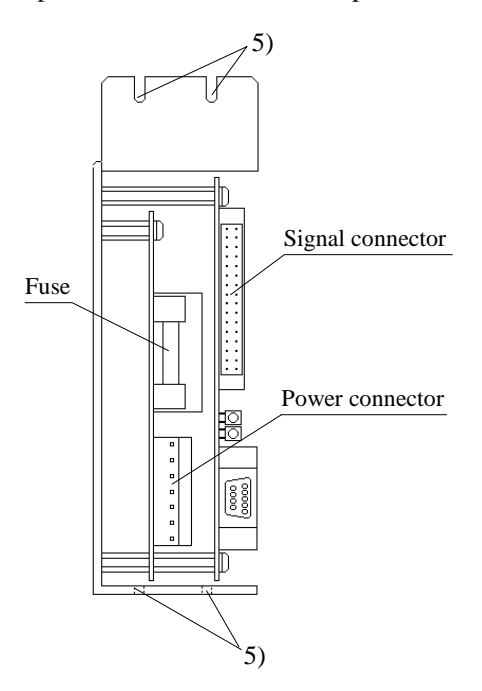

7) Attach the power connector and signal connector to a new driver. The capacitance is different depending on the manipulator model and the axis. Make sure of the driver model which is indicated on the label attached to the side surface. The corresponding driver to each manipulator is listed in the following table.

| Manipulator | Axis    | Capacitance | Old code | New code      | Driver model       |
|-------------|---------|-------------|----------|---------------|--------------------|
| EC          | 1, 2, 3 | 100 W       | ZA007109 | R13ZA00710900 | CACR-01-SU23GC ABS |
|             | 4       | 50 W        | ZA007108 | R13ZA00710800 | CACR-A5-SU23GC ABS |
| ES          | 1       | 200 W       | ZA007110 | R13ZA00711000 | CACR-02-SU23GC ABS |
|             | 2, 3, 4 | 100 W       | ZA007109 | R13ZA00710900 | CACR-01-SU23GC ABS |
| EL          | 1       | 400 W       | ZA007111 | R13ZA00711100 | CACR-04-SU23GC ABS |
|             | 2       | 200 W       | ZA007110 | R13ZA00711000 | CACR-02-SU23GC ABS |
|             | 3, 4    | 100 W       | ZA007109 | R13ZA00710900 | CACR-01-SU23GC ABS |
| EH          | 1       | 400 W       | ZA007111 | R13ZA00711100 | CACR-04-SU23GC ABS |
|             | 2, 3    | 200 W       | ZA007110 | R13ZA00711000 | CACR-02-SU23GC ABS |
|             | 4       | 100 W       | ZA007109 | R13ZA00710900 | CACR-01-SU23GC ABS |
| BN          | 1       | 200 W       | ZA007104 | R13ZA00710400 | CACR-02-SU23GC     |
|             | 2, 3    | 100 W       | ZA007103 | R13ZA00710300 | CACR-01-SU23GC     |
|             | 4       | 50 W        | ZA007102 | R13ZA00710200 | CACR-A5-SU23GC     |
| BNA(-CL)    | 1       | 200 W       | ZA007110 | R13ZA00711000 | CACR-02-SU23GC ABS |
|             | 2, 3    | 100 W       | ZA007109 | R13ZA00710900 | CACR-01-SU23GC ABS |
|             | 4       | 50 W        | ZA007108 | R13ZA00710800 | CACR-A5-SU23GC ABS |
| BL(-CL)     | 1       | 400 W       | ZA007105 | R13ZA00710500 | CACR-04-SU23GC     |
|             | 2, 3    | 200 W       | ZA007104 | R13ZA00710400 | CACR-02-SU23GC     |
|             | 4       | 100 W       | ZA007103 | R13ZA00710300 | CACR-01-SU23GC     |
| XM3000      | J1      | 700 W       | ZA007106 | R13ZA00710600 | CACR-08-SU23GC     |
|             | J2      | 400 W       | ZA007105 | R13ZA00710500 | CACR-04-SU23GC     |
|             | J3      | 100 W       | ZA007103 | R13ZA00710300 | CACR-01-SU23GC     |
|             | J4      | 50 W        | ZA007102 | R13ZA00710200 | CACR-A5-SU23GC     |
| RT3300      | 1, 2, 3 | 400 W       | ZA007105 | R13ZA00710500 | CACR-04-SU23GC     |
|             | 4       | 50 W        | ZA007102 | R13ZA00710200 | CACR-A5-SU23GC     |

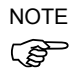

Attach the power connector correctly. If connected pins are in different position, the earth leakage breaker of your factory may trip, and the controller may be damaged.

8) Mount the driver to the controller and secure it with the four set-screws. Be sure not to bend the connected cables forcibly or not to pinch.

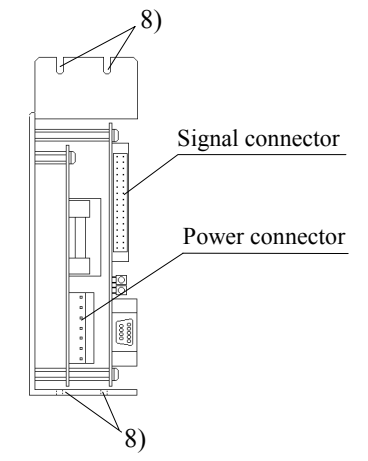

- 9) Connect the power connector and the signal connector to the driver.
- 10) Attach the driver safety cover.

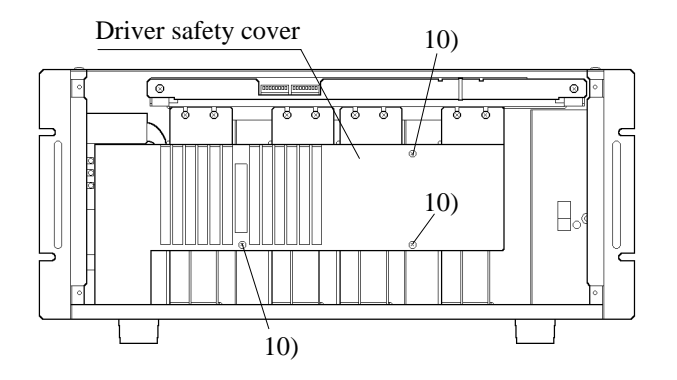

11) After connecting the earth line, the connectors X71 and X73 to the front panel, install the front panel to the controller.

**WARNING** Be sure to reconnect the earth line (yellow/green) to front panel.

12) Refer to "11. Manipulator operation check" in this volume for the remaining steps.

# 7. MPU board

## 7.1 Layout and function of MPU board parts

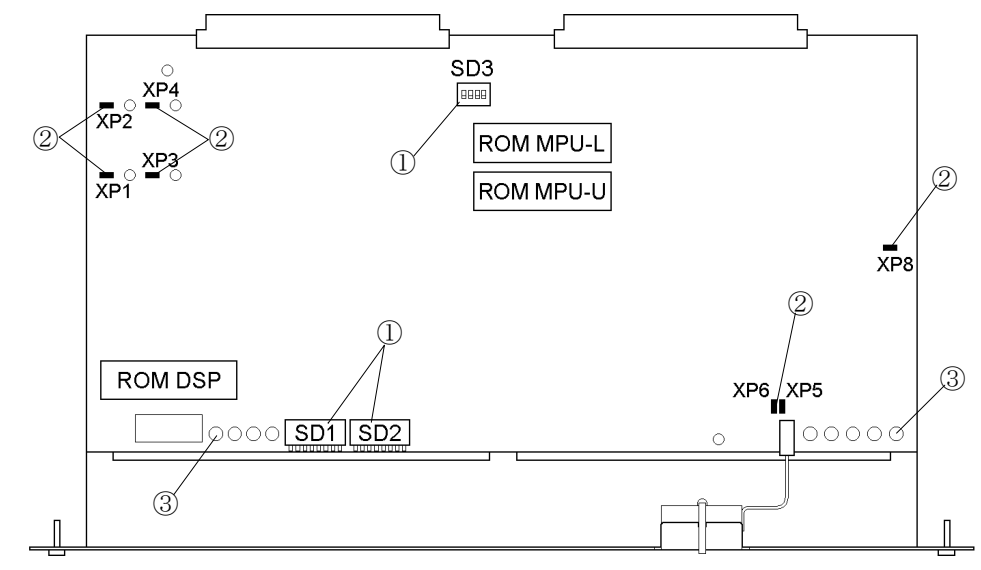

The MPU board executes programs and controls the manipulator.

#### ① DIP switches

The DIP switches are used to set various software functions. The functions are as follows.

#### SD1

| Bit No.         | Function                     | ON                                                   | OFF                 |
|-----------------|------------------------------|------------------------------------------------------|---------------------|
| 1               | System initialization        | Initializes CPU control data when power is turned on | Does not initialize |
| 2               | (Reserved for system)        | -                                                    | (Always off)        |
| 3 to 8<br>(A~E) | Setting of manipulator model | (Do not change these settings                        | 3)                  |

#### SD2

| Bit No. | Function                                                                       | ON                                         | OFF                                        |
|---------|--------------------------------------------------------------------------------|--------------------------------------------|--------------------------------------------|
| 1 (M)   | Use of additional RAM                                                          | Yes                                        | No                                         |
| 2 (V)   | Sets capacity of main memory<br>and file memory when you<br>add additional RAM | Main memory : 374KB<br>File memory : 900KB | Main memory : 174KB<br>File memory : 1.1MB |
| 3       | (Reserved for system)                                                          | -                                          | (Always off)                               |
| 4       | (Reserved for system)                                                          | -                                          | (Always off)                               |
| 5 (X)   | Use of axis #1                                                                 | Yes                                        | No                                         |
| 6 (Y)   | Use of axis #2                                                                 | Yes                                        | No                                         |
| 7 (Z)   | Use of axis #3                                                                 | Yes                                        | No                                         |
| 8 (U)   | Use of axis #4                                                                 | Yes                                        | No                                         |

#### SD3

| 000     |                       |    |              |
|---------|-----------------------|----|--------------|
| Bit No. | Function              | ON | OFF          |
| 1 to 4  | (Reserved for system) | -  | (Always off) |

DIP switches have been correctly set at the factory on the basis of your specifications. Careless changes to these settings could cause system failure. Please be careful not to change the setting of bits which are shown as "(Reserved for system)."

When replacing the MPU board, DIP switches of a new board have to be set the same way as the current board. You can display the current settings of the DIP switches using the SPEL Editor or SPEL for Windows. Before replacement, it is better to display and record the current settings just in case. See the SPEL Editor manual or SPEL for Windows manual for information on how to display the settings. The shaded cells in the tables above are standard factory settings.

② Jumper pins

| Notation | Function                           | Setting                       |
|----------|------------------------------------|-------------------------------|
| XP1 to 4 | (Reserved for system)              | (Differs by model)            |
| XP5      | Backup power supply                | Jump                          |
| XP6      | Backup power supply for additional | Jump when there is additional |
|          | RAM                                | RAM                           |
| XP8      | (Reserved for system)              | (Differs by model)            |

Jumper pins are used to set various hardware functions.

Jumper pins have been correctly set at the factory on the basis of your specification. Careless changes to these settings could cause system failure. Be careful not to change the setting of jumper pins which are shown as "(Reserved for system)."

When replacing the MPU board, jumper pins of a new board have to be set as same as the current board.

#### ③ LED

The functions of the LED on the MPU board are shown below.

| Notation | Name | Color  | Functions                                                       |
|----------|------|--------|-----------------------------------------------------------------|
| HL1      | RES  | Red    | Comes on when the CPU is reset                                  |
| HL2      | HALT | Red    | Comes on when the CPU is the halt state                         |
| HL3      | WDT  | Red    | Comes on when the watchdog timer is operating                   |
| HL4      | -    | Yellow | Displays the status of CPU operations                           |
| HL5      | -    | Yellow | Blinks at regular intervals when MPU is operating nor-<br>mally |

You can change the functions of HL  $6 \sim 9$  as follows by resetting SD3-1. (SD3-1 is set to the off position at the factory.)

| Notation | Nomo  | me Color | Functions                                          |                    |  |
|----------|-------|----------|----------------------------------------------------|--------------------|--|
| Notation | Iname |          | Bit 1 of SD3 is Off                                | Bit 1 of SD3 is On |  |
| HL6      | Х     | Green    | Comes on in low power mode                         | Axis #1 servo end  |  |
| HL7      | Y     | Green    | Comes on when manipulator stops Axis #2 servo en   |                    |  |
| HL8      | Z     | Green    | Comes on when MCAL and MCORG commands are executed | Axis #3 servo end  |  |
| HL9      | U     | Green    | Comes on when a servo-related error occurs         | Axis #4 servo end  |  |

#### 7.2 Lithium battery inspection and replacement

The data such as programs, point data, and settings are stored in RAM on the MPU board. Lithium battery supplies DC power to the RAM to maintain this data when controller power off.

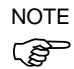

When the voltage of the lithium battery on the MPU board falls, error 49 occurs. When the error occurs, back up all of the data immediately before it is lost.Refer to SPEL Editor manual or SPEL for Windows manual for how to back up .

NOTE

When replacing lithium battery, follow the steps below after backing up data.

WARNING

Only trained personnel should be allowed to perform the following operations. Trained personnel are those who have taken a robot training course (held by the dealer) or those who have carefully read the manuals and have equivalent knowledge or skill.

Controller has the capacitors charged high voltage. To avoid an electric shock, do not touch the dangerous high-voltage parts marked with the orange label until the orange LED of motor power unit is faded out completely. When the orange LED is faded out, the high-voltage capacitors are discharged.

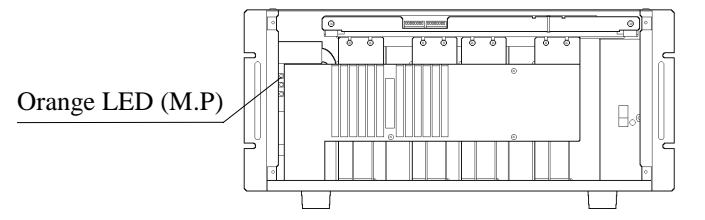

- 1) Turn OFF the controller and remove the front panel. (Do not disconnect the connectors from the back side of front panel.)
- Loosen the two screws that fasten the MPU board's mounting bracket, then pull out the mounting bracket forward horizontally. Be careful not to pull the screws, or they will be removed from the mounting bracket.

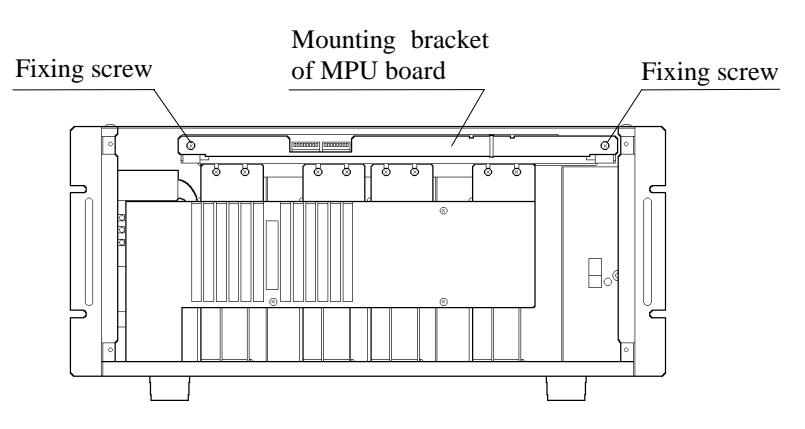

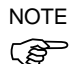

MPU board should be placed on an insulator.

3) Use a tester to measure the voltage between the pins of the lithium battery's connector on the board. If the measured voltage is below 3.4V\*, the battery is dead or flat. Replace it with a new one. When removing the old battery, cut off the clamp that is holding the battery and, disconnect the connector. Connect the new battery to the connector and, secure it with clamp.

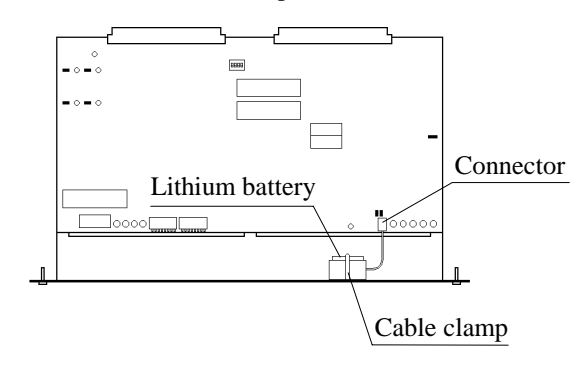

- \* When the error 49 (low battery voltage) is issued, if a voltage is 3.4V or more, it could mean a failure of the voltage detection circuit. Mount the MPU board in the controller, fix it securely, and turn on the power, then check again whether an error is displayed. If an error occurs, replace the MPU board. See the next section to replace the MPU board.
- 4) Insert the MPU board in the specified slot and push it in firmly. Tighten fixing screws of mounting bracket of MPU board.
- 5) Turn on bit 1 of the MPU board's DIP switch (SD1), then turn ON the controller. The controller is initialized by this step.

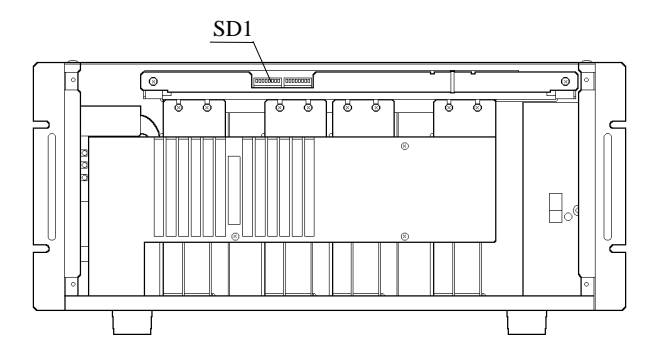

Look at the controller's front panel and check that:

- The E.STOP LED and S.ERR LED are off.
- Error No. is not displayed.
- The TEACH LED or AUTO LED is lit.
- 6) Turn OFF the controller. Then, after setting bit 1 of the DIP switch (SD1) to the off position, install the front panel on the controller.
- 7) Turn ON the controller again, execute the following commands:

| NEW     | Deletes the source program        |
|---------|-----------------------------------|
| CLEAR   | Clears the position data          |
| VERINIT | Initializes the system parameters |
| FORMAT  | Formats the file memory           |
|         |                                   |

 Restore all of backed-up data. Refer to the SPEL Editor manual or SPEL for Windows for how to restore.

#### 7.3 MPU board and/or ROM replacement

The data such as programs, point data and settings are stored in RAM on the MPU board. When replace ROM chips or MPU board the data have to be backed up before replacement.

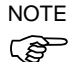

Before replacing ROM chips or MPU board, back up all of the data. Refer to SPEL Editor manual or SPEL for Windows manual for how to back up.

Replace MPU board or the parts in question by following the steps below.

WARNING

- Only trained personnel should be allowed to perform the following operations. Trained personnel are those who have taken a robot training course (held by the dealer) or those who have carefully read the manuals and have equivalent knowledge or skill.
- Controller has the capacitors charged high voltage. To avoid an electric shock, do not touch the dangerous high-voltage parts marked with the orange label until the orange LED of motor power unit is faded out completely. When the orange LED is faded out, the high-voltage capacitors are discharged.

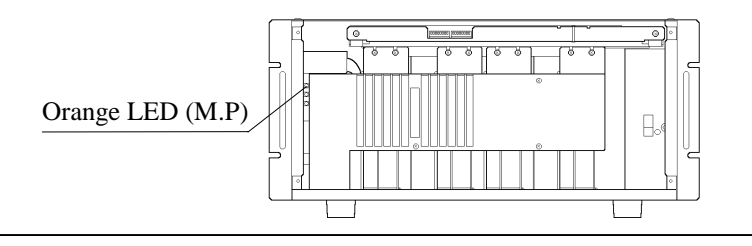

- 1) Turn OFF the controller and remove the front panel. (Do not disconnect the connectors from the back side of front panel.)
- Loosen the two screws that fasten the MPU board's mounting bracket, then pull out the mounting bracket forward horizontally. Be careful not to pull the screws, or they will be removed from the mounting bracket.

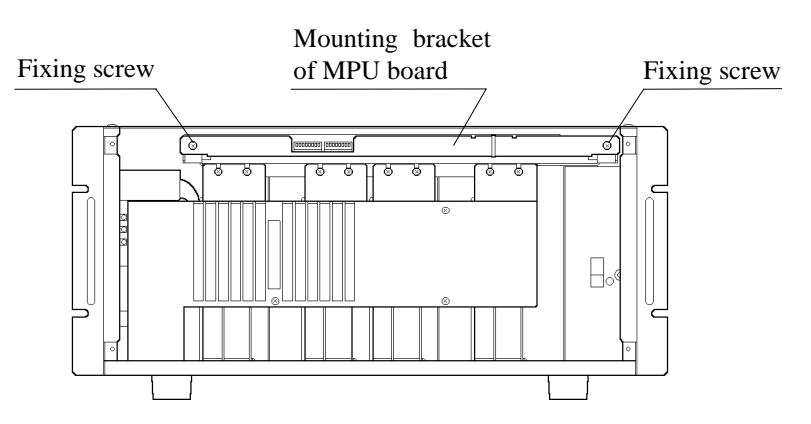

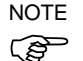

MPU board should be placed on an insulator.

3) ROM replacement:

When replacing the ROM, be careful not to touch any other devices on the board and not to damage the board.

The MPU board has three ROM chips. Names of ROM such as MPU-L, MPU-U and DSP are printed beside ROM sockets. ROM chips have labels on which ROM names and versions are written. Refer to the following.

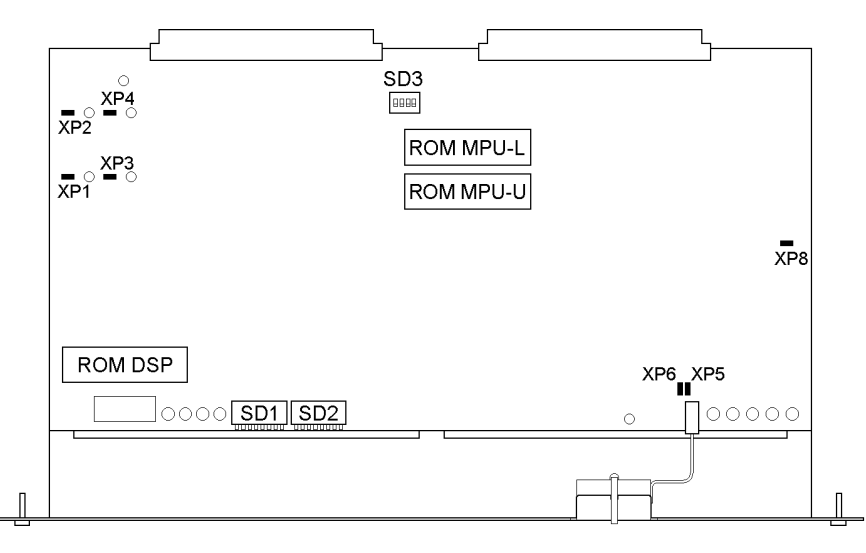

Check the version of the new ROM chips and the position to which it is to be mounted, then mount it on to the board. Be certain to attach the ROM chips in the correct direction by aligning the hollows of the ROM chips and sockets.

When replacing the MPU board:

Transfer the ROM from the old board to the new. Set the new board's DIP switches and jumper pins to the same position as those on the old board.

- Insert MPU board in the specified slot and push it in firmly. Tighten fixing screws of mounting bracket of MPU board.
- 5) Turn on bit 1 of the MPU board's DIP switch (SD1), then turn ON the controller. The controller is initialized by this step.

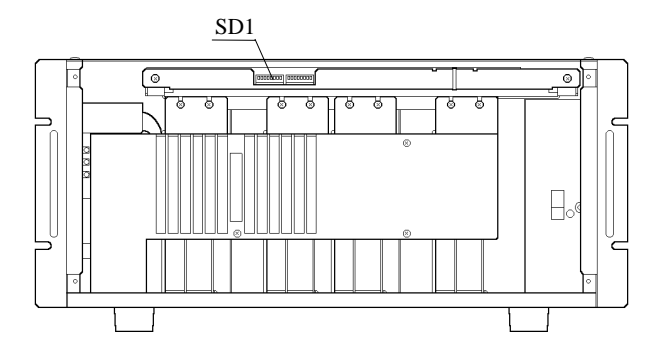

Look at the controller's front panel and check that:

- The E.STOP LED and S.ERR LED are off.
- Error No. is not displayed.
- The TEACH LED or AUTO LED is lit.

- 6) Turn OFF the controller. Then, after setting bit 1 of the DIP switch (SD1) to the off position, install the front panel on the controller.
- 7) Turn ON the controller again, execute the following commands:

| NEW     | Deletes the source program        |
|---------|-----------------------------------|
| CLEAR   | Clears the position data          |
| VERINIT | Initializes the system parameters |
| FORMAT  | Formats the file memory           |

8) Restore all of backed-up data. Refer to the SPEL Editor manual or SPEL for Windows for how to restore.

# 8. REMOTE Board

## 8.1 Layout and function of REMOTE board parts

The REMOTE board controls 7-segment display of the front panel as well as REMOTE1, REMOTE2 and RS-232C #20 and #21.

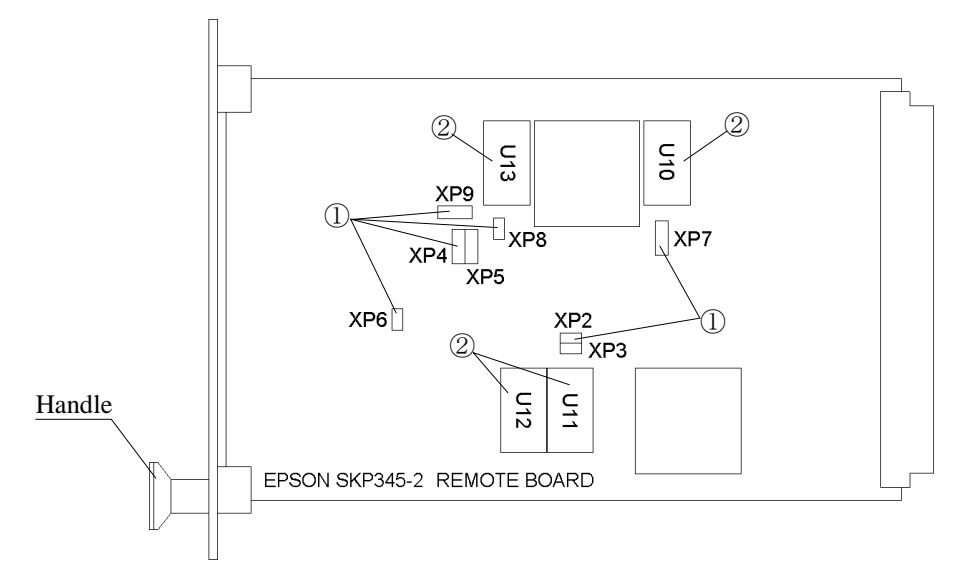

① Jumper pins (XP2 to 8)

The functions of the jumper pins are described in the table below. Do not change the setting of XP1.

| Pin No. | Function when shorted                                                                                                    | Setting      |  |
|---------|----------------------------------------------------------------------------------------------------|--------------|--|
| XP2     | Also outputs for emergency stop occurrence                                                                                     | Open         |  |
| XP3     | Also outputs for error occurrence                                                                                              | Open         |  |
| XP4     | 1 - 2 : Latches the state of "safeguard open"                                                                                  | . 1 10       |  |
| XP5     | 2 - 3 : Does not latch the state of "safeguard open"                                                                           | Jump 1 and 2 |  |
| XP6     | Uses one-contact safeguard switch                                                                                              | Open         |  |
| XP7     | <ul><li>1 - 2 : Outputs the safeguard status that CPU recognized</li><li>2 - 3 : Outputs the actual safeguard status</li></ul> | Jump 1 and 2 |  |
| XP8     | (Reserved for system)                                                                                                    | Open         |  |
| XP9     | Factory-set and fixed                                                                                                    | Jump 1 and 2 |  |

② RS-232C driver IC (U10 to 13)

| IC No. | Name      | Used for                |  |
|--------|-----------|-------------------------|--|
| U10    |           | TEACH interface         |  |
| U11    | MC145406P | RS-232C #21 interface   |  |
| U12    |           | RS-232C #20 interface   |  |
| U13    |           | REMOTE2 (OPU) interface |  |

### 8.2 REMOTE board and parts replacement

- When connecting or disconnecting the REMOTE board make sure the power is turned OFF.
  - Mount REMOTE board in fixed slot (labeled "REMOTE").

If the REMOTE board is not functioning properly, replace it or the parts in question by following the steps below.

- 1) Turn OFF the controller and disconnect all the connectors that are attached to the REMOTE board.
- 2) After loosening the remote board's upper and lower set-screws, pull the board out by the handle.

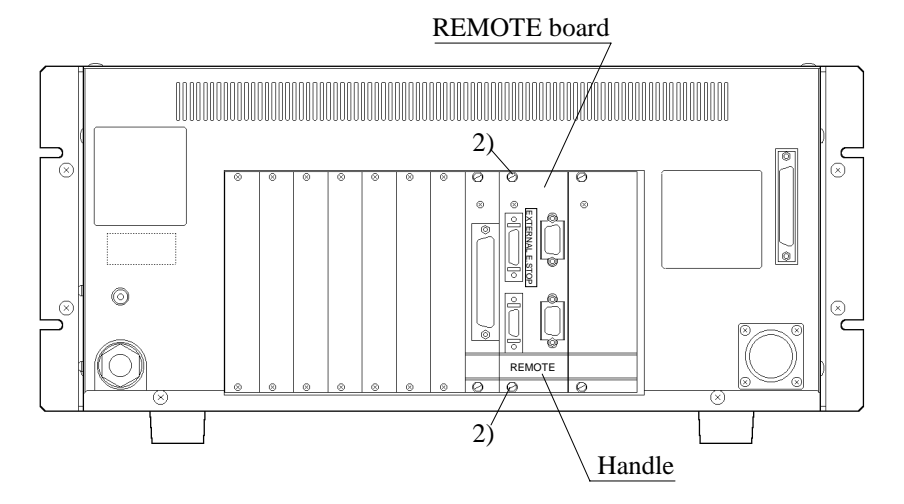

3) If you are replacing the entire board, set the jumper pins of the new board in the same way as those on the old board.

If you are replacing the RS-232C driver, pull it out of the IC socket, being careful not to touch the surrounding devices. Mount the new IC, being sure to place it in the proper direction.

- 4) Insert the REMOTE board in the specified slot (labeled "REMOTE") and push it in firmly. Tighten the upper and lower set-screws.
- 5) Reconnect the connectors.

# 9. I/O Board

## 9.1 Layout and functions of I/O board parts

Each I/O board controls 16 inputs and 16 outputs.

This I/O board is equipped with a function that protects the internal circuitry from output port misconnection.

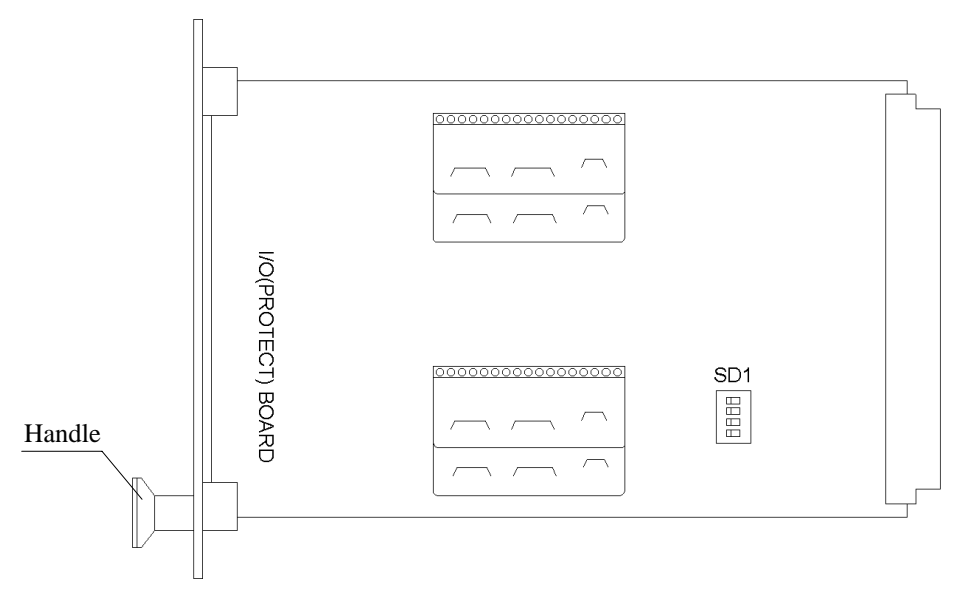

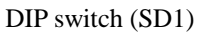

| I/O board | I/O No. | Bit No.    | DIP switch       | Slot assignment |
|-----------|---------|------------|------------------|-----------------|
| Board 1   | I/O-1   | 0 to 15    | Turn all off     | I/O slot        |
| Board 2   | I/O-2   | 16 to 31   | Turn 1 on        | OP1 slot        |
| Board 3   | I/O-3   | 32 to 47   | Turn 2 on        | OP2 slot        |
| Board 4   | I/O-4   | 48 to 63   | Turn 1 & 2 on    | OP3 slot        |
| Board 5   | I/O-5   | 64 to 79   | Turn 3 on        | OP4 slot        |
| Board 6   | I/O-6   | 80 to 95   | Turn 1 & 3 on    | OP5 slot        |
| Board 7   | I/O-7   | 96 to 111  | Turn 2 & 3 on    | OP6 slot        |
| Board 8   | I/O-8   | 112 to 127 | Turn 1, 2 & 3 on | OP7 slot        |

#### 9.2 I/O board and parts replacement

# CAUTION When connecting or disconnecting the I/O board make sure the power is turned OFF.

■ Mount I/O boards in fixed slots.

If the I/O board is not functioning properly, replace it or its parts by following the steps below.

- 1) Turn OFF the controller and disconnect the I/O connectors that are attached to the I/O board.
- 2) After loosening the I/O board's upper and lower set-screws, pull the board out by the handle.

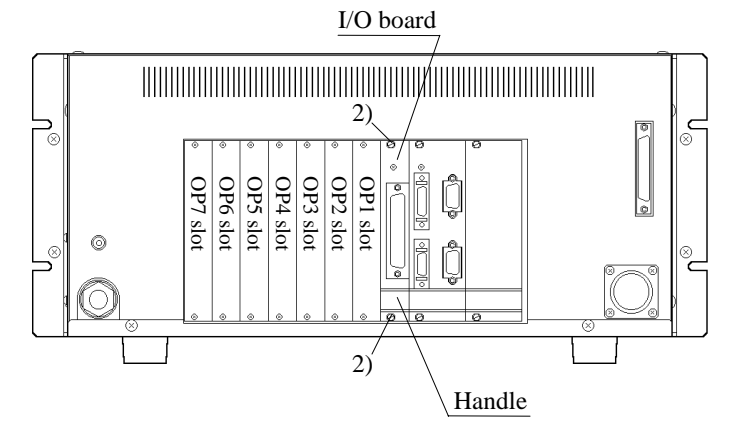

3) If you are replacing the entire board, set the DIP switch (SD1) in the same way as on the original board and affix the attached I/O number label to the designated spot on the handle.

To replace the hybrid IC (SEP008), lift it straight upward and insert a new IC into the socket, making sure to place it in the correct direction.

After inserting the IC, push it down diagonally like the original.

- 4) Firmly insert the I/O board into the original slot and tighten the upper and lower set-screws.
- 5) Connect the I/O connectors.

# 10. Regenerative Brake Unit (for EL, EH, BL, XM3000 series)

The controller for EL, EH, BL and XM3000 series has a regenerative brake unit. If the regenerative brake unit is not operating properly, replace it by following the steps below.

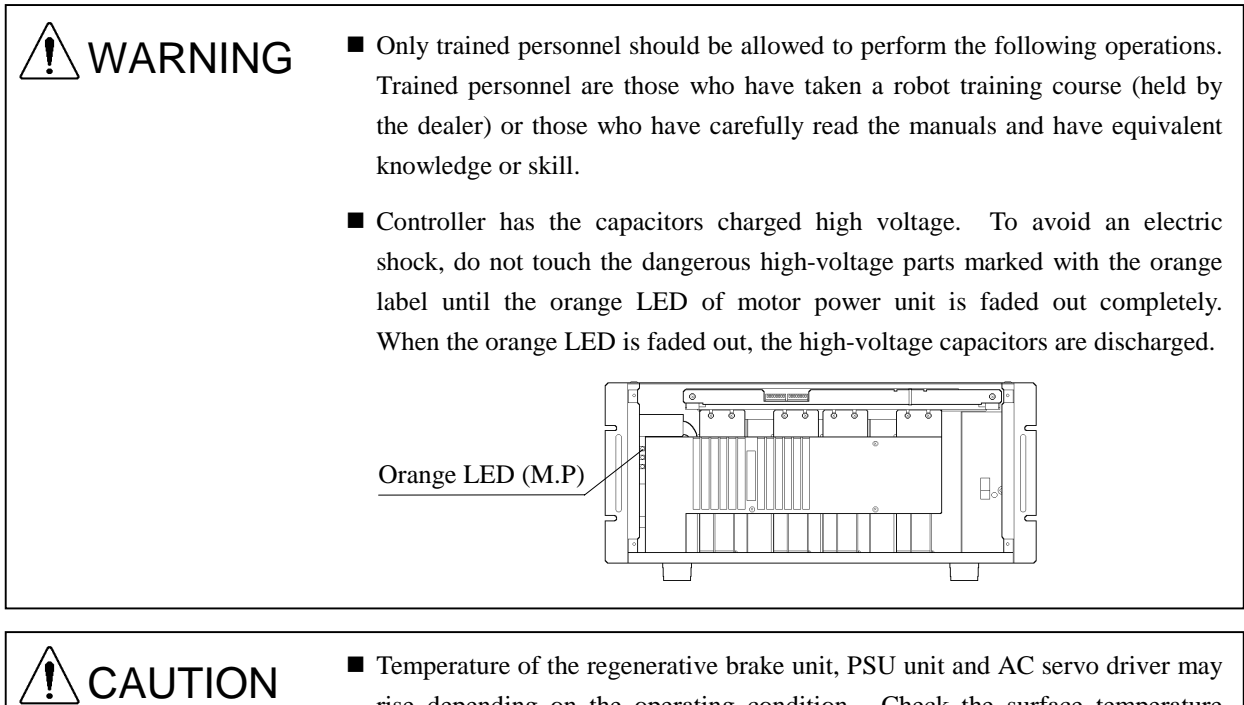

Temperature of the regenerative brake unit, PSU unit and AC servo driver may rise depending on the operating condition. Check the surface temperature before handling and use the protective gloves if necessary.

- 1) Remove the controller's upper cover and rear panel. As the earth lead is connected to the upper cover and rear panel, do not pull them unnecessary.
- 2) Turn OFF power to the controller and check the orange LED (M. P) on the front of the motor power unit is faded out completely.
- 3) Disconnect the X80 connector on the regenerative brake unit.

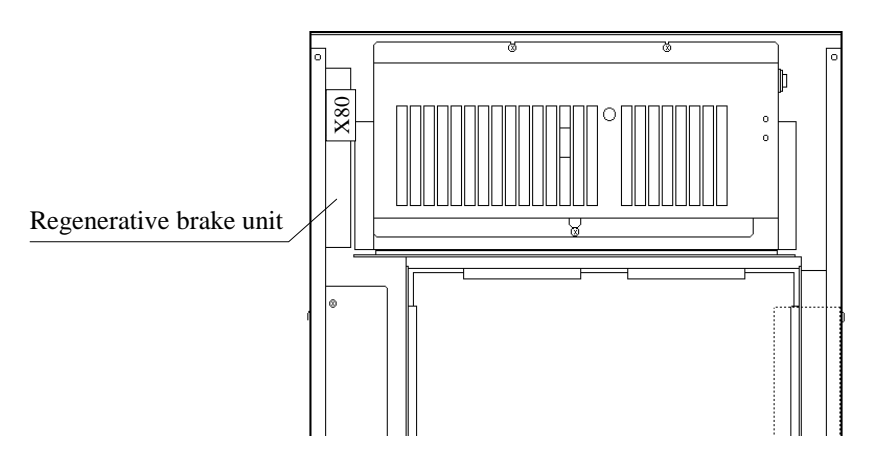

4) Remove the two screws that fasten the regenerative brake unit on the right side of the controller, and take out the regenerative brake unit backward.

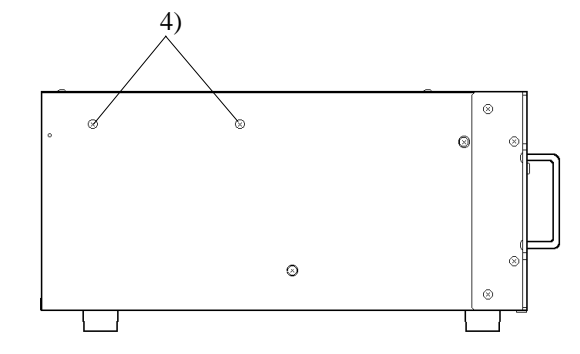

- 5) Mount the new regenerative brake unit in the controller with the two screws. Be sure not to bend the cables forcibly or not to pinch.
- 6) Connect the X80 connector to the regenerative brake unit.
- 7) Attach the upper cover and rear panel of the controller.
- 8) For the operation confirmation after replacement, see the following chapter "11. Manipulator Operation Check."

# 11. Manipulator Operation Check

# 🕂 WARNING

Only trained personnel should be allowed to perform the following operations. Trained personnel are those who have taken a robot training course (held by the dealer) or those who have carefully read the manuals and have equivalent knowledge or skill.

Here we explain how to check the operation of the manipulator after you have replaced boards, units or other items. If an abnormality occurs during the check, reinspect the part that was replaced.

- 1) Recheck the cables and connectors to or in the vicinity of the parts that you replaced. Turn off the controller and remove the front panel.
- Turn off bits 5 to 8 of the MPU board's DIP switch SD2. (Nonuse of axis setting. Refer to the table of step 5.)

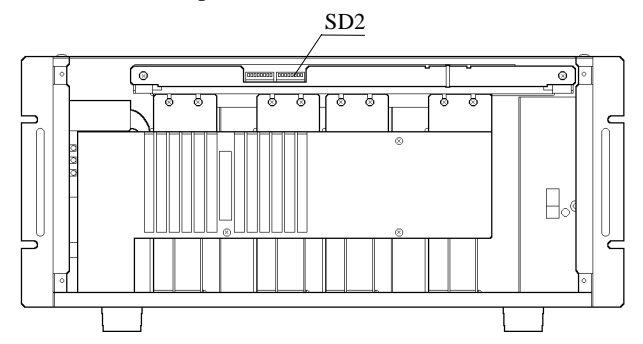

3) Turn on the controller and check the LED status in the following table.

| Check point       |                   | Color  | Status                          |
|-------------------|-------------------|--------|---------------------------------|
| Front panel       | S.ERR             | Red    | Off                             |
| (Indicator panel) | E.STOP            | Red    | Off (when E. STOP is not input) |
|                   | SAFE GUARD        | Orange | Off (when SAFE is not input)    |
|                   | TEACH/AUTO        | Green  | Either TEACH or AUTO is lit     |
|                   | 7-segment display | Green  | All display "0"                 |
| MPU board         | HL1(RES)          | Red    | Off                             |
|                   | HL2(HALT)         | Red    | Off                             |
|                   | HL3(WDT)          | Red    | Off                             |
|                   | HL4               | Yellow | lit                             |
|                   | HL5               | Yellow | Blinking                        |
|                   | HL6(X)            | Green  | lit                             |
|                   | HL7(Y)            | Green  | lit                             |
|                   | HL8(Z)            | Green  | Off                             |
|                   | HL9(U)            | Green  | Off                             |
| AC servo driver   | POWER             | Green  | lit                             |
|                   | ALARM             | Red    | Off                             |
| Motor power unit  | M.P               | Orange | Dimly lit                       |
|                   | ACF               | Green  | lit                             |
|                   | MPC               | Green  | Off                             |

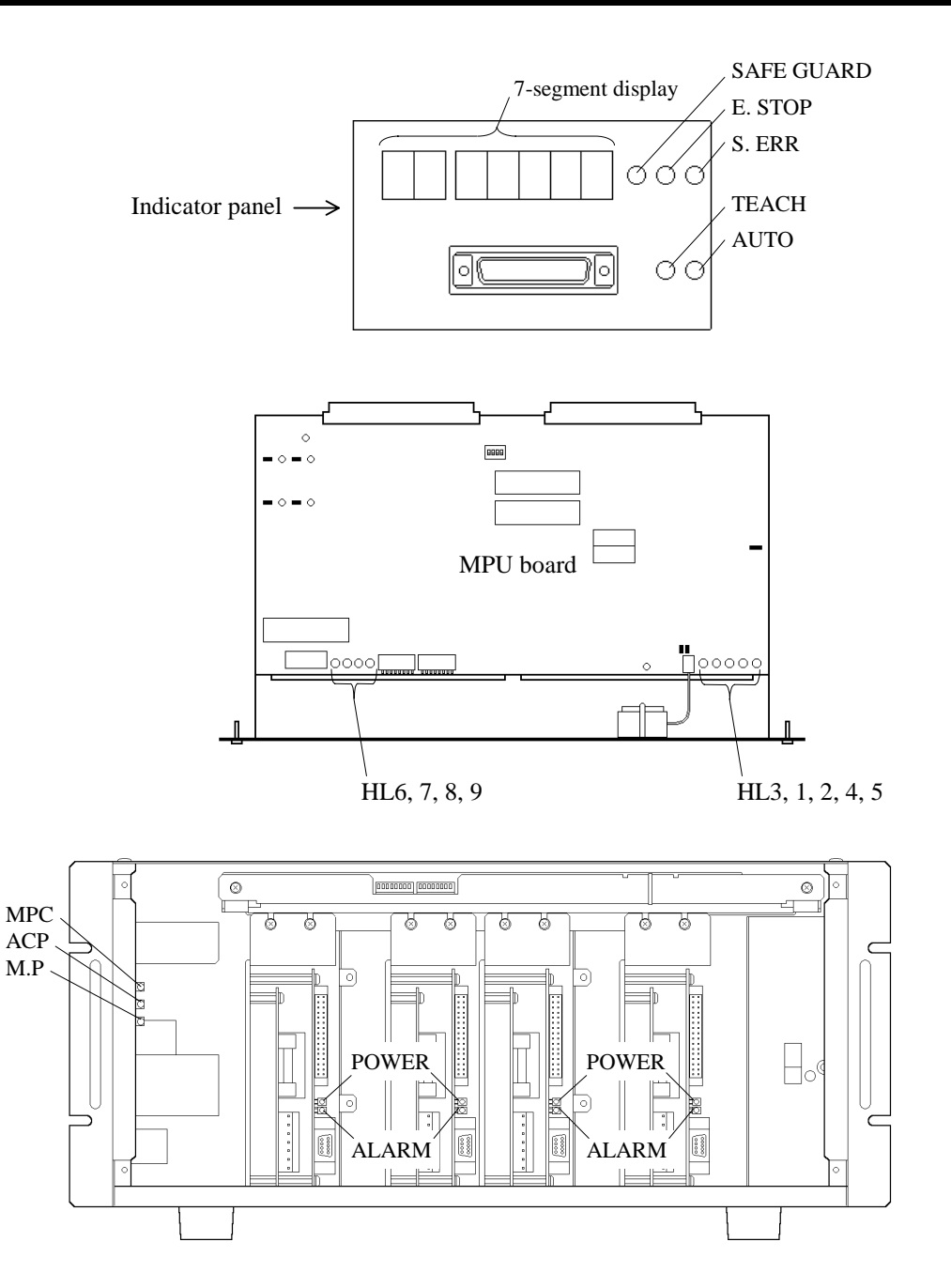

4) Turn OFF the controller.

5) Use bits 5 to 8 of the MPU board's DIP switch (SD2) to set only the axis whose operation you are to check to "exists." The setting of "exists" of each axis is shown below.

| bit                     | 5   | 6   | 7   | 8   |
|-------------------------|-----|-----|-----|-----|
| Axis #1 only "exists"   | ON  | OFF | OFF | OFF |
| Axis #2 only "exists"   | OFF | ON  | OFF | OFF |
| Axis #3 only "exists" * | OFF | OFF | ON  | ON  |
| Axis #4 only "exists" * | OFF | OFF | ON  | ON  |

\* Always set as both axis #3 and axis #4 exist even if you only check the operation of one of them.

- NOTEPerform the following check steps from a position in which you can immediately press theImage: Comparison of the performance of the performance of the perfo
  - 6) Turn ON the controller.
    - Execute the MOTOR ON command and check that:
    - No error is displayed.
    - Click sound (when it's relayed) of the motor power unit in the controller is heard.
    - No unexpected motion occurs. Manipulator is excited normally.
  - 7) Perform the steps 4) to 6) for the other axes and check that they magnetize normally.
  - 8) After confirming that all axes excite normally, set all the bits 5 to 8 of the DIP switch (SD2) to on and install the front panel on the controller.
  - 9) Input TSPEED to confirm the specified value. For the safety reasons, set TSPEED 1.
  - 10) For BN, BL, BL-CL, XM3000 and RT3300 series, execute MCAL command and check the robot operates normally. If the error 237 occur when you execute the MCAL command, turn the controller off, turn the axis #4 between 180° and 360° and perform steps 6) to 9) again.
  - 11) Execute JUMP and other operation commands to check whether the manipulator stops in the correct position.
  - 12) If the position is correct, set TSPEED as you confirmed in the step 9).

# 12. Cooling Fan

## 12.1 Fan inspection

Inspect the fan (clean the filter) by following the steps below.

- 1) Turn OFF the controller and remove the front panel. Do not disconnect the cables from the back side of the front panel.
- 2) Pull out the fan's filter. It is attached to the back of the front panel. Clean it by vacuum cleaner or wash and dry.

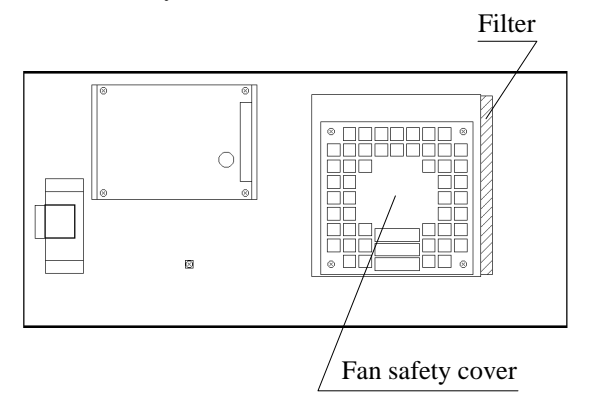

- 3) Turn ON the controller, with the front panel off. Check that the fan runs properly.
- 4) Install fan's filter to its original position, and install the front panel on the controller.

## 12.2 Fan replacement

If the fan is not operating properly, replace it by following the steps below.

- 1) Turn OFF the controller and remove the front panel.
- Disconnect the X73 connector from the fan. Do not disconnect the earth line and X71 connector.
- 3) Unscrew the four screws that hold the fan in place. Remove the fan and fan safety cover. Spring washer and flat washer are used with the screw, do not lose them.

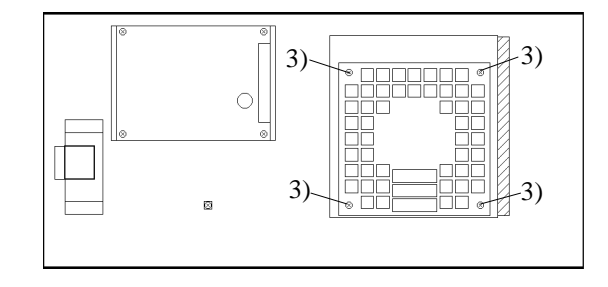

- 4) Install a new fan together with the fan safety cover. Attach the fan safety cover to the side of the fan's motor cable, and connect the X73 connector.
- 5) With the front panel off, turn ON the controller and check to see that the fan runs properly.
- 6) Reattach the front panel.

# 13. Front board

## 13.1 Front board inspection

| Checkpoint        | Notation | Color  | What to check                                                                                          |
|-------------------|----------|--------|----------------------------------------------------------------------------------------------------|
| 7-segment display | HL1 to 7 | Green  | The line numbers are correctly dis-<br>played when the program is executed.                            |
| S.ERR LED         | HL8      | Red    | Off                                                                                                    |
| AUTO LED          | HL 9     | Green  | The LED is lit during AUTO mode.                                                                       |
| TEACH LED         | HL10     | Green  | The LED is lit during TEACH mode.                                                                      |
| E.STOP LED        | HL11     | Red    | The LED is lit by the emergency stop<br>input from either the REMOTE1,<br>REMOTE2 or TEACH connectors. |
| SAFE GUARD LED    | HL12     | Orange | The LED is lit by the safeguard open signal input.                                                     |

Check that the following displays on the front panel function properly.

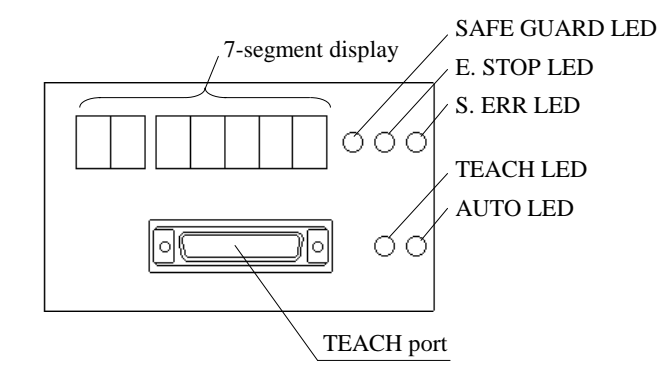

#### 13.2 Front board replacement

If the front board is not operating properly, replace it by following the steps below.

- 1) Turn the controller OFF and remove the front panel.
- 2) Disconnect the X71 connector from the front board. (Do not disconnect the earth lead attached to the front panel and the X73 connector.)
- Unscrew the four screws that hold the board in place, then the acrylic plate and mounting bracket come off at the same time. One of the four screws has a crown washer together, do not lose it.

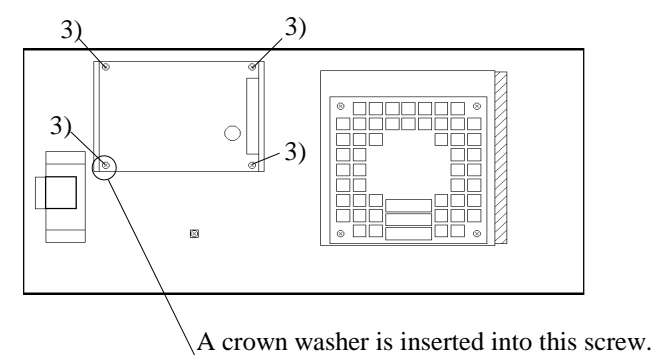

- 4) Make sure that HL8 to 12 LED lamps on a new board are not bent. If they are bent, return to the straight position.
- 5) Install the acrylic plate, mounting bracket and the new front board to the front panel in this order and fix them with screws. Be sure to insert the crown washer into the marked screw in above figure. This screw connects the to the frame ground to avoid the noise. The crown washer makes this connection securely.
- 6) Attach the X71 connector to the new front board.
- 7) Attach the front panel to the controller.

# 14. Option Boards

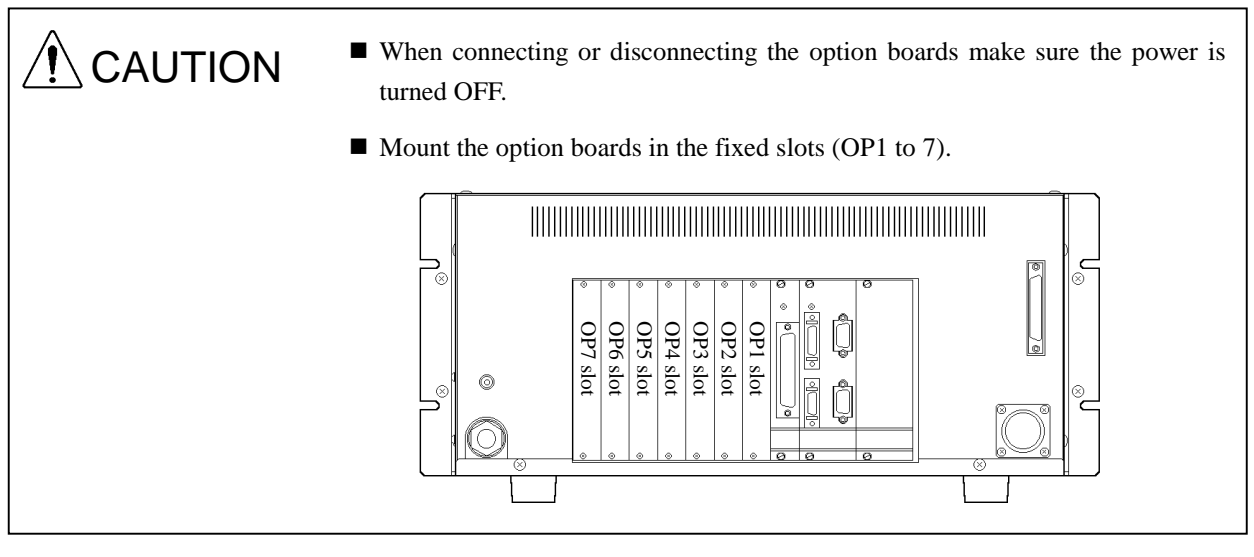

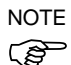

See the pulse generating board manual for detail of the pulse generating board.

### Additional RS-232C board replacement

- 1) Turn OFF the controller.
- Loosen the additional RS-232C board's upper and lower set screws and pull the board out by the handle. (The handle is labeled "RS-232C.")
- 3) Set the DIP switch (SD1) and jumper pins (XP1-A ~ H) of the new board to the same settings as those of the old board.

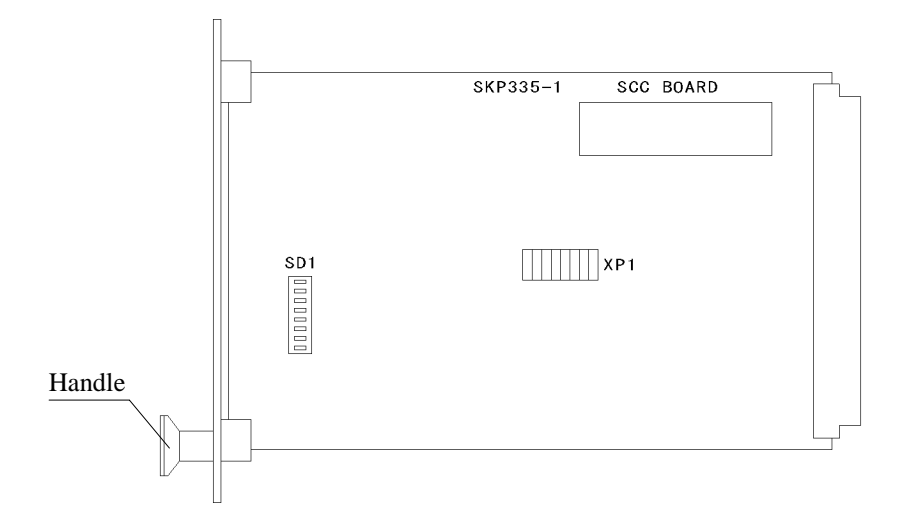

4) Insert the board firmly into the original slot and tighten the upper and lower set-screws.
# 15. Trouble Shooting

This chapter describes causes and remedies of trouble.

Refer to section 15.1 when error code is displayed.

Refer to section 15.2 for troubles which error code is not displayed.

When a trouble occurs, refer to this chapter and find the cause and remedy. If the trouble is not described in this chapter, contact the service center with the Communication list for failure and trouble described in section 15.3.

## 15.1 Error code table

There are three major categories of errors. In this table, they are indicated as follows:

| 123 | : Errors that do not require RESET to be executed to recover. |
|-----|---------------------------------------------------------------|
|-----|---------------------------------------------------------------|

123 (italic) : Errors that RESET command should be executed to recover.

<u>123</u> (italic with underline) : Errors that the power should be turned off once and on again to recover.

| Code | Meaning                                                             | Remedy                                                                |
|------|---------------------------------------------------------------------|-----------------------------------------------------------------------|
| 0    | No errors.                                                          |                                                                       |
| 1    | 1) FOR statement corresponding to NEXT statement is missing.        | 1) Make FOR statement.                                                |
|      | 2) WHILE statement corresponding to WEND statement is missing.      | 2) Make WHILE statement.                                              |
|      | 3) SELECT statement corresponding to SEND statement is missing.     | 3) Make SELECT statement.                                             |
|      | 4) IF statement corresponding to ELSE, ENDIF statement is missing.  | 4) Make IF statement.                                                 |
| 2    | 1) Syntax error.                                                    | 1) Correct syntax.                                                    |
|      | 2) Undefined variable is used in command.                           | 2) Use the variables which were already com-<br>piled and registered. |
|      | 3) Undefined array is used as an array.                             | 3) Use the variables which were already com-<br>piled and registered. |
|      | 4) Batch file is attempted to execute without specifying path.      | 4) Make path for the batch file.                                      |
| 3    | GOSUB statement is absent, while RETURN statement is present.       | Make GOSUB statement or delete RETURN statement.                      |
| 4    | 1) Program contains 851 or more GOTO and GOSUB statements in total. | 1) Reduce GOTO or GOSUB statement.                                    |
|      | 2) Program contains 410 or more labels.                             | 2) Reduce label.                                                      |
| 5    | 1) Too large parameter is entered.                                  |                                                                       |
|      | 2) Numeral beyond specified range is entered.                       |                                                                       |
|      | 3) Argument is abnormal.                                            |                                                                       |
|      | 4) Undefined parameter is used.                                     |                                                                       |
|      | 5) Undefined PALET is used.                                         |                                                                       |
|      | 6) Null string is specified.                                        |                                                                       |
| 6    | 1) Numeral or variable is overflowed.                               | 1) Reduce numeral or variable.                                        |
|      | 2) Undefined address is specified.                                  |                                                                       |

| Code | Meaning                                                                            | Remedy                                                                                                    |
|------|------------------------------------------------------------------------------------|----------------------------------------------------------------------------------------------------|
| 7    | 1) GOSUBRETURN program has too many nesting levels.                                | 1) Reduce nesting levels. Maximum number of GOSUBRETURN nesting levels is 10.                                                          |
|      | 2) Too large source program is saved.                                              | 2) Correct program. (Refer to PRGSIZE command of reference manual.)                                                                    |
| 8    | Line called by GOTO or GOSUB does not exist.                                       |                                                                                                    |
| 9    | Subscription of array variable is beyond specified size.                           |                                                                                                    |
| 10   | 1) Same names of variable, label or function exist.                                | 1) Do not specify the same name.                                                                                                    |
|      | 2) Reserved words are used for variable, label or function.                        | 2) Reserved words are not allowed to use.                                                                                              |
|      | 3) Name of variable, label or function starts with P.                              | 3) First letter should be other than P.                                                                                                |
| 11   | 1) Division by 0 (zero) is attempted.                                              | Correct program.                                                                                                    |
|      | 2) Undefined PALET function is used.                                               |                                                                                                    |
| 12   | Command is used as a statement, or statement is used as a command.                 |                                                                                                    |
| 13   | Number of parentheses on the left " ( " and on the right " ) " are not equal.      | Correct program.                                                                                                    |
| 14   | Number of parameters does not match.                                               | Correct the number of parameters of executed command.                                                                                  |
| 15   |                                                                                    |                                                                                                    |
| 16   | Program line is not within FUNCTIONFEND.                                           | Include program lines between FUNCTION FEND.                                                                                           |
| 17   | FUNCTION declaration exists between FUNC-TION FEND.                                | Describe FEND so that FUNCTION corresponds to FEND.                                                                                    |
| 18   | Variable declaration is not at a head of statement line.                           | Variable declaration is not allowed after<br>multi-statements. When variable type is dif-<br>ferent, be sure to change statement line. |
| 19   | Number of characters on one line is 80 and over.                                   | Number of characters on one line is up to 79.                                                                                          |
| 20   | Structured program has too many nesting loops.                                     | Reduce nesting loops. Maximum total number of nesting loops is 40.                                                                     |
| 21   | Overflow occurred in converting variable.                                          | Change the value to allowable variable type.                                                                                           |
| 22   | Parameter specification table exceeds allowable range.                             | Subscription of PALET is 0 to 15.                                                                                                    |
| 23   | Too many characters are on one line. (intermediate code)                           |                                                                                                    |
| 24   | 1) Mixed operation of character and numerical value is attempted.                  |                                                                                                    |
|      | 2) Data tag error of object program.                                               |                                                                                                    |
| 25   | 1) Numerical variable error. Entry of too many dig-<br>its is attempted.           |                                                                                                    |
|      | 2) ASCII character in INPUT statement cannot be converted to numeral.              |                                                                                                    |
| 26   | 1) Specified address does not exist.                                               | 1) Maximum address is 19.                                                                                                    |
|      | 2) Robot operation command is executed as Task 2 to 16, without SELRB declaration. | 2) Set robot operation task with SELRB com-<br>mand.                                                                                   |
| 27   | 1) Specified I/O bit number does not exist.                                        | 1) Confirm I/O board address setting.                                                                                                  |
|      | 2) File not opened is attempted to access.                                         | 2) Open the file. Confirm the file name.                                                                                               |

| Code      | Meaning                                                                                                 | Remedy                                                                                                    |
|-----------|----------------------------------------------------------------------------------------------------|----------------------------------------------------------------------------------------------------|
| 28        | 1) NEXT statement corresponding to FOR statement is missing.                                            | 1) Make NEXT statement.                                                                                                    |
|           | 2) WEND statement corresponding to WHILE state-<br>ment is missing.                                     | 2) Make WEND statement.                                                                                                    |
|           | 3) SEND statement corresponding to SELECT statement is missing.                                         | 3) Make SEND statement.                                                                                                    |
|           | 4) ENDIF statement corresponding to IF statement is missing.                                            | 4) Make ENDIF statement.                                                                                                    |
|           | 5) #endif statement corresponding to #ifdef is missing.                                                 | 5) Make #endif statement.                                                                                                    |
| 29        | DMERGE, DLOAD commands are executed as Task 2 to 16.                                                    | Execute DMERGE and/or DLOAD commands as Task 1.                                                                                                    |
| 30        | Number of received data and that of variable for IN-<br>PUT is not equal                                |                                                                                                    |
| 31        | 1) Communication from a personal computer con-<br>nected to TEACH port is not possible.                 | 1) Check the cable connection, and change to TEACH mode.                                                                                                    |
|           | 2) Devices connected to RS-232C port cannot com-<br>municate.                                           | 2) Check the cable connection, and configura-<br>tion of RS-232C.                                                                                                    |
| 32        |                                                                                                    |                                                                                                    |
| 33        | Buffer memory overflow (receiving buffer is filled up and data continues to be transferred to RS-232C.) |                                                                                                    |
| 34        | Parity, overrun, or framing error due to RS-232C communication.                                         |                                                                                                    |
| 35        |                                                                                                    |                                                                                                    |
| 36        | Data over 80 characters is transferred to RS-232C port.                                                 | Number of characters per line is up to 79.                                                                                                    |
| 37        | Overtime error of RS-232C communication.                                                                |                                                                                                    |
| 38        |                                                                                                    |                                                                                                    |
| 39        | The number of FUNCTIONFEND is more than 70.                                                             | Reduce the number of FUNCTION FEND up to 70.                                                                                                    |
| 40        | Specified task does not exist.                                                                          |                                                                                                    |
| 41        | Cannot begin a task that has already begun.                                                             |                                                                                                    |
| 42        | Command cannot be executed due to either insufficient memory, or memory malfunction.                    |                                                                                                    |
| 43        |                                                                                                    |                                                                                                    |
| 44        |                                                                                                    |                                                                                                    |
| 45        | 1) Prohibited command is executed during task execution.                                                | 1) Press [BREAK (or STOP)] key or RESET switch.                                                                                                    |
|           | 2) Edit mode is selected.                                                                               | 2) Exit Edit mode. (Refer to EDIT com-<br>mand in the reference manual.)                                                                                                    |
| 46        | Improper voltage of DC24V for customer use.                                                             | Check +24V output at PSU. (Refer to the section 3.3 in the maintenance volume.)                                                                                                    |
| 47        |                                                                                                    |                                                                                                    |
| <u>48</u> | Instantaneous power loss or power failure.                                                              |                                                                                                    |
| 49        | Warning - Low battery voltage.                                                                          | Backup all of the data immediately before they<br>are lost. Then, replace the lithium battery on<br>MPU board with new one. (Refer to the sec-<br>tion 7.2 in the maintenance volume.) |

| Code | Meaning                                                                       | Remedy                                                                                                    |
|------|-------------------------------------------------------------------------------|----------------------------------------------------------------------------------------------------|
| 50   | Optional designation of command is invalid.                                   |                                                                                                    |
| 51   |                                                                               |                                                                                                    |
| 52   |                                                                               |                                                                                                    |
| 53   | Specified file does not exist.                                                | 1) Check the file name.                                                                                                    |
|      |                                                                               | 2) Check whether the specified file exists or not in file memory.                                                                                                    |
| 54   |                                                                               |                                                                                                    |
| 55   |                                                                               |                                                                                                    |
| 56   |                                                                               |                                                                                                    |
| 57   | File with same name already exists.                                           | Change file name, or delete existed file in file memory, and save it.                                                                                                    |
| 58   | 1) Filename is incorrect.                                                     |                                                                                                    |
|      | 2) Filename cannot be changed by NAME command.<br>(Same name already exists.) |                                                                                                    |
| 59   |                                                                               |                                                                                                    |
| 60   | No available space in file memory.                                            | Backup the files on disk if necessary, delete the<br>unnecessary files. (Refer to the SPEL for<br>Windows manual or SPEL Editor manual for<br>detail of backup operation.) |
| 61   |                                                                               |                                                                                                    |
| 62   | 1) Filename is more than 8 characters.                                        |                                                                                                    |
|      | 2) File cannot be opened.                                                     |                                                                                                    |
| 63   |                                                                               |                                                                                                    |
| 64   |                                                                               |                                                                                                    |
| 65   | Disk reading error.                                                           | The file cannot be loaded. Delete (DEL) the erroneous file.                                                                                                    |
|      |                                                                               | If same error occurs in other files reformat the file memory by FORMAT command.                                                                                            |
| 66   | Disk writing error.                                                           | The file cannot be saved. Reformat the file memory with FORMAT command.                                                                                                    |
| 67   | Improper disk drive is selected.                                              | Omit the drive name or specify drive "A:".                                                                                                    |
| 68   |                                                                               |                                                                                                    |
| 69   |                                                                               |                                                                                                    |
| 70   | Invalid file format.                                                          |                                                                                                    |
| 71   |                                                                               |                                                                                                    |
| 72   | Check sum error of position data.                                             |                                                                                                    |
| 73   | Check sum error of source program.                                            |                                                                                                    |
| 74   | Check sum error of object program.                                            |                                                                                                    |
| 75   | 1) Undeclared or undefined Function or variable is used.                      |                                                                                                    |
|      | 2) Specified function is not supported.                                       |                                                                                                    |
| 76   | Invalid commands executed.                                                    |                                                                                                    |

| Code      | Meaning                                                                                   | Remedy                                                                                                    |
|-----------|-------------------------------------------------------------------------------------------|----------------------------------------------------------------------------------------------------|
| 77        | Point number is improper.                                                                 |                                                                                                    |
| 78        | Use of undefined position data is attempted.                                              | Define point. (Refer to PNTSIZE command in reference manual.)                                                                                                    |
| 79        |                                                                                           |                                                                                                    |
| 80        |                                                                                           |                                                                                                    |
| 81        |                                                                                           |                                                                                                    |
| <u>82</u> | System error of internal process.                                                         | 1) Eliminate external noise source. (Refer to the section 2.6 in the functions volume.)                                                                                                   |
|           |                                                                                           | 2) Check storage condition of the MPU board and looseness of connectors on the board.                                                                                                    |
|           |                                                                                           | If this error frequently occurs, replace or<br>repair the MPU board. (Refer to the sec-<br>tion 7.3 in the maintenance volume.)                                                           |
| 83        | 1) Program contains 400 or more variables.                                                | 1) Number of variables is up to 399.                                                                                                    |
|           | 2) Registration of backup variables is too many.                                          | 2) Refer to LIBSIZE command in the reference manual.                                                                                                    |
| 84        | Compiled object program is too long.                                                      | Reduce size of program.                                                                                                    |
| 85        | Restored file by RESTORE command is too long.                                             |                                                                                                    |
| 86        | Memory check error in system work area.                                                   | Initialize MPU board by SYSINIT commend.                                                                                                    |
| 87        | Check sum error of file.                                                                  | Delete (DEL) the erroneous file. If this error<br>frequently occurs, replace or repair the MPU<br>board. (Refer to the section 7.3 in the main-<br>tenance volume.)                       |
| 88        | The I/O bit is assigned as REMOTE3.                                                       |                                                                                                    |
| 89        | I/O board communication error.                                                            | Input RESET command.                                                                                                    |
| 90        | Use of invalid statements in parallel processing is at-<br>tempted.                       |                                                                                                    |
| 91        | No D parameter is returned from internal process.                                         |                                                                                                    |
| 92        | Safeguard circuit malfunction.                                                            |                                                                                                    |
| 93        | Number of parameters for command is improper.                                             | D parameters should be 5 or less.                                                                                                    |
| 94        | In WAIT SW command, specified condition is not satisfied within specified period of time. |                                                                                                    |
| <u>95</u> | 5V for encoder is improper.                                                               | Check the +12V output at PSU. (Refer to the section 3.3 in the maintenance volume.)                                                                                                    |
| 96        | I/F board communication error.                                                            |                                                                                                    |
| 97        | Memory error of system control parameter.                                                 | <ol> <li>Eliminate external noise source and execute<br/>VERINIT command. (Refer to the section<br/>2.6 in the functions volume.)</li> </ol>                                              |
|           |                                                                                           | <ol> <li>Check the voltage of the lithium battery on<br/>MPU board. Replace it if the voltage is<br/>less than 3.4V. (Refer to the section 7.2 in<br/>the maintenance volume.)</li> </ol> |
|           |                                                                                           | 3) If this error frequently occurs, replace or<br>repair the MPU board. (Refer to the sec-<br>tion 7.3 in the maintenance volume.)                                                        |

| Code       | Meaning                                            | Remedy                                                                                                    |
|------------|----------------------------------------------------|----------------------------------------------------------------------------------------------------|
| 98         | Parameter check sum error of RAIOC.                |                                                                                                    |
| <u>99</u>  | Memory check error of ROM.                         | Replace the ROM chips on the MPU board.                                                                                                    |
| 100        | Device communication error.                        | Check device address, connections, or MAX-<br>DEV setting.                                                                                                    |
| <u>101</u> | MPU error by malfunction of hardware.              | <ol> <li>Eliminate external noise source and execute<br/>VERINIT command. (Refer to the section<br/>2.6 in the functions volume.)</li> </ol>                              |
|            |                                                    | 2) If this error frequently occurs, replace or<br>repair MPU board. (Refer to the section<br>7.3 in the maintenance volume.)                                              |
| <u>102</u> | Incorrect voltage of the DC7V or DC12V.            | Check the $\pm 12V$ output at PSU. (Refer to the section 3.3 in the maintenance volume.)                                                                                  |
| <u>103</u> | Malfunction of robot control.                      | Same as error 101.                                                                                                    |
| <u>104</u> | Improper voltage of the DC12V.                     | Check the $\pm 12V$ output at PSU. (Refer to the section 3.3 in the maintenance volume.)                                                                                  |
| <u>105</u> | Communication error in internal process.           | Same as error 101.                                                                                                    |
| <u>106</u> | Communication buffer overflow of internal process. | Same as error 101.                                                                                                    |
| <u>107</u> | Check sum error of robot model data.               | 1) Check the setting of the DIP switch SD1 on<br>the MPU board. (Refer to the specifications<br>table in the manipulator manual.)                                         |
|            |                                                    | 2) If the setting is correct, replace the MPU board. (Refer to the section 7.3 in the maintenance volume.)                                                                |
| <u>108</u> | Memory check error of internal process.            | 1) If you replaced the ROM, initialize the MPU board. (Refer to the section 7.3 in the maintenance volume.)                                                               |
|            |                                                    | 2) Check the voltage of the lithium battery on<br>the MPU board. Replace it if the voltage<br>is less than 3.4V. (Refer to the section 7.2<br>in the maintenance volume.) |
|            |                                                    | 3) Replace or repair the MPU board. (Refer to the section 7.3 in the maintenance volume.)                                                                                 |
| 109        | Parameter is abnormal, cannot display.             | 1) Turn off and on the controller, execute VERINIT command.                                                                                                    |
|            |                                                    | 2) If this error still exists, replace the MPU board. (Refer to the section 7.3 in the main-tenance volume.)                                                              |
| 110        | Improper voltage of the DC24V.                     | Check the +24V output at PSU. (Refer to the section 3.3 in the maintenance volume.)                                                                                       |
| 111        | Coprocessor error. (code error)                    | Same as error 109.                                                                                                    |
| 112        | Coprocessor error. (overflow)                      | Same as error 109.                                                                                                    |
| 113        | Coprocessor error. (underflow)                     | Same as error 109.                                                                                                    |
| 114        | Coprocessor error. (division by zero)              | Same as error 109.                                                                                                    |
|            |                                                    |                                                                                                    |

| Code       | Meaning                                                                                         | Remedy                                                                                                    |
|------------|-------------------------------------------------------------------------------------------------|----------------------------------------------------------------------------------------------------|
| 115        | Improper voltage or temperature of motor power supply unit.                                     | <ol> <li>Clean the filter of cooling fan and inspect<br/>the cooling fan, replace it if necessary.<br/>(Refer to the chapter 12 of the maintenance<br/>volume.)</li> </ol>                                                                                                    |
|            |                                                                                                 | 2) If ambient temperature of the controller is over 40°C, cool the place where the controller is.                                                                                                    |
|            |                                                                                                 | 3) Check the motor power unit and replace if necessary. (Refer to the section 5.3 in the maintenance volume.)                                                                                                    |
| <u>116</u> | Malfunction of Servo CPU dual port RAM.                                                         | <ol> <li>Eliminate external noise source and execute<br/>VERINIT command. (Refer to the section<br/>2.6 in the functions volume.)</li> </ol>                                                                                                    |
|            |                                                                                                 | <ol> <li>If this error frequently occurs, replace or<br/>repair MPU board. (Refer to the section<br/>7.3 in the maintenance volume.)</li> </ol>                                                                                                    |
| 117        |                                                                                                 |                                                                                                    |
| 118        | Improper voltage of DC5V.                                                                       | Check the -12V output at PSU. (Refer to the section 3.3 in the maintenance volume.)                                                                                                    |
| 119        | Arm is moved too much after switching off the power of controller.                              | 1) If you moved the arm manually after<br>switching off the power, turn off and on the<br>controller or input RESET.                                                                                                    |
|            |                                                                                                 | 2) Check arm position data. Move the arms<br>to a taught point manually and display the<br>numbers of pulse of this point. If the val-<br>ues of current are different too much from<br>the numbers of pulse of taught point, cali-<br>brate the manipulator. (Refer to the sec-<br>tion "Calibration" in manipulator manual.) |
| 120        | Invalid commands is executed.                                                                   |                                                                                                    |
| 121        | Executed invalid command under emergency stop condition.                                        | Release emergency stop status. (One of TEACH, REMOTE1 or REMOTE2.)                                                                                                    |
| 122        | Improper type of data is used.                                                                  |                                                                                                    |
| 123        | Specified command is not supported.                                                             |                                                                                                    |
| 124        | Numeric value is out of allowable range.                                                        |                                                                                                    |
| 125        | Arm reached the limit of motion range.                                                          |                                                                                                    |
| 126        | Arm reached the limit of motion range specified by XYLIM command.                               |                                                                                                    |
| 127        | Specified ARM is not defined.                                                                   | <ol> <li>Use already defined arm number.</li> <li>Define Arm by ARMSET</li> </ol>                                                                                                    |
| 128        | Specified TOOL is not defined                                                                   | <ol> <li>Define Ann by Activistic</li> <li>Use already defined tool number</li> </ol>                                                                                                    |
| 120        |                                                                                                 | <ol> <li>2) Define Tool by TLSET.</li> </ol>                                                                                                    |
| 129        | LIMZ error.                                                                                     | •                                                                                                    |
|            | 1) Z axis value of target position with JUMP com-<br>mand is higher than specified LIMZ value.  | 1) Set Z axis value of target position lower<br>than LIMZ value or set LIMZ value higher<br>than Z axis value of target position.                                                                                                    |
|            | 2) Z axis value of current position with JUMP com-<br>mand is higher than specified LIMZ value. | 2) Set Z axis value of current position lower<br>than LIMZ value or set LIMZ value higher<br>than Z axis value of current position.                                                                                                    |

| Code | Meaning                                                                        | Remedy                                                                                                    |
|------|--------------------------------------------------------------------------------|----------------------------------------------------------------------------------------------------|
| 130  | Different LOCAL attribute is specified.                                        | Define LOCAL by LOCAL command.                                                                                                    |
| 131  | Specified LOCAL is not defined.                                                | <ol> <li>Specify already defined LOCAL number.</li> <li>Define LOCAL by LOCAL command.</li> </ol>                                 |
| 132  | HOFS value is out of allowable range.                                          | HOFS should be in the range of -40960 to 40960.                                                                                   |
| 133  | HOME command is attempted even though certain axes are not engaged.            | Engage all axes by SLOCK command before HOME operation.                                                                           |
| 134  | Change of arm attribute in CP control.                                         | Arm attribute cannot be changed in CP control.                                                                                    |
| 135  | SFREE is attempted for axis that cannot be disengaged by SFREE.                | Check the setting of software switch SS6. (Refer to the section 9.2 of the functions volume.)                                     |
| 136  | Improper number (many or few) of point data is speci-<br>fied by CURVE.        | Refer to CURVE command of the reference manual.                                                                                   |
| 137  | Point data specified by CURVE contain point which has different arm attribute. | Refer to CURVE command of the reference manual.                                                                                   |
| 138  | Free curve cannot be made by CURVE.                                            | Verify that no two successive points overlap one another.                                                                         |
| 139  | Restart of CVMOVE motion after quick pause is at-<br>tempted.                  | Restarting CVMOVE motion after quick pause is impossible.                                                                         |
| 140  | Only axis #4 movement is attempted in CP control.                              |                                                                                                    |
| 141  | Improper point data for ARC command.                                           | In ARC command, specified points are too<br>close, or points are on straight line. (Refer to<br>ARC command in reference manual.) |
| 142  |                                                                                |                                                                                                    |
| 143  | HOME position is not defined.                                                  | Define home position by HOMESET com-<br>mand.                                                                                     |
| 144  | Improper number of parameters for command.                                     |                                                                                                    |
| 145  | Malfunction of CVMOVE command file.                                            |                                                                                                    |
| 146  | Motion command is executed under SFREE condition.                              | Engage all axes by SLOCK.                                                                                                    |
| 147  | The value of 4th and 6th parameter in BASE 0 com-<br>mand is different.        | Refer to BASE 0 command in reference man-<br>ual.                                                                                 |
| 148  | Function not supported for this manipulator.                                   |                                                                                                    |
| 149  | The command can not be used in MOTOR ON condi-<br>tion.                        |                                                                                                    |
| 150  | Motion command is executed under MOTOR OFF condition.                          |                                                                                                    |

| Code       | Meaning                                                 | Remedy                                                                                                    |
|------------|---------------------------------------------------------|----------------------------------------------------------------------------------------------------|
| 151        | Positioning cannot be completed by specified FINE.      | <ol> <li>Check disconnection of motor power cir-<br/>cuit, or loose connection. Then, check the<br/>motor power unit and the voltage of AC<br/>servo driver. (Refer to the section 5.2 of<br/>the maintenance volume.)</li> </ol>                                                                                                    |
|            |                                                         | 2) Eliminate binding factor such as an obstacle if arm is bound.                                                                                                    |
|            |                                                         | <ol> <li>Check each axis motion moving by hand.<br/>Secure the arm locking bolts tightly if<br/>looseness of them are found. Also, check<br/>each reduction gear. Verify appropriate<br/>lubrication or replace if necessary. (Refer<br/>to the manipulator manual.)</li> </ol>                                                                                                    |
|            |                                                         | 4) In other case than the above, replace motor,<br>AC servo driver and/or MPU board. (Re-<br>fer to the section "Motor replacement" of<br>the manipulator manual, the section 6.3<br>and/or 7.3 in the maintenance volume of<br>this manual.)                                                                                                    |
| 152        | Arm motion exceeds maximum speed or acceleration.       |                                                                                                    |
| 153        | CP motion cannot decelerate and stop in specified       | 1) Prepare enough deceleration distance.                                                                                                    |
|            | distance.                                               | 2) Don't finish operation with CP motion without deceleration.                                                                                                    |
| <u>154</u> | The axis #4 movement exceeds limit of its movement.     | There is limit for axis #4 movement of the ro-<br>bot which has ball-screw spline unit.                                                                                                    |
| <u>155</u> | Communication error with Servo CPU at internal process. |                                                                                                    |
| <u>156</u> | Malfunction of Servo CPU.                               |                                                                                                    |
| <u>157</u> | Robot moved in improper speed.                          | 1) Turn off and on the controller.                                                                                                    |
|            |                                                         | <ol> <li>2) Check arm position data. Move the arms to a taught point manually and display the numbers of pulse of this point. If the values of current are different too much from the numbers of pulse of taught point, calibrate the manipulator. (Refer to the section "Calibration" in manipulator manual.)</li> <li>3) If this error frequently occurs, replace or repair the MPU board. (Refer to the section 7.2 in the maintenance use here a section 2.2 in the maintenance use here a section 2.2 in the maintenance we here a section 2.2 in the maintenance we here a section 2.2 in the m</li></ol> |
| 450        |                                                         | tion 7.3 in the maintenance volume.)                                                                                                    |
| 158        |                                                         |                                                                                                    |

| Code       | Meaning                                         | Remedy                                                                                                    |
|------------|-------------------------------------------------|----------------------------------------------------------------------------------------------------|
| <u>159</u> | Reading error of encoder revolution data.       |                                                                                                    |
|            | 1) External noise exists.                       | 1) Eliminate external noise source. (Refer to the section 2.6 in the functions volume.)                                                                                                    |
|            | 2) Disconnection of encoder signal line.        | 2) Check disconnection or miscontact of the signal line between the controller's rear panel and mother board, and AC servo driver. (Refer to "2.3 Diagram of cable connection" in the maintenance volume.)       |
|            |                                                 | If the red ALARM LED on AC servo driver<br>is lit, check signal line shown below also.                                                                                                    |
|            |                                                 | • in manipulator.                                                                                                    |
|            |                                                 | • signal cable.                                                                                                    |
|            | 3) Voltage of encoder power source is abnormal. | 3) Check the ENC+5V voltage at signal con-<br>nector of motor. If voltage is not proper,<br>inspect PSU board and wiring. (Refer to<br>the section 4.4 of the maintenance volume.)                               |
|            |                                                 | If the green POWER LED on AC servo<br>driver is off, check the connection of signal<br>connector of the servo driver. (Refer to<br>the section 6.2 of the maintenance volume.)                                   |
|            | 4) Other than the above.                        | 4) Consider the following.                                                                                                    |
|            |                                                 | • Connection of the MPU board.                                                                                                    |
|            |                                                 | • Replace U15 and U16 (SCC) on the MPU board.                                                                                                    |
|            |                                                 | • Replace the MPU board.                                                                                                    |
|            |                                                 | • Replace the AC servo driver.                                                                                                    |
|            |                                                 | • Replace the motor.                                                                                                    |
| <u>160</u> | Encoder signal disconnection of A phase.        | Same as error 159.                                                                                                    |
| <u>161</u> | Encoder signal disconnection of B phase.        | Same as error 159.                                                                                                    |
| 162        | Encoder signal disconnection of Z phase.        | Same as error 159.                                                                                                    |
| <u>163</u> | Encoder signal disconnection of S phase.        | Same as error 159.                                                                                                    |
| <u>164</u> | Character error of absolute encoder.            |                                                                                                    |
| <u>165</u> | < NOTICE > Encoder is initialized.              | <ol> <li>This error is displayed when encoder is initialized and controller power is switched on.<br/>Repeat turning the power off and on twice.</li> <li>In other case than the above, check whether</li> </ol> |
|            |                                                 | RES wire of encoder shorted with other line<br>or not.                                                                                                    |
| 166        | Servo calculation overflow.                     |                                                                                                    |
| <u>167</u> | Malfunction of Servo CPU hardware.              | Replace or repair the MPU board. (Refer to the section 7.3 in the maintenance volume.)                                                                                                    |
| <u>168</u> | Servo CPU's communication error with Sub CPU.   |                                                                                                    |

| Code       | Meaning                                                          | Remedy                                                                                                    |
|------------|------------------------------------------------------------------|----------------------------------------------------------------------------------------------------|
| 169        | Servo overspeed.                                                 | 1) Check whether the M/C signal cable is surely con-<br>nected.                                                                                                    |
|            |                                                                  | 2) Check disconnection or miscontact of the encoder line in manipulator. (Refer to the manipulator manual.)                                                                                                    |
|            |                                                                  | <ol> <li>Check cable damage or loose connection between<br/>the controller's rear panel and mother board, and AC<br/>servo driver. (Refer to "2.3 Diagram of cable con-<br/>nection" in the maintenance volume.)</li> </ol>                                                   |
|            |                                                                  | 4) Eliminate external noise source. (Refer to the sec-<br>tion 2.6 in the functions volume.)                                                                                                    |
|            |                                                                  | 5) In other case than the above, replace the MPU board.<br>(Refer to the section 7.3 in the maintenance volume.)                                                                                                    |
| <u>170</u> | Servo overflow.                                                  | Try the following remedies 1) to 11).                                                                                                    |
|            | 1) Motor power line has problem.                                 | 1) Check disconnection of the motor power line in ma-<br>nipulator and controller. (Refer to the manipulator<br>manual and "2.3 Diagram of cable connection" in the<br>maintenance volume of this manual.)                                                                    |
|            | 2) Encoder signal line has problem.                              | 2) If the red ALARM LED on AC servo driver is lit, check disconnection or miscontact of signal line in the following :                                                                                                    |
|            |                                                                  | • in manipulator.                                                                                                    |
|            |                                                                  | • signal cable.                                                                                                    |
|            |                                                                  | • between the controller's rear panel and mother board, and AC servo driver.                                                                                                    |
|            | 3) Motor power unit is not outputting correctly to servo driver. | <ul><li>3) Inspect the motor power unit. (Refer to the section 5.2 in the maintenance volume.)</li></ul>                                                                                                    |
|            | 4) Mechanical load is added on axis.                             | <ol> <li>Check each axis motion moving by the hand. Ver-<br/>ify appropriate lubrication or replace the reduction<br/>gear. (Refer to the manipulator manual.)</li> </ol>                                                                                                    |
|            | 5) Tension of timing belt is not proper.                         | 5) Check tension of the timing belt. Tighten or re-<br>place if necessary. (Refer to the section "Replacing<br>the timing belt" of manipulator manual.)                                                                                                    |
|            | 6) Arm is bound.                                                 | 6) Eliminate binding factor such as an obstacle.                                                                                                    |
|            | 7) Axis #3 brake cannot be released.                             | 7) If the brake cannot be released with the brake release<br>button at MOTOR OFF, check the wire of brake. If<br>the brake does not release at MOTOR ON, inspect<br>the brake control signal circuit. (Refer to the section<br>"Re-placing the brake" of manipulator manual.) |
|            | 8) Arm hit an obstacle.                                          | 8) Prevent arm from hitting.                                                                                                    |
|            | 9) Manipulator moved unexpectedly.                               | <ol> <li>Take the same remedy as 2). If there is no problem<br/>in 2), replace AC servo driver and/or MPU board.<br/>(Refer to the section 6.3 and/or 7.3 of the mainte-<br/>nance volume.)</li> </ol>                                                                        |
|            | 10) External noise source exists.                                | 10) Eliminate external noise source. (Refer to the sec-<br>tion 2.6 in the functions volume.)                                                                                                    |
|            | 11) Other than the above.                                        | 11) Replace the AC servo driver and/or MPU board.<br>(Refer to the section 6.3 and/or 7.3 of the mainte-<br>nance volume.)                                                                                                    |
|            |                                                                  |                                                                                                    |

| Code       | Meaning                                                                                     | Remedy                                                                                                    |
|------------|---------------------------------------------------------------------------------------------|----------------------------------------------------------------------------------------------------|
| <u>171</u> | Communication check sum error of Servo CPU.                                                 | <ol> <li>Eliminate external noise source and execute VERINIT command. (Refer to the section 2.6 in the functions volume.)</li> </ol>                                                                                                    |
|            |                                                                                             | 2) If this error frequently occurs, replace or repair the MPU board. (Refer to the section 7.3 in the maintenance volume.)                                                                                                    |
| 172        | Instructive motor torque is abnormal.                                                       | Check disconnection of the motor power line in manipulator and<br>controller. (Refer to the manipulator manual and "2.3 Diagram<br>of cable connections" in the maintenance volume of this man-<br>ual.)                                                  |
| 173        | Robot is in low power state. Motor output power is limited.                                 |                                                                                                    |
| 174        | Motor torque overload.                                                                      |                                                                                                    |
| 175        | Hardware malfunction related Servo CPU.                                                     |                                                                                                    |
| 176        |                                                                                             |                                                                                                    |
| 177        |                                                                                             |                                                                                                    |
| 178        |                                                                                             |                                                                                                    |
| 179        | Servo adjustment mode is selected.                                                          |                                                                                                    |
| 180        | Driver overheat/overcurrent.                                                                |                                                                                                    |
|            | • When the red LED on the front of the AC servo driver is off.                              |                                                                                                    |
|            | <ol> <li>External noise source exists.</li> <li>When the red LED on the front of</li> </ol> | <ol> <li>Eliminate external noise source and execute VERINIT command. (Refer to the section 2.6 in the functions volume.)<br/>If no external noise source exists, replace MPU board.<br/>(Refer to the section 7.3 in the maintenance volume.)</li> </ol> |
|            | <ul><li>2) Weight of the end effector and work piece exceeds rated payload</li></ul>        | 2) Check actual weight, and set proper WEIGHT. (Refer to the section "Load weight and the WEIGHT setting" of manipulator manual.)                                                                                                    |
|            | <ul><li>3) Motion duty of manipulator is too much.</li></ul>                                | 3) Reduce operation speed of robot. (Refer to ACCEL, SPEED and WEIGHT command of the reference manual.)                                                                                                    |
|            | <ul><li>4) Mechanical load is added on axis.</li></ul>                                      | <ul><li>4) Check each axis motion moving by the hand. Verify appropriate lubrication or replace reduction gear. (Refer to the manipulator manual.)</li></ul>                                                                                              |
|            | 5) Tension of the timing belt is not proper.                                                | 5) Check the tension of timing belt. Tighten or replace if neces-<br>sary. (Refer to the section "Replacing the timing belt" of<br>manipulator manual.)                                                                                                   |
|            | 6) The cooling fan is not function-<br>ing.                                                 | 6) Inspect the cooling fan. Replace it if necessary. (Refer to the section 12.2 of the maintenance volume.)                                                                                                    |
|            | 7) The filter is clogged.                                                                   | <ul><li>7) Clean the filter of cooling fan. (Refer to the section 12.1 of the maintenance volume.)</li></ul>                                                                                                    |
|            | 8) Ambient temperature around con-<br>troller is over 40°C.                                 | 8) Cool the place where the controller is.                                                                                                    |
|            | 9) The motor power line is shorted or grounded.                                             | 9) Check disconnection of the motor power line in manipulator<br>and controller. (Refer to the manipulator manual and "2.3<br>Diagram of cable connection" in the maintenance volume of<br>this manual.)                                                  |
|            | 10) Other than the above.                                                                   | 10) Replace the AC servo driver. (Refer to the section 6.3 of the maintenance volume.)                                                                                                    |

| Code | Meaning                                                                                  | Remedy                                                                                                    |
|------|------------------------------------------------------------------------------------------|----------------------------------------------------------------------------------------------------|
| 181  | Driver overload.                                                                         |                                                                                                    |
|      | • When the red LED on the front of the AC servo driver is off.                           |                                                                                                    |
|      | 1) External noise source exists.                                                         | 1) Eliminate external noise source and execute VER-<br>INIT command. (Refer to the section 2.6 in the<br>functions volume.)                                                                                                    |
|      | • When the red LED on the front of the AC servo driver is lit.                           | If no external noise source exists, replace the MPU board. (Refer to the section 7.3 in the maintenance volume.)                                                                                                    |
|      | <ol> <li>Weight of the end effector and work piece<br/>exceeds rated payload.</li> </ol> | 2) Check actual weight, and set proper WEIGHT.<br>(Refer to the section "Load weight and the WEIGHT setting" of manipulator manual.)                                                                                                    |
|      | 3) Motion duty of manipulator is too much.                                               | 3) Reduce operation speed of the robot. (Refer to ACCEL, SPEED and WEIGHT command of the reference manual.)                                                                                                    |
|      | 4) Mechanical load is added on axis.                                                     | 4) Check each axis motion moving by the hand. Ver-<br>ify appropriate lubrication or replace the reduction<br>gear. (Refer to the manipulator manual.)                                                                                                    |
|      | 5) Tension of the timing belt is not proper.                                             | 5) Check tension of the timing belt. Tighten or replace<br>if necessary. (Refer to the section "Replacing the<br>timing belt" of manipulator manual.)                                                                                                    |
|      | 6) Arm is bound.                                                                         | 6) Eliminate binding factor such as an obstacle.                                                                                                    |
|      | 7) Arm hit an obstacle.                                                                  | 7) Prevent arm from hitting.                                                                                                    |
|      | 8) Axis #3 brake cannot be released.                                                     | 8) If the brake cannot be released with the brake re-<br>lease button at MOTOR OFF, check the wire of<br>brake. If brake does not release at MOTOR ON, in-<br>spect the brake control signal circuit. (Refer to the<br>section "Re-placing the brake" of manipulator man-<br>ual.) |
|      | 9) The motor power line is shorted or grounded.                                          | 9) Check disconnection of the motor power line in ma-<br>nipulator and controller. (Refer to the manipulator<br>manual and "2.3 Diagram of cable connection" in<br>the maintenance volume of this manual.)                                                                         |
|      | 10) Other than the above.                                                                | 10) Replace the AC servo driver. (Refer to the sec-<br>tion 6.3 of the maintenance volume.)                                                                                                    |
| 182  | Driver detected overspeed.                                                               |                                                                                                    |

| Code | Meaning                                                                         | Remedy                                                                                                    |
|------|---------------------------------------------------------------------------------|----------------------------------------------------------------------------------------------------|
| 183  | Driver detected locked motor.                                                   |                                                                                                    |
|      | • When the red LED on the front of the AC servo driver is off.                  |                                                                                                    |
|      | 1) External noise source exists.                                                | 1) Eliminate external noise source and execute VERINIT command. (Refer to the section 2.6 in the functions volume.)                                                                                                    |
|      | • When the red LED on the front of the AC servo driver is lit.                  | If no external noise source exists, replace the MPU board. (Refer to the section 7.3 in the maintenance volume.)                                                                                                    |
|      | 2) The motor power line is shorted or grounded.                                 | <ol> <li>Check disconnection of the motor power line in<br/>manipulator and controller. (Refer to the ma-<br/>nipulator manual and "2.3 Diagram of cable<br/>connection" in the maintenance volume of this<br/>manual.)</li> </ol>                                             |
|      | 3) Mechanical load is added on axis.                                            | <ol> <li>Check each axis motion moving by the hand.<br/>Verify appropriate lubrication or replace the re-<br/>duction gear. (Refer to the manipulator man-<br/>ual.)</li> </ol>                                                                                                |
|      | 4) Tension of the timing belt is not proper.                                    | <ol> <li>Check tension of the timing belt. Tighten or re-<br/>place if necessary. (Refer to the section "Re-<br/>placing the timing belt" of manipulator manual.)</li> </ol>                                                                                                   |
|      |                                                                                 | 5) Eliminate binding factor such as an obstacle.                                                                                                    |
|      | <ul><li>5) Arm is bound.</li><li>6) Axis #3 brake cannot be released.</li></ul> | <ul><li>6) If the brake cannot be released with the brake release button at MOTOR OFF, check the wire of brake. If brake does not release at MOTOR ON, inspect the brake control signal circuit. (Refer to the section "Replacing the brake" of manipulator manual.)</li></ul> |
|      |                                                                                 | 7) Prevent arm from hitting.                                                                                                    |
|      | <ul><li>7) Arm hit an obstacle.</li><li>8) Other than the above.</li></ul>      | 8) Replace the AC servo driver. (Refer to the sec-<br>tion 6.3 of the maintenance volume.)                                                                                                    |
| 184  | Driver detected improper motion.                                                |                                                                                                    |
| 101  | • When the red LED on the front of the AC servo driver is off.                  |                                                                                                    |
|      | 1) External noise source exists.                                                | 1) Eliminate external noise source and execute VERINIT command. (Refer to the section 2.6 in the functions volume.)                                                                                                    |
|      | • When the red LED on the front of the AC servo driver is lit.                  | If no external noise source exists, replace MPU board. (Refer to the section 7.3 in the maintenance volume.)                                                                                                    |
|      | 2) Encoder signal line has problem.                                             | 2) Check disconnection or miscontact of the signal line in the following :                                                                                                    |
|      |                                                                                 | • in manipulator.                                                                                                    |
|      |                                                                                 | • signal cable.                                                                                                    |
|      |                                                                                 | • between the controller's rear panel and mother board, and AC servo driver.                                                                                                    |
|      | 3) Other than the above.                                                        | <ol> <li>Replace the motor and/or AC servo driver.<br/>(Refer to the section "Motor replacement" of the<br/>manipulator manual and/or the section 6.3 in the<br/>maintenance volume of this manual.)</li> </ol>                                                                |

| Code       | Meaning                                                                             | Remedy                                                                                                    |
|------------|-------------------------------------------------------------------------------------|----------------------------------------------------------------------------------------------------|
| <u>185</u> | Encoder signal disconnection.                                                       | Same as error 184.                                                                                                    |
| <u>186</u> | Malfunction of driver's CPU.                                                        |                                                                                                    |
|            | • When the red LED on the front of the AC servo driver is off.                      |                                                                                                    |
|            | 1) External noise source exists.                                                    | <ol> <li>Eliminate external noise source and execute<br/>VERINIT command. (Refer to the section<br/>2.6 in the functions volume.)</li> </ol>                                                                              |
|            | • When the red LED on the front of the AC servo driver is lit.                      | If no external noise source exists, replace the MPU board. (Refer to the section 7.3 in the maintenance volume.)                                                                                                    |
|            | 2) The cable between AC servo driver and mother board has problem.                  | 2) Check disconnection of line or looseness of<br>the connectors between AC servo driver and<br>mother board. (Refer to the section 2.3 in<br>the maintenance manual.)                                                    |
|            | 3) +24V output at PSU is improper.                                                  | <ol> <li>Check whether POWER LED (green) on the<br/>front of AC servo driver is lit or not. If the<br/>LED is off, check the +24V output at PSU.<br/>(Refer to the section 3.3 in the maintenance<br/>volume.)</li> </ol> |
|            | 4) Other than the above.                                                            | 4) Replace the AC servo driver. (Refer to the section 6.3 in the maintenance volume.)                                                                                                    |
| 187        |                                                                                     |                                                                                                    |
| 188        | Driver detected improper torque/speed.                                              |                                                                                                    |
| 189        | Encoder S phase signal is not transmitted within pre-<br>determined period of time. |                                                                                                    |
| <u>190</u> | Encoder overheat.                                                                   |                                                                                                    |
| <u>191</u> | Encoder overspeed.                                                                  | Confirm whether any axis moved at power on.<br>If axis #3 moved, inspect the axis #3 brake.<br>(Refer to the section "Replacing the brake" of<br>manipulator manual.)                                                     |
| <u>192</u> | Encoder data error.                                                                 |                                                                                                    |
| 193        | Encoder battery error.                                                              | <ol> <li>Check the voltage of the battery on the signal relay board. Replace it if the voltage is less than 2.8V. (Refer to the section "Replacing the signal relay board" of the manipulator manual.)</li> </ol>         |
|            |                                                                                     | <ul><li>2) Check disconnection of line between the motor encoder and signal relay board.<br/>(Refer to the manipulator manual.)</li></ul>                                                                                 |
| <u>194</u> | Encoder check sum error.                                                            | Calibrate the axis. (Refer to the section "Calibration" of manipulator manual.)                                                                                                    |
|            |                                                                                     | If this problem still exists, replace the motor.<br>(Refer to the section "Motor replacement" of<br>manipulator manual.)                                                                                                  |
|            |                                                                                     |                                                                                                    |

| Code | Meaning                                                                 | Remedy                                                                                                    |
|------|-------------------------------------------------------------------------|----------------------------------------------------------------------------------------------------|
| 195  | Encoder backup error.                                                   |                                                                                                    |
|      | 1) This is the error shown after replacing motor with absolute encoder. | 1) Refer to the section "Calibration" of the manipulator manual.                                                                                                    |
|      | 2) The battery voltage on signal relay board is improper.               | <ol> <li>Check the voltage of the battery on signal<br/>relay board. If the voltage is less than 2.8<br/>V, replace the battery.</li> </ol>                                                                        |
|      | 3) The voltage of encoder power (ENC+5V) is improper.                   | 3) Check the ENC+5V voltage at signal con-<br>nector of motor. If voltage is not proper,<br>inspect PSU board and wiring. (Refer to<br>the section 4.4 of the maintenance volume.)                                 |
|      | 4) Other than the above.                                                | 4) Replace the motor. (Refer to the section<br>"Motor replacement" of the manipulator<br>manual.)                                                                                                    |
| 196  |                                                                         |                                                                                                    |
| 197  | Framing error of encoder data.                                          |                                                                                                    |
|      | 1) This is the error shown after replacing motor with absolute encoder. | 1) Refer to the section "Calibration" of the manipulator manual.                                                                                                    |
|      | 2) Strong external noise source exists.                                 | <ul><li>2) Eliminate external noise source and execute VERINIT command. (Refer to the section 2.6 in the functions volume.)</li></ul>                                                                              |
|      | 3) Other than the above.                                                | 3) In other case than the above, take the fol-<br>lowing procedures:                                                                                                    |
|      |                                                                         | • Check inserted condition of MPU board.                                                                                                    |
|      |                                                                         | • Replace the MPU board. (Refer to the section 7.3 in the maintenance volume.)                                                                                                    |
|      |                                                                         | • Replace the motor. (Refer to the section<br>"Motor replacement" of the manipulator manual.)                                                                                                    |
| 198  | Overrun error of encoder data.                                          | Same as error 197.                                                                                                    |
| 199  | Parity error of encoder data.                                           | Same as error 197.                                                                                                    |
| 200  |                                                                         |                                                                                                    |
| :    |                                                                         |                                                                                                    |
| 230  | MCORG command has not executed.                                         |                                                                                                    |
| 231  | MCAL command has not executed.                                          |                                                                                                    |
| 232  | Home sensor detection error.                                            | Check whether home sensor LED of manipula-<br>tor lights or not while moving the arm by hand.<br>If the LED does not light, execute MCORG<br>command. If the LED lights, check discon-<br>nection of signal cable. |
| 233  | Encoder Z phase signal detection error.                                 | 1) Check signal line of Z phase.                                                                                                    |
|      |                                                                         | 2) If the line has no problem, replace motor.<br>(Refer to the section "Motor replacement"<br>of the manipulator manual.)                                                                                          |
| 234  | Quick pause interrupted MCORG execution.                                |                                                                                                    |
| 235  | Incorrect ball-screw spline axis setting.                               | Set the bit 7 and 8 of SD2 on the MPU board to ON. (Refer to the section 9.1 of the functions volume.)                                                                                                    |

| Code | Meaning                                                                                          | Remedy                                                                                                    |
|------|--------------------------------------------------------------------------------------------------|----------------------------------------------------------------------------------------------------|
| 236  | Current position calculated by the sensor and encoder Z phase is out of the default RANGE value. | 1) Connect the manipulator and the controller with the same M. CODE.                                                                                                    |
|      |                                                                                                  | <ol> <li>If the arm has been hit an obstacle, there is a<br/>possibility of mechanical position deviation.<br/>Execute MCORG command. (Refer to<br/>MCORG command in reference manual.)</li> </ol> |
|      |                                                                                                  | 3) Other than the above, contact authorized dealer with its VER data.                                                                                                    |
| 237  | HTEST data is improper.                                                                          | 1) Confirm the M. CODE of manipulator and controller. If they are different, connect the ones with same M. CODE.                                                                                   |
|      |                                                                                                  | 2) If axis #4 has rotated more than 180° while<br>the power is off, turn off the controller<br>power once, and return axis #4 around the<br>previous position.                                     |
|      |                                                                                                  | <ol> <li>If the arm has been hit an obstacle, there is a<br/>possibility of mechanical position deviation.<br/>Execute MCORG command. (Refer to<br/>MCORG command in reference manual.)</li> </ol> |
| 238  |                                                                                                  |                                                                                                    |
| 239  |                                                                                                  |                                                                                                    |
| 240  |                                                                                                  |                                                                                                    |
| :    |                                                                                                  |                                                                                                    |
| 300  | Specified directory does not exist.                                                              |                                                                                                    |
| 301  | 1) Cannot delete specified directory because does not exist.                                     |                                                                                                    |
|      | 2) Cannot delete specified directory because includes files.                                     |                                                                                                    |
| 302  | Unable to create directory.                                                                      | 1) Specified directory already exist. Change the name.                                                                                                    |
|      |                                                                                                  | 2) The disk is full.                                                                                                    |
| 303  | Specified file or directory does not exist.                                                      |                                                                                                    |
| 304  | Date designation method is incorrect.                                                            |                                                                                                    |
| 305  | Time designation method is incorrect.                                                            |                                                                                                    |
| 306  | Specified drive does not exist.                                                                  |                                                                                                    |
| 307  | Memory shortage for environment string.                                                          | Maximum memory for environment string is 512 bytes.                                                                                                    |
| 308  | Batch file is too large.                                                                         | Maximum memory for batch file is 4KB.                                                                                                    |
| 309  | File cannot be copied onto itself.                                                               |                                                                                                    |
| 310  |                                                                                                  |                                                                                                    |

# 15.2 Troubles whose error codes are not displayed

The troubles whose error codes are not displayed are as described below. Send the communication list in the following section 15.3 to the service center when these troubles cannot be restored even if they are diagnosed and treated by the methods described in this section.

The power cannot be turned on even if the power switch is turned on.

The SYS. ERROR lamp lights, but no error code is displayed.

The emergency stop cannot be canceled.

The system does not operate at a set speed.

The operation speed is low.

The motor is turned on (excited), but it does not operate.

No precision is obtained (during installation and operation).

The arm vibrates (during positioning completion and low-speed operation).

An abnormal sound is generated (during operation and stop).

There is an axis that does not operate.

The I/O port does not operate or another I/O port operates.

The operating unit does not operate.

The REMOTE3 connector does not operate.

The power cannot be turned on even if the power switch is turned on.

| Diagnosis                                            | Correction                                                              | See                                    |
|------------------------------------------------------|-------------------------------------------------------------------------|----------------------------------------|
| 1) Is the power plug not disconnected?               | <ol> <li>Check that the power plug is<br/>inserted properly.</li> </ol> |                                        |
| 2) Is the switching power<br>(PSU1) output normally? | 2) Check that PSU1 is output normally.                                  | Section 3.3 in Main-<br>tenance volume |

The SYS. ERROR lamp lights, but no error code is displayed.

| Diagnosis                                                                         | Correction                                                                                                    | See                                               |
|-----------------------------------------------------------------------------------|----------------------------------------------------------------------------------------------------|---------------------------------------------------|
| 1) Turn on the power again<br>and confirm that the sys-<br>tem operates normally. | 1) If the system operates nor-<br>mally, the trouble is caused<br>by an instantaneously power<br>failure.                                                                           |                                                   |
| 2) Do the three red LEDs<br>(RES, HSLT, WDT) on<br>the MPU board light?           | 2) Check that the ROM on the<br>MPU board is mounted<br>properly and insert the MPU<br>board securely. If the three<br>LEDs (red) often light, re-<br>place the MPU board.          | Section 7.3 in Main-<br>tenance volume            |
| 3) Check that a switching<br>power (PSU1) of 5V is<br>output properly.            | 3) If the output value does not<br>satisfy the specifications,<br>adjust VR2 to satisfy the re-<br>quired specifications. If the<br>adjustment is impossible, re-<br>place the PSU. | Section 3.3 and 3.4<br>in Maintenance vol-<br>ume |

The emergency stop cannot be canceled.

| Diagnosis                                                                                                    | Correction                                                                                                    | See                              |
|----------------------------------------------------------------------------------------------------|----------------------------------------------------------------------------------------------------|----------------------------------|
| 1) Is the REMOTE1 con-<br>nector not disconnected?                                                                                                    | 1) Insert the connector securely and tighten it with two fixing screws.                                                                              | Chapter 4 in<br>Functions volume |
| 2) Is the emergency stop<br>input pin of the RE-<br>MOTE1 connector not<br>open?                                                                                                    | <ol> <li>Connect the normally closed<br/>emergency stop switch.</li> </ol>                                                                           | Section 4.1 in Functions volume  |
| 3) Is the REMOTE2 con-<br>nector not disconnected?                                                                                                    | 3) Connect the supplied REMOTE2 connector when an operating unit is not connected.                                                                   | Chapter 5 in<br>Functions volume |
| 4) Is the TEACH port not open?                                                                                                    | 4) Connect the supplied TEACH<br>port connector when a PC cable<br>(personal computer) or teaching<br>pendant is not connected to the<br>TEACH port. | Section 3.3 in Functions volume  |
| <ul> <li>5) Is the emergency stop<br/>switch of the connected<br/>equipment not pressed?</li> <li>PC cable</li> <li>Operating unit</li> <li>Teaching pendant</li> <li>Equipment to be con-<br/>nected to REMOTE1</li> </ul> | 5) For a supplied emergency stop<br>switch, turn the switch clockwise<br>and unlock it.                                                              |                                  |
| 6) Was the resetting per-<br>formed?                                                                                                    | 6)-1 For TEACH mode, execute the RESET command.                                                                                                    |                                  |
|                                                                                                    | 6)-2 If the operating unit is in the AUTO mode of the console, press the RESET switch.                                                               |                                  |
|                                                                                                    | 6)-3 If the REMOTE3 connector is<br>in the AUTO mode of the<br>console, input a RESET sig-<br>nal.                                                   |                                  |
|                                                                                                    | 6)-4 For S. NET mode, execute the RESET command.                                                                                                    |                                  |
| 7) Is the emergency stop circuit not disconnected?                                                                                                    | 7) If the circuit is disconnected, repair it.                                                                                                    |                                  |

The system does not operate at a set speed.

| Diagnosis                                                                       | Correction                                                                                                    | See                                                     |
|---------------------------------------------------------------------------------|----------------------------------------------------------------------------------------------------|---------------------------------------------------------|
| 1) Does the SAFE-<br>GUARD LED on in-<br>dicator panel not light?               | <ol> <li>1)-1 Close the safeguard.</li> <li>1)-2 Check that the safeguard switch circuit is not disconnected and adjust so that the safeguard input terminal is closed.</li> </ol> |                                                         |
| 2) Is the POWER com-<br>mand set to HIGH?<br>(Is the LP command<br>set to OFF?) | 2) Change the power mode to high<br>by using POWER HIGH (or LP<br>OFF) command.                                                                                                    | POWER (LP)<br>com-mand in Refer-<br>ence manual         |
| 3) Are TSPEED and/or<br>TSPEEDS not set to<br>low speed?                        | 3) Set them to high speed as re-<br>quired. The operation speed is<br>low.                                                                                                    | TSPEED and/or<br>TSPEEDS command<br>in Reference manual |

The operation speed is low.

| Diagnosis                                                                                                | Correction                                                                                                    | See                                                                                                    |
|----------------------------------------------------------------------------------------------------|----------------------------------------------------------------------------------------------------|----------------------------------------------------------------------------------------------------|
| <ol> <li>Is the WEIGHT pa-<br/>rameter set corre-<br/>sponding to the load?</li> </ol>                   | 1) Measure the weight of the end<br>effector and conveyed object<br>and set the measured value in<br>the parameter of a WEIGHT<br>command.                                          | "The end effector<br>and operation accel-<br>eration/deceleration<br>speed" section in<br>Manipulator manual |
| 2) Is LIMZ set to less<br>than -150 mm in the<br>model with an axis #3<br>stroke of more than<br>150 mm? | 2) When the axis #3 stroke is<br>lower than -150 mm during<br>horizontal movement, the auto-<br>matic acceleration function is<br>activated and the operation<br>speed becomes low. |                                                                                                    |

The motor is turned on (excited), but it does not operate.

| Diagnosis                                                              | Correction                                                                                                    | See                                |
|------------------------------------------------------------------------|----------------------------------------------------------------------------------------------------|------------------------------------|
| 1) Does the SAFE-<br>GUARD LED on the<br>indicator panel not<br>light? | 1)-1 Connect the normally closed safeguard switch to the safe-<br>guard input terminal of the REMOTE1 connector.                                                         | Chapter 4 in Func-<br>tions volume |
|                                                                        | <ol> <li>Close the safeguard.</li> <li>Check that the safeguard switch circuit is not disconnected and adjust so that the safeguard input terminal is closed.</li> </ol> |                                    |
| 2) Does the PAUSE LED not light?                                       | 2) Cancel the PAUSE input of the REMOTE3 (I/O-1) connector.                                                                                                    |                                    |

No precision is obtained (during installation).

|    | Diagnosis                                                         | Correction                                                                                                    | See                                                                                                    |  |
|----|-------------------------------------------------------------------|----------------------------------------------------------------------------------------------------|----------------------------------------------------------------------------------------------------|--|
| 1) | Is the bolt that in-<br>stalls a manipulator<br>tightened firmly? | 1) Confirm that the manipulator is firmly fixed to the frame.                                                                             | "Installation method"<br>section in the Ma-<br>nipulator manual                                              |  |
| 2) | Does the arm not touch the peripheral equipment?                  | 2) Take care that the arm does not touch the peripheral equipment.                                                                        |                                                                                                    |  |
| 3) | Does no play exist<br>in the base table<br>(frame)?               | 3) Check the rigidity and horizon-<br>tally of the base table (frame) and<br>reinforce it as required.                                    | "Base table" section<br>in the Manipulator<br>manual                                                         |  |
| 4) | Is vibration not<br>propagated from pe-<br>ripheral equipment?    | 4) Install the manipulator away from<br>the vibration source or take vibra-<br>tion isolating measures against the<br>base table (frame). | "Base table" section<br>in the Manipulator<br>manual                                                         |  |
| 5) | Does no overload occur?                                           | 5) Set the weight, speed, and accel-<br>eration corresponding to the load.                                                                | "The end effector<br>and operation accel-<br>eration/deceleration<br>speed" section in<br>Manipulator manual |  |
| 6) | Is the fixing screw<br>of the end effector<br>not loosened?       | 6) Confirm the fixing screw of the end effector.                                                                                          |                                                                                                    |  |
| 7) | Is the tension of a timing belt proper?                           | 7) Push the timing belt and tighten<br>the belt again or replace if it is<br>loose.                                                       | "Replacing the tim-<br>ing belt" section in<br>Manipulator manual                                            |  |

| Diagnosis                                                                                                 | Correction                                                                                   | See                                                               |
|----------------------------------------------------------------------------------------------------|----------------------------------------------------------------------------------------------|-------------------------------------------------------------------|
| 1) Is the bolt that installs a manipulator tightened firmly?                                              | 1) Confirm that the manipula-<br>tor is firmly fixed to the<br>base table (frame).           | "Base table" section<br>in Manipulator man-<br>ual                |
| 2) Is the tension of a timing belt proper?                                                                | 2) Push the timing belt and tighten the belt again or replace if it is loosen.               | "Replacing the tim-<br>ing belt" section in<br>Manipulator manual |
| 3) Does a remarkable play<br>occur when the power is<br>turned off and when the<br>arm is moved manually? | 3) Check the main fastening<br>bolt of the arm and confirm<br>that the bolt is not loosened. |                                                                   |
| 4) Does the operating time of<br>a robot exceed 8,000 hours<br>in all?                                    | 4) Examine the replacement of reduction gears in each axis.                                  |                                                                   |
| 5) Does the operating time of<br>a robot exceed 15,000<br>hours in all?                                   | 5) Examine the replacement of<br>an axis #3 ball-screw spline<br>unit.                       |                                                                   |
| 6) Is there no strong noise<br>source in the neighbor-<br>hood?                                           | 6) Take measures against the noise.                                                          | Section 2.6 in Func-<br>tions volume                              |
| 7) For except the above.                                                                                  | 7)-1 Replace the MPU board.                                                                  | Section 7.3 in Main-<br>tenance volume                            |
|                                                                                                    | 7)-2 Replace the AC servo driver.                                                            | Section 6.3 in Main-<br>tenance volume                            |
|                                                                                                    | 7)-3 Replace the motor.                                                                      | "Motor replace-<br>ment" section in<br>Manipulator manual         |

No precision is obtained (during operation), the position is shifted, and the shifted position cannot be corrected.

The positioning point is shifted, but the shifted point can be corrected.

| Diagnosis                                                                                              | Correction                                                                                   | See |
|----------------------------------------------------------------------------------------------------|----------------------------------------------------------------------------------------------|-----|
| 1) Is the position of peripheral equipment not shifted?                                                | 1) Confirm the fixing screws of the peripheral equipment.                                    |     |
| 2) Do a play and catch occur<br>when the power is turned<br>off and when the arm is<br>moved manually? | 2) Check the main fastening<br>bolt of the arm and confirm<br>that the bolt is not loosened. |     |

| Diagnosis                                                                                                    | Correction                                                                                               | See                                                                                                    |
|----------------------------------------------------------------------------------------------------|----------------------------------------------------------------------------------------------------|----------------------------------------------------------------------------------------------------|
| 1) Does no overload occur?                                                                                            | <ol> <li>Set the weight, speed, and<br/>acceleration corresponding<br/>to the load.</li> </ol>           | "The end effector<br>and operation accel-<br>eration/deceleration<br>speed" section in<br>Manipulator manual |
| 2) Is the bolt that install a manipulator tightened firmly?                                                           | 2) Confirm that the manipula-<br>tor is firmly fixed to the<br>base plate (frame).                       | "Base table" section<br>in Manipulator man-<br>ual                                                           |
| 3) Is the tension of a timing belt proper?                                                                            | <ol> <li>Push the timing belt and<br/>tighten the belt again or re-<br/>place if it is loose.</li> </ol> | "Replacing the tim-<br>ing belt" section in<br>Manipulator manual                                            |
| 4) Does a remarkable play<br>occur when the power is<br>turned off and when the<br>arm is moved manually?             | 4) Check the main fastening<br>bolt of the arm and confirm<br>that the bolt is not loosened.             |                                                                                                    |
| 5) Does the operating time<br>of a robot exceed 8,000<br>hours in all?                                                | 5) Examine the replacement of reduction gears in each axis.                                              |                                                                                                    |
| 6) Does the operating time<br>of a robot exceed 15,000<br>hours in all?                                               | 6) Examine the replacement of<br>an axis #3 ball-screw spline<br>unit.                                   |                                                                                                    |
| <ul><li>7) Does vibration occur in<br/>subtle movement (within<br/>10 mm) with the arm<br/>spread?</li></ul>          | 7) Decrease the acceleration value.                                                                      | ACCEL command in Reference manual                                                                            |
| 8) Is the operation that coin-<br>cides with the characteris-<br>tic vibration frequency of<br>the arm not performed? | 8) Change the speed and acceleration slightly.                                                           | SPEED, ACCEL<br>command in Refer-<br>ence manual                                                             |

# The arm vibrates. (The residual vibration during positioning completion is high.)

The arm vibrates (during low-speed operation).

| Diagnosis                                                              | Correction                                                                                                    | See |
|------------------------------------------------------------------------|----------------------------------------------------------------------------------------------------|-----|
| <ol> <li>Does vibration occur in<br/>only a low-speed area?</li> </ol> | <ul> <li>1) If vibration occurs in a high-speed area, see</li> <li>"No precision cannot be obtained (during installation)" and "The arm vibrates (The residual vibration during positioning completion is high)" described previously.</li> </ul> |     |
| 2) Does the vibration<br>level vary with the arm<br>position?          | <ol> <li>This phenomenon is not abnormal because the<br/>input rotation of reduction gears resonates with<br/>respect to the characteristic vibration fre-<br/>quency determined by the arm position.<br/>Change the speed before use.</li> </ol> |     |

# An abnormal sound is generated (during operation).

| Diagnosis                                                                                                  | Correction                                                                                                    | See                                                               |
|----------------------------------------------------------------------------------------------------|----------------------------------------------------------------------------------------------------|-------------------------------------------------------------------|
| Assign the generation<br>source by operating the<br>system via a single shaft<br>or operating it manually. |                                                                                                    |                                                                   |
| 1) Is the tension of a timing belt proper?                                                                 | 1) Push the timing belt and tighten<br>the belt again or replace if it is<br>loose.                                                                                                    | "Replacing the timing<br>belt" section in Ma-<br>nipulator manual |
| 2) Does the axis #3 brake<br>operate normally?                                                             | <ol> <li>Press the axis #3 brake release<br/>button in the MOTOR OFF<br/>condition and confirm that the<br/>axis #3 operates normally.<br/>Confirm that the brake works<br/>when the button is not pressed.<br/>If abnormality is found, replace<br/>the brake.</li> </ol> | "Replacing the brake"<br>section in Manipula-<br>tor manual       |
| 3) Does the cover or ca-<br>ble not strike against<br>anything else?                                       | 3) Be careful not to touch any-<br>thing else.                                                                                                    |                                                                   |
| 4) Is the fixing screw of the cover not loose?                                                             | 4) Check the fixing screw of the cover and tighten the screw again if it is loose.                                                                                                    | "Cover removal" sec-<br>tion in Manipulator<br>manual             |
| 5) Is an abnormal sound<br>generated from reduc-<br>tion gears?                                            | <ol> <li>Replace the grease on the re-<br/>duction gears.</li> <li>If the abnormal sound is gener-<br/>ated still more, replace the re-<br/>duction gears.</li> </ol>                                                                                                    |                                                                   |
| 6) Is an abnormal sound<br>generated from around<br>the ball-screw spline<br>shaft of axis #3?             | <ul><li>6) Apply grease to the ball-screw<br/>spline shaft.<br/>If the abnormal sound is gener-<br/>ated still more, replace the<br/>ball-screw spline unit.</li></ul>                                                                                                    | "Lubrication" section<br>in Manipulator man-<br>ual               |

An abnormal sound is generated (during stop).

| Diagnosis                                                                                                    | Correction                                                                                             | See                                                               |
|----------------------------------------------------------------------------------------------------|----------------------------------------------------------------------------------------------------|-------------------------------------------------------------------|
| The abnormal sound generated<br>during stop is almost the oscilla-<br>tion of a motor owing to the play<br>in a mechanical system. |                                                                                                    |                                                                   |
| 1) Is the tension of a timing belt proper?                                                                                         | <ol> <li>Push the timing belt and<br/>tighten the belt again or<br/>replace if it is loose.</li> </ol> | "Replacing the timing<br>belt" section in Ma-<br>nipulator manual |
| 2) Does the operating time of a robot exceed 8,000 hours in all?                                                                   | 2) Examine the replace-<br>ment of reduction gears<br>in each axis.                                    |                                                                   |
| 3) Does the operating time of a robot exceed 15,000 hours in all?                                                                  | 3) Examine the replace-<br>ment of an axis #3<br>ball-screw spline unit.                               |                                                                   |

There is an axis that does not operate.

| Diagnosis                                                                   | Correction                                                             | See                                   |
|-----------------------------------------------------------------------------|------------------------------------------------------------------------|---------------------------------------|
| 1) Are DIP switches SD2<br>bit 5 to bit 8 on the MPU<br>board set properly? | 1) Confirm that DIP switches SD2 on<br>the MPU board are set properly. | Section 9.1 in<br>Functions<br>volume |

The I/O port does not operate or another I/O port operates.

| Diagnosis                                          | Correction                                                                                                    | See                                              |
|----------------------------------------------------|----------------------------------------------------------------------------------------------------|--------------------------------------------------|
| 1) Is the I/O port wired properly?                 | 1) Check the wiring on the I/O connec-<br>tor and load sides.                                                                           | Section 6 in<br>Functions<br>volume              |
| 2) Is the I/O connector connected properly?        | 2) Check the position of the connector<br>to be connected, the disconnection,<br>and the slackness.                                     | Section 6 in<br>Functions<br>volume              |
| 3) Is the board inserted properly?                 | 3) Insert the board as far as it will go<br>and tighten it with two upper and<br>lower screws.                                          | Section 9.2 in<br>Maintenance<br>volume          |
| 4) Is the power supplied?                          | 4) Check the wiring in which +24V is<br>input to the common terminal of the<br>I/O connector and confirm that the<br>power is supplied. | Section 6.1<br>and 6.2 in<br>Functions<br>volume |
| 5) Are DIP switches on the I/O board set properly? | 5) Confirm that DIP switches SD1 on the I/O board are set properly.                                                                     | Section 9.1 in<br>Maintenance<br>volume          |

The REMOTE3 connector does not operate.

| Diagnosis                                                       | Correction                                                                                                    | See                                              |
|-----------------------------------------------------------------|----------------------------------------------------------------------------------------------------|--------------------------------------------------|
| 1) Is the REMOTE3 con-<br>nector set properly?                  | 1) Set the I/O remote connector prop-<br>erly from the SPEL Editor or SPEL<br>for Windows.                                                          | SPEL Editor<br>or SPEL for<br>Windows<br>manual  |
| 2) Is the REMOTE3 con-<br>nector wired properly?                | 2) Check the wiring on the REMOTE3 connector and load sides.                                                                                        | Section 7 in<br>Functions<br>volume              |
| 3) Is the REMOTE3<br>(I/O-1) connector con-<br>nected properly? | 3) Check the disconnection and slack-<br>ness of the connector and cable and<br>connect them firmly.                                                | Section 6 in<br>Functions<br>volume              |
| 4) Is the board inserted properly?                              | 4) Insert the board as far as it will go<br>and tighten it with two upper and<br>lower screws.                                                      | Section 9.2 in<br>Maintenance<br>volume          |
| 5) Is the power supplied?                                       | 5) Check the wiring in which +24V is<br>input to the common terminal of the<br>REMOTE3 (I/O-1) connector and<br>confirm that the power is supplied. | Section 6.1<br>and 6.2 in<br>Functions<br>volume |

The operating unit does not operate.

| Diagnosis                                                             | Correction                                                                                                    | See                                         |
|-----------------------------------------------------------------------|----------------------------------------------------------------------------------------------------|---------------------------------------------|
| 1) Is the cable connected properly?                                   | 1) Check the connection cable of the oper-<br>ating unit.                                                                                                    |                                             |
| 2) Does the operating<br>unit switch operate<br>normally?             | 2) Turn off the power of the controller, then turn on the power of the controller again while pressing the three keys ([←], [↑], and [→]) of the operating unit at the same time. The switch state is displayed on the screen. Confirm that the display changes every time each switch is pressed. If the display does not change, the operating unit is considered to be defective. |                                             |
| 3) Is the operation mode<br>of operating unit se-<br>lected properly? | 3) Check the parameter of OPUNIT com-<br>mand. Some of the functions of operat-<br>ing unit are restricted depend on the pa-<br>rameter of OPUNIT.                                                                                                    | OPUNIT<br>command in<br>Reference<br>manual |

# 15.3 Communication list for failure and trouble

If a trouble that does not apply to the description on the preceding pages occurs, please copy the communication list on next page, enter necessary items, and send it to service center by facsimile. Send the version data, program list, and position data simultaneously as required. After confirming the contents of the trouble, we examine the countermeasures to be taken and contact you.

# Communication list for failure and trouble

| Company name:                                                                                                    |                                                        |  |  |
|----------------------------------------------------------------------------------------------------|--------------------------------------------------------|--|--|
| Name:                                                                                                    | Department name:                                       |  |  |
| Phone:                                                                                                    | Facsimile:                                             |  |  |
| Manipulator name:                                                                                                    | Controller name: SRC-320                               |  |  |
| (Described in the signature/serial No. label of a manipulator                                                                                                    | r.)                                                    |  |  |
| M. CODE :                                                                                                    | Total current conduction duration:                     |  |  |
| (Described in the M. CODE label of a manipulator or control                                                                                                    | oller.) (Displayed when the HOUR command is executed.) |  |  |
|                                                                                                    |                                                        |  |  |
| <ol> <li>Which type is the trouble? (Error code, abnormal sound, vibration, generation frequency, reproducibility, etc.)</li> <li>When does the trouble occur? (When the power is turned on, during MOTOR ON, MCAL, and during opera-</li> </ol>                                                                                                    |                                                        |  |  |
|                                                                                                    |                                                        |  |  |
| 3. Display on the panels                                                                                                    | roller The sensor monitor of a manipulator             |  |  |
| Enter the number.                                                                                                    | Paint out the LED that lights.                         |  |  |
| 4. LED displays inside controller (Remove the front panel.)         Paint out the LED that lights.         LED on MPU board: W.D.T, RES, HALT                                                                                                    |                                                        |  |  |
| LED of motor power unit:<br>M.P<br>ACP<br>MPC<br>axis 1<br>ACP<br>POWER<br>POWER<br>POWER<br>POWER<br>ALARM<br>ALARM<br>ALA |                                                        |  |  |

# 16. Maintenance Parts List

| Parts name                          | Old code | New Code      | Specification         | Notes                                                              |
|-------------------------------------|----------|---------------|-----------------------|--------------------------------------------------------------------|
| MPU board for ABS                   | ZA004014 | R13ZA00401400 | SKP326-3              | attached a ABS label<br>: for ES, EL, EC,<br>EH, BNA and<br>BNA-CL |
| MPU board for INC                   | ZA004004 | R13ZA00400400 | SKP326-3              | for BN, BL, BL-CL,<br>XM3000 and<br>RT3300                         |
| PSU board                           | ZA004400 | R13ZA00440000 | SKP327                |                                                                    |
| REMOTE board                        | ZA004603 | R13ZA00460300 | SKP345-2              | attached an External<br>E.STOP label                               |
| Protected I/O board                 | ZA004320 | R13ZA00432000 | SKP338-1 PNP          | equipped with a protect function                                   |
| Additional RS-232C board            | ZA004711 | R13ZA00471100 | SKP335-1              |                                                                    |
| Pulse generating board              | ZA004800 | R13ZA00480000 |                       |                                                                    |
| Front board                         | ZA004B03 | R13ZA004B0300 | SKP343-2              | without an E. STOP<br>CANCEL switch                                |
| PSU1                                | ZA006607 | R13ZA00660700 |                       | +5V/±12V                                                           |
| PSU2, PSU3                          | ZA006606 | R13ZA00660600 |                       | +24V                                                               |
| Motor power unit                    | ZA007C01 | R13ZA007C0100 | SKP334-2              |                                                                    |
| Regenerative brake unit             | ZA007A01 | R13ZA007A0100 | SKP342-2              |                                                                    |
| AC servo driver for ABS (50 W)      | ZA007108 | R13ZA00710800 | CACR-A5-SU23GC<br>ABS | attached an ABS<br>label                                           |
| AC servo driver for INC (50 W)      | ZA007102 | R13ZA00710200 | CACR-A5-SU23GC        |                                                                    |
| AC servo driver for ABS (100 W)     | ZA007109 | R13ZA00710900 | CACR-01-SU23GC<br>ABS | attached an ABS<br>label                                           |
| AC servo driver for INC (100 W)     | ZA007103 | R13ZA00710300 | CACR-01-SU23GC        |                                                                    |
| AC servo driver for ABS (200 W)     | ZA007110 | R13ZA00711000 | CACR-02-SU23GC<br>ABS | attached an ABS<br>label                                           |
| AC servo driver for INC (200 W)     | ZA007104 | R13ZA00710400 | CACR-02-SU23GC        |                                                                    |
| AC servo driver for ABS (400 W)     | ZA007111 | R13ZA00711100 | CACR-04-SU23GC<br>ABS | attached an ABS<br>label                                           |
| AC servo driver for INC (400 W)     | ZA007105 | R13ZA00710500 | CACR-04-SU23GC        |                                                                    |
| AC servo driver for INC (750 W)     | ZA007106 | R13ZA00710600 | CACR-08-SU23GC        |                                                                    |
| Lithium battery (solder type)       | ZI526001 | R13ZI52600100 |                       | for MPU board                                                      |
| Lithium battery<br>(connector type) | ZA006002 | R13ZA00600200 |                       | for MPU board                                                      |

| Parts name                       | Old code | New code      | Specification      | Notes                                         |
|----------------------------------|----------|---------------|--------------------|-----------------------------------------------|
| RS-232C driver                   | ZI526301 | R13ZI52630100 |                    | for REMOTE board                              |
| Cooling fan                      | ZA006501 | R13ZA00650100 |                    |                                               |
| Hybrid IC for input              | ZI526303 | R13ZI52630300 | SEP005A            | for protected I/O<br>board or REMOTE<br>board |
| Hybrid IC for output             | ZI526305 | R13ZI52630500 | SEP008             |                                               |
| PC cable with enable switch      | ZA002101 | R13ZA00210100 | with enable switch |                                               |
| PC cable adaptor (25-25 pins)    | ZA002103 | R13ZA00210300 |                    |                                               |
| PC cable adaptor (25-9 pins)     | ZA002104 | R13ZA00210400 |                    |                                               |
| M/C power cable (3 m)            | ZA002002 | R13ZA00200200 | Standard           |                                               |
| M/C power cable (5 m)            | ZA002033 | R13ZA00203300 |                    |                                               |
| M/C power cable (10 m)           | ZA002034 | R13ZA00203400 |                    |                                               |
| M/C power cable L type (3 m)     | ZA002037 | R13ZA00203700 |                    |                                               |
| M/C power cable L type (5 m)     | ZA002038 | R13ZA00203800 |                    |                                               |
| M/C power cable L type<br>(10 m) | ZA002039 | R13ZA00203900 |                    |                                               |
| M/C signal cable (3 m)           | ZA002003 | R13ZA00200300 | Standard           |                                               |
| M/C signal cable (5 m)           | ZA002035 | R13ZA00203500 |                    |                                               |
| M/C signal cable (10 m)          | ZA002036 | R13ZA00203600 |                    |                                               |
| OPU-320                          | ZA007905 | R13ZA00790500 |                    |                                               |
| TP-320                           | ZA007B04 | R13ZA007B0400 |                    |                                               |
| M/C power cable (3m)             | ZA002002 | R13ZA00200200 | Standard           |                                               |
| M/C power cable(5m)              | ZA002033 | R13ZA00203300 |                    |                                               |
| M/C power cable (10m)            | ZA002034 | R13ZA00203400 |                    |                                               |
| M/C power cable L type (3m)      | ZA002037 | R13ZA00203700 |                    |                                               |
| M/C power cable L type (5m)      | ZA002038 | R13ZA00203800 |                    |                                               |
| M/C power cable L type<br>(10m)  | ZA002039 | R13ZA00203900 |                    |                                               |
| M/C signal cable (3m)            | ZA002003 | R13ZA00200300 | Standard           |                                               |
| M/C signal cable (5 m)           | ZA002035 | R13ZA00203500 |                    |                                               |
| M/C signal cable (10 m)          | ZA002036 | R13ZA00203600 |                    |                                               |